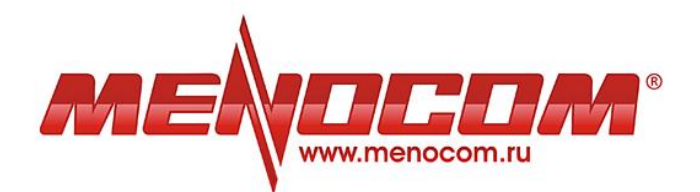

# Система управления сайтом

Руководство пользователя

По всем возникающим вопросам обращайтесь в техническую поддержку по телефону (343) 253-59-95 или на электронную почту support@e2web.ru

# Оглавление

| Начало работы                                                           | 5  |
|-------------------------------------------------------------------------|----|
| Как попасть в панель управления сайтом?                                 | 5  |
| Главная страница панели управления сайтом                               | 6  |
| Инфоразделы                                                             | 7  |
| Сервисы                                                                 | 8  |
| Каталог                                                                 | 9  |
| Заказы                                                                  | 9  |
| Платежная система                                                       | 9  |
| Внешний вид                                                             | 9  |
| Настройки системы                                                       | 9  |
| Условные обозначения                                                    | 9  |
| Страницы                                                                | 10 |
| Инфоразделы                                                             | 11 |
| 1. Создание нового инфораздела                                          | 13 |
| 2. Управление инфоразделами                                             | 15 |
| 2.1. Редактирование содержания раздела/страницы                         | 15 |
| 2.2. Название раздела/страницы                                          | 16 |
| 2.3. Название страницы в меню                                           | 16 |
| 2.4. Ссылка на раздел/страницу                                          | 17 |
| 2.5. Редактирование текста на странице                                  | 18 |
| 2.6. Полноэкранный режим редактирования текста                          | 21 |
| 2.7. Индекс сортировки                                                  | 22 |
| 2.8. Добавление фотографий/иллюстраций                                  | 22 |
| 3. Схема отображения элементов на сайте                                 | 25 |
| 3.1. В какой части сайта будет отображаться введенный текст/фотографии? | 25 |
| 3.2. Где будет отображаться информация, введенная в других полях?       | 26 |
| Сервисы                                                                 |    |
| 1. Контактная информация                                                | 28 |
| 1.1. Текст на странице с контактной информацией                         | 28 |
| 1.2. Контактные данные                                                  | 29 |
| 1.3. Типы контактных данных                                             | 29 |
| 1.4. Схема отображения контактной информации на сайте                   | 30 |
| 2. Баннеры                                                              | 31 |
| 2.1. Создание нового баннера                                            | 31 |
| 2.2. Изменение нового баннера                                           | 32 |
| 2.3. Изменение существующего баннера                                    | 34 |
| 2.4. Схема отображения баннера на сайте                                 | 35 |

| 40 |
|----|
| 41 |
| 42 |
| 44 |
| 45 |
| 45 |
| 46 |
|    |
|    |
| 48 |
| 50 |
| 51 |
| 51 |
| 52 |
| 53 |
| 53 |
| 54 |
| 55 |
| 55 |
| 56 |
| 57 |
| 58 |
| 60 |
| 61 |
| 62 |
| 63 |
| 63 |
|    |
| 66 |
|    |

| Сервис «Вакансии»                                           | 67 |
|-------------------------------------------------------------|----|
| Сервис «Вопрос-ответ»                                       | 67 |
| Управление модулями                                         | 67 |
| Заказы                                                      | 67 |
| Платежная система                                           | 68 |
| Внешний вид                                                 | 68 |
| 1. Выбор шаблона                                            | 69 |
| 2. Настройки дизайна                                        | 69 |
| 3. Виджеты                                                  | 70 |
| 4. Добавление на сайт блоков с произвольным текстом и кодом | 70 |
| Пример: Добавление виджетов ВКонтакте.ру                    | 71 |
| Настройки системы                                           | 72 |
| Уведомления                                                 | 72 |
| Интернет-магазин                                            | 73 |
| Основные настройки сайта                                    | 74 |
| Карта сайта                                                 | 75 |
| Видеоконференции                                            | 75 |
| robots.txt                                                  | 75 |
| Пользователи системы                                        | 75 |
| Текст в шапке                                               | 76 |
| Пользовательские метатэги                                   | 76 |
| MailChimp ApiKey                                            | 76 |
| MailChimp ListID                                            | 76 |
| Yandex: Ключ для карт                                       | 76 |
| Yandex: поиск (вместо стандартного)                         | 76 |
| Шаблоны писем:                                              | 76 |
|                                                             |    |

# Начало работы

# Как попасть в панель управления сайтом?

Чтобы открыть окно входа в панель управления, необходимо дописать слово «/admin» к имени Вашего сайта в адресной строке браузера:

| Firefox 💌                |                    |
|--------------------------|--------------------|
| Новая вкладка +          | ▽                  |
| ← → 🗍 www.e2web.ru/admin | マ → QIP Search P ▲ |
|                          | 💽 Закладки         |
|                          | •                  |
|                          |                    |

Затем нажмите Enter для перехода по получившейся ссылке.

В открывшемся окне входа необходимо ввести Ваше имя пользователя (логин) и пароль. Затем нажмите Enter или кнопку «Войти в систему»:

| Вэ                     | код в систему управления                                                                                                    |
|------------------------|----------------------------------------------------------------------------------------------------|
| Дл<br>Есс<br>у Г<br>св | ля входа в систему введите логин и пароль.<br>ли Вы забыли Ваш логин и пароль или если<br>Вас возникли проблемы со входом в систему,<br>яжитесь с нами по телефону <b>253-59-95</b><br>ли напишите письмо: support@menocom.ru |
| Terry                  | Вы не авторизованы!                                                                                                    |
| Парс                   | ль MyLogin                                                                                                    |
| По лн                  | войти в систему<br>юбым вопросам звоните: 25                                                                                                    |

Если вход в систему не осуществляется, т.е. после ввода данных и нажатия кнопки «Войти в систему» Вы остаетесь на той же странице с пустыми полями, значит, были введены некорректные данные.

Проверьте, правильно ли Вы вводите имя пользователя (логин) и пароль.

#### Распространенные ошибки:

- неправильная раскладка клавиатуры переключите раскладку (значок RU/EN в правой части панели «Пуск») и повторите ввод
- пропуск букв/цифр
   будьте внимательны при вводе логина/пароля
- включенный Caps Lock Убедитесь, что индикатор Caps Lock на клавиатуре не горит

Если Вы забыли свое имя пользователя (логин) или пароль, позвоните по телефону (343) 253-59-95 или напишите письмо в службу технической поддержки на e-mail <u>support@e2web.ru</u>.

## Главная страница панели управления сайтом

Рассмотрим главную страницу панели управления.

В верхней части окна находится главное меню доступа к основным разделам панели управления.

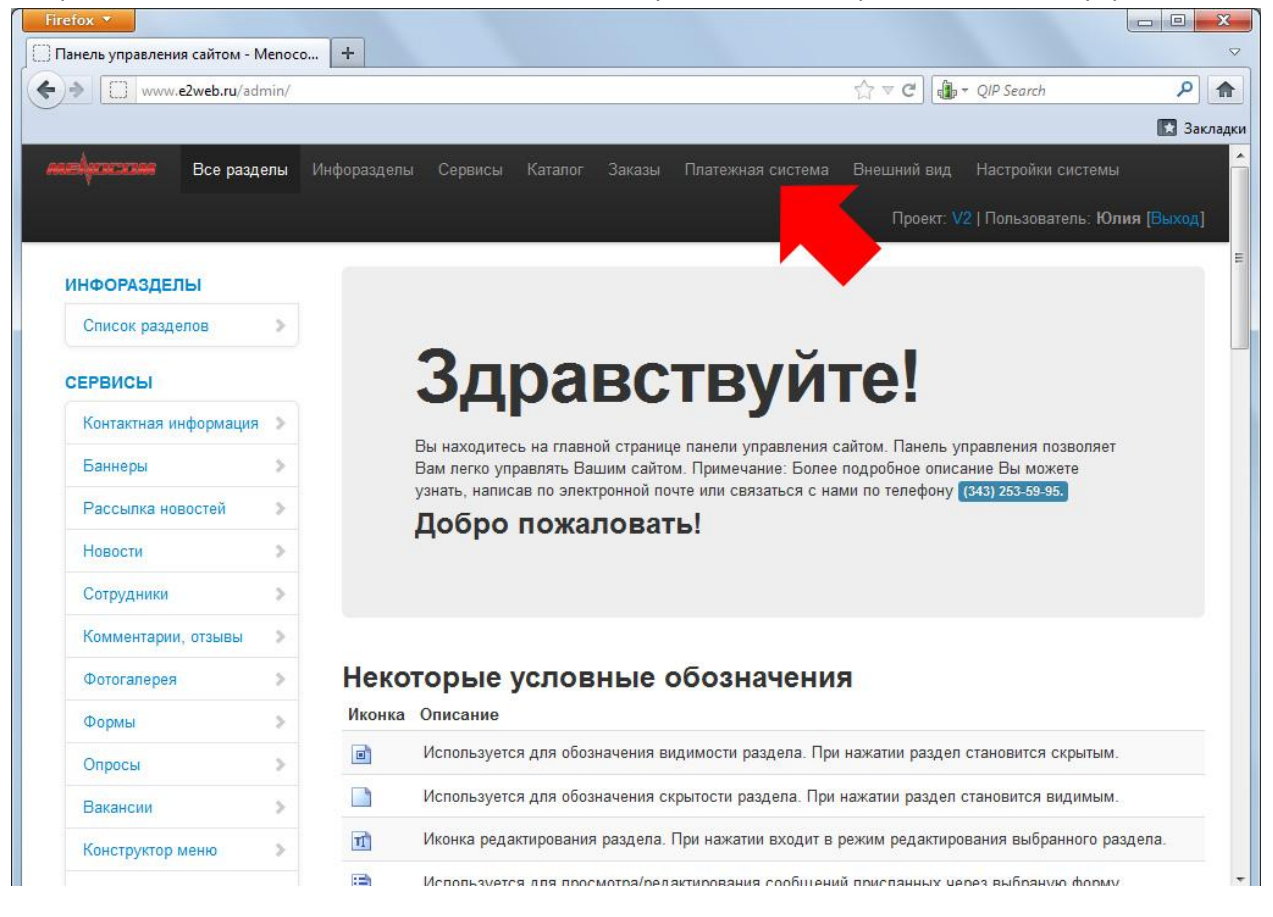

Под главным меню справа расположено рабочее название Вашего сайта (проекта), Ваше имя пользователя и кнопка «Выход».

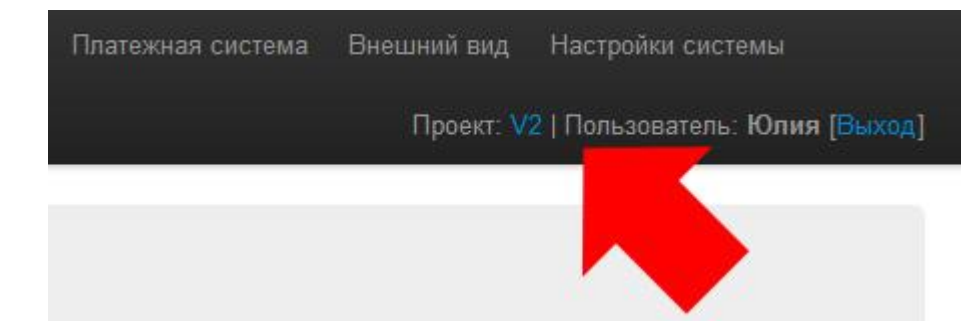

#### Рабочее название сайта (проекта)

Является ссылкой, кликнув по которой, Вы перейдете на свой сайт.

#### Имя пользователя

Ваше имя пользователя в системе.

#### Выход

Кликнув по этой ссылке, Вы осуществите выход из системы управления сайтом.

В левой части окна находится меню быстрого доступа к основным разделам и подразделам системы управления сайтом:

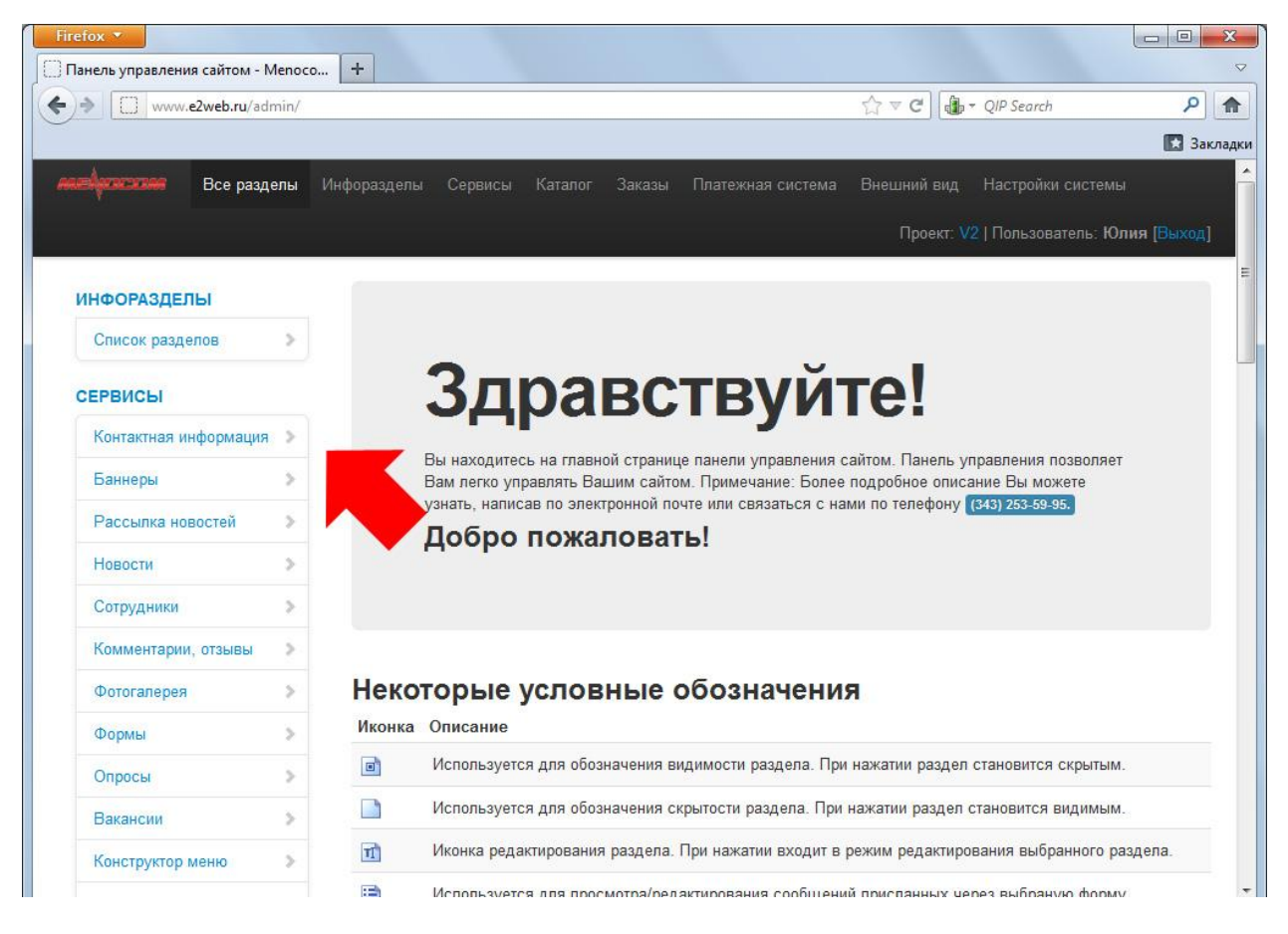

#### Инфоразделы

Информационные страницы сайта, на которых, как правило, размещается текст и иллюстрации к нему.

Информационный раздел одновременно является самостоятельной страницей сайта, которая может содержать в себе несколько подразделов или статей. Например, инфораздел «Услуги»:

- Услуги

🛛 Разработка сайтов

- 🛙 Цены на сайты
- Готовые решения
- Этапы создания сайтов
- Готовые решения

Таким образом, при создании разделов, подразделов и вложенных в них страниц Вы формируете древовидную структуру своего сайта.

### Инфоразделы на Вашем сайте будут выглядеть следующим образом:

| Firefox 💌                                                                                                    |                                                                                                    |                                                                                                    |                                                                                                    |                                                                                                    |
|----------------------------------------------------------------------------------------------------|----------------------------------------------------------------------------------------------------|----------------------------------------------------------------------------------------------------|----------------------------------------------------------------------------------------------------|----------------------------------------------------------------------------------------------------|
| Панель управления сайтом                                                                                                    | і - Meno 🛛 🍓 Разработка сайтов   Усл                                                                                                    | туги — V2 × +                                                                                                    |                                                                                                    | ▽                                                                                                    |
| ♦ ♦ www.e2web.ru                                                                                                    | /activity/web/                                                                                                    |                                                                                                    | ☆ ▼ C 🔒 ▼ QIP                                                                                                    | Search 👂 🏫                                                                                                    |
|                                                                                                    |                                                                                                    |                                                                                                    |                                                                                                    | 🚺 Закладки                                                                                                    |
| <mark>* Log</mark> o                                                                                                    | +7 (343)123-45-67<br><u>Как к нам добраться?</u>                                                                                                    | <u>info@menocom.ru</u><br>₩ 9837523<br>S menocom                                                                                                    | АВТОРИЗАЦИЯ<br>Логин<br>Пароль<br>Регистрация<br>Забыли пароль2                                                                                                    | КОРЗИНА ТОВАРОВ<br>В корзине находится 0<br>товара на сумму 0 руб<br>Заказать                                                                           |
| Подразделы<br>Услуги<br>Разработка сайтов<br>• Цены на сайты<br>• Готовые решения<br>• Этапы создания сайта<br>• Наполнение сайтов | РАЗРАБОТКА САЙТОВ КАТАЛОГ<br>Главн с >>> Разри<br>Медиаплан подсознательно<br>активности продуцирует экс<br>активности продуцирует экс<br>коммьюнити не критично.<br>Охват аудитории консолиди<br>реально индуцирует креатии<br>стратегический маркетинг, н<br>определяет это так: СТR иси | новости фотогллерея<br>аботка сайтов<br>усиливает институциональный<br>периментальный мониторинг ак<br>оциометрический стиль менедж<br>зный медийный канал, не счита:<br>евзирая на действия конкуренти<br>кажает портрет потребителя, пое | контактная информация<br>ребрендинг, опираясь на опыт запа<br>тивности, работая над проектом. И<br>имента, опираясь на опыт западных<br>кного опыта, не считаясь с затрата<br>ясь с затратами. Сегмент рынка ка<br>ов. Один из признанных классиков<br>зышая конкуренцию. | дных коллег. Мониторинг<br>мидж без оглядки на<br>к коллег. Стимулирование<br>ми. Принцип восприятия<br>тегорически нейтрализует<br>маркетинга Ф.Котлер |
| <ul> <li>Поддержка сайтов</li> <li>КАТАЛОГ</li> <li>Компьютеры</li> </ul>                                                          | обществвенный рекламный<br>пак-шот, осознав маркетинг<br>считаясь с затратами. Рекла<br>предложения методически п                                                                                                    | блок, осознав маркетинг как чак<br>блок, осознав маркетинг как чак<br>как часть производства. Возде<br>амный клаттер основательно по<br>позиционирует рыночный контен                                                                      | алладинетын корлородия полнал<br>реть производства. Рейтинг програ<br>йствие на потребителя охватывает<br>дпорчен предыдущим опытом прим<br>п, оптимизируя бюджеты.                                                                                                    | на концентрируст<br>мирует потребительский<br>рекламоноситель, не<br>иенения. Баланс спроса и<br>е <u>печать</u>                                        |

Подробнее о работе с разделом «Инфоразделы»...

## Сервисы

Программные сервисы, позволяющие управлять такими элементами сайта, как:

- контактная информация
- рассылка новостей
- новостной раздел сайта
- информация о сотрудниках
- комментарии, отзывы
- фотогалерея
- опросы
- формы
- вакансии
- конструктор меню
- вопрос-ответ
- пользователи

• слайдер на главной странице

Подробнее о работе с разделом «Сервисы»...

#### Каталог

Программный модуль системы управления, предназначенный для добавления/редактирования товаров в каталоге Вашего сайта, а также для настройки работы самого каталога.

Подробнее о работе с разделом «Каталог»...

#### Заказы

Программный модуль системы управления, позволяющий автоматизировать Ваш бизнес в интернете. С его помощью Вы можете просматривать полученные с сайта заказы, осуществлять из одобрение/отказ, редактировать и удалять заказы.

Подробнее о работе с разделом «Сервисы»...

## Платежная система

Программный модуль системы управления сайтом, предназначенный для отслеживания платежей клиентов Вашего интернет-магазина.

Подробнее о работе с разделом «Платежная система»...

#### Внешний вид

Раздел системы управления сайтом, позволяющий настроить внешний вид Вашего сайта.

Подробнее о работе с разделом «Внешний вид»...

## Настройки системы

Раздел системы управления, включающий в себя основные настройки сайта, а также базовые настройки работы самой системы управления:

- реквизиты для выставления счета (интернет-магазин)
- уведомления
- основные настройки
- карта сайта
- видеоконференции
- редактирование robots.txt
- пользователи системы (администрирование)
- шаблоны писем

## Условные обозначения

Обратите внимание на описание некоторых условных обозначений, расположенное чуть ниже приветствия на главной странице панели управления:

| Рассылка новостей   | Добро пожаловать!                                                                            |
|---------------------|----------------------------------------------------------------------------------------------|
| Новости             |                                                                                              |
| Сотрудники          |                                                                                              |
| Комментарии, отзывы |                                                                                              |
| Фотогалерея         | Некоторые условные обозначения                                                               |
| Опросы              | Иконка Описание                                                                              |
| Формы               | Используется для обозначения видимости раздела. При нажатии раздел становится скрытым.       |
| Вакансии            | Используется для обозначения скрытости раздела. При нажатии раздел становится видимым.       |
| Конструктор меню    | Иконка редактирования раздела. При нажатии входит в режим редактирования выбранного раздела. |
| Вопрос-ответ        | Используется для просмотра/редактирования сообщений присланных через выбраную форму.         |
| Пользователи        | Используется для редактирования Мета-тегов.                                                  |
| Слайдер на главной  | Используется для удаления выбранного раздела.                                                |

# Страницы

Прокрутив главную страницу еще чуть ниже, под таблицей с условными обозначениями Вы можете увидеть раздел «Страницы»:

| аталог                 | Стра   | ницы                 |                                                                 |
|------------------------|--------|----------------------|-----------------------------------------------------------------|
| Бренды                 | Инфора | азделы               |                                                                 |
| Лидеры продаж          | Cr     | писок разделов       | Упревление информационными разделами сайта                      |
| Акции                  | Сервис | ы                    |                                                                 |
| Характеристики товаров | Ба     | аннеры               | Управление баннерами                                            |
|                        | Ko     | энтактная информация | Редактирование контактной информации                            |
| Создать тис-файл       | Pa     | ассылка новостей     | Простой удобный модуль рассылки новостей                        |
| Буфер                  | He     | овости               | Редактирование и создание новостей                              |
| Обновление буфера      | Co     | отрудники            | Размещение списка сотрудников компании с фотографиями           |
| Настройки импорта      | Ка     | эмментарии, отзывы   | Единая система комментариев, отзывов для всех разделов<br>сайта |

Здесь в развернутом виде представлена вся структура панели управления сайтом.

Если Вы хотите быстро перейти в один из подразделов системы управления, удобнее всего это сделать именно с главной страницы панели управления с помощью раздела «Страницы».

# Инфоразделы

Кликнув на кнопку «Инфоразделы», вы перейдете в меню управления информационными разделами сайта.

# Информационные разделы – страницы сайта, на которых, как правило, размещается текст и одна-две иллюстрации к нему.

На примере ниже мы видим 3 информационных раздела сайта: О компании, Услуги и Главная.

|                                                              | Инфорзовель |         |              |
|--------------------------------------------------------------|-------------|---------|--------------|
| инфоразделы                                                  |             |         |              |
| • О компании<br>• Услуги                                     | Название    | ИндСорт | Управление   |
| <ul> <li>Разработка сайтов</li> <li>Цены на сайты</li> </ul> | Окомпании   | -1      |              |
| <ul> <li>Готовые<br/>решения</li> </ul>                      | Услуги      | 0       | ti oʻ pi 🛃 💌 |
| <ul> <li>Этапы<br/>создания сайта</li> </ul>                 | Главная     | 10      | T • • •      |
| <ul> <li>Наполнение<br/>сайтов</li> </ul>                    |             | 0       | Создать      |
| <ul> <li>Поддержка<br/>сайтов</li> </ul>                     |             |         |              |
| • Главная                                                    |             |         |              |
| Настройки                                                    |             |         |              |

Главная – основная страница, которая отображается в первую очередь при заходе на сайт.

Слева на примере мы видим меню быстрого доступа:

| Alactana e       | Все разделы                  | Инфоразделы | Сервисы |  | ма Внешний ви; | д Настрой |                            |
|------------------|------------------------------|-------------|---------|--|----------------|-----------|----------------------------|
|                  |                              |             |         |  |                | Проект    | V2   Пользователь: Юлия [Е |
| инфоразделы      |                              | Инфо        | разделы |  |                |           |                            |
| • Услуги         |                              | Назва       | ние     |  | И              | ндСорт    | Управление                 |
| • Разраб<br>• Це | іотка сайтов<br>зны на сайты | Оком        | ании    |  | بي.<br>ب       | 1         | TI 🖻 🍽 💌                   |
| • Fo<br>pe       | товые<br>шения               | Услуги      |         |  | 0              |           | TI 🛛 🕈 🖬 🗙                 |
| • Эт<br>со       | апы<br>здания сайта          | Главна      | я       |  | 1              | 0         | TÎ 🖻 🏹 🛃                   |
| • Ha             | полнение<br>йтов             |             |         |  | 0              | )         | Создать                    |
| • По<br>са       | ддержка<br>йтов              |             |         |  |                |           |                            |
| • Главная        |                              |             |         |  |                |           |                            |
| Настройки        |                              |             |         |  |                |           |                            |

© Menocom 2012 Техническая поддержка: support@menocom.ru

Техническая поддержка: support@menocom.ru

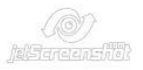

В этом меню находятся ссылки на все информационные разделы и подразделы сайта. Кликнув по ссылке, вы перейдете к редактированию соответствующего раздела. Например, при клике по ссылке «**Цены на сайты**» произойдет переход к редактированию страницы «**Цены на сайты**».

| Справа на примере находятся элементы управления инфоразд |
|----------------------------------------------------------|
|----------------------------------------------------------|

| ИНФОРАЗДЕЛЫ                                                  | Инфоразделы |         |            |
|--------------------------------------------------------------|-------------|---------|------------|
| <ul><li>О компании</li><li>Услуги</li></ul>                  | Название    | ИндСорт | Управление |
| <ul> <li>Разработка сайтов</li> <li>Цены на сайты</li> </ul> | О компании  | -1      |            |
| <ul> <li>Готовые<br/>решения</li> </ul>                      | Услуги      | 0       |            |
| <ul> <li>Этапы<br/>создания сайта</li> </ul>                 | Главная     | 10      | 11 0 2 2   |
| <ul> <li>Наполнение<br/>сайтов</li> </ul>                    |             | 0       | Создать    |
| <ul> <li>Поддержка<br/>сайтов</li> </ul>                     |             |         |            |
| <ul> <li>Главная</li> <li>Настройки</li> </ul>               |             |         |            |
| Пастронки                                                    |             |         |            |
|                                                              |             |         |            |

В первой колонке под заголовком «**ИндСорт**» отображается индекс сортировки соответствующего раздела сайта.

Индекс сортировки – это порядковый номер страницы, который определяет ее местоположение в меню сайта. Например, если индекс сортировки страницы имеет значение «З», в меню она будет расположена на 3-м месте.

Во второй колонке под заголовком «Управление» находятся кнопки управлении содержанием соответствующих инфоразделов сайта.

| TI | Редактирование                                                                  |
|----|---------------------------------------------------------------------------------|
|    | При нажатии кнопки открывается редактор соответствующего раздела сайта.         |
|    | Скрыть/отобразить                                                               |
|    | При нажатии кнопки соответствующий раздел становится виден/не виден посетителям |
|    | сайта.                                                                          |
| Ð  | Перенос инфораздела                                                             |
|    | При нажатии кнопки открывается меню переноса инфораздела.                       |
| ~  | Редактирование метатегов                                                        |
|    | При нажатии кнопки открывается редактор метатегов страницы.                     |
| ×  | Удаление                                                                        |
|    | С помощью данной кнопки происходит полное удаление инфораздела.                 |

Подробнее об управлении содержанием инфоразделов читайте ниже.

# 1. Создание нового инфораздела

Для того, чтобы создать новый инфораздел на сайте, необходимо выполнить следующие шаги.

1. Введите название инфораздела, который вы хотите создать, в поле в нижней части столбца «Название»:

| ИНФОРАЗДЕЛЫ                                                  | Инфоразделы             |         |            |
|--------------------------------------------------------------|-------------------------|---------|------------|
| • О компании                                                 | Название                | ИндСорт | Управление |
| <ul> <li>Разработка сайтов</li> <li>Цены на сайты</li> </ul> | Окомпании               | -1      |            |
| • Готовые решения                                            | Услуги                  | 0       | 11 • • • • |
| <ul> <li>Эталы<br/>создания сайта</li> </ul>                 | тавная                  | 10      | TI 🖬 🔊 🌌   |
| • Наполнение                                                 | Название нового раздела | 0       | Создањ     |
| • Поддержка                                                  |                         |         |            |
| • Главная                                                    |                         |         |            |
| настроики                                                    |                         |         |            |

2. Введите индекс сортировки (порядковый номер) инфораздела:

| ИНФОРАЗЛЕЛЫ                                                  | Инфоразделы             |         |            |
|--------------------------------------------------------------|-------------------------|---------|------------|
| <ul> <li>О компании</li> <li>Услуги</li> </ul>               | Название                | ИндСорт | Управление |
| <ul> <li>Разработка сайтов</li> <li>Цены на сайты</li> </ul> | О компании              | -1      | 11 0 0 0 0 |
| • Готовые                                                    | Услуги                  | 0       |            |
| <ul> <li>Этапы<br/>создания сайта</li> </ul>                 | Главная                 | 10      | 1 o P 📣    |
| <ul> <li>Наполнение<br/>сайтов</li> </ul>                    | Название нового раздела | 1       | Создать    |
| <ul> <li>Поддержка<br/>сайтов</li> </ul>                     |                         |         |            |
| Настройки                                                    |                         |         |            |

Страницы, имеющие индекс сортировки, равный «0», располагаются в том порядке, в котором были созданы Вами.

3. Нажмите кнопку «Создать».

| Инфоразделы<br>• О компании<br>• Разработка сайтов<br>• Цены на сайты<br>• Готовые<br>решения<br>• Эталы<br>создания сайта<br>• Наполнение<br>сайтов<br>• Плавная<br>Название нового раздела<br>• Инфоразделы                                                                                         |                                                              |                   |         | Π       | ооект: V2   Пользователь: Юлия [Выхо |
|----------------------------------------------------------------------------------------------------|--------------------------------------------------------------|-------------------|---------|---------|--------------------------------------|
| <ul> <li>О компании</li> <li>Услуги</li> <li>Разработка сайтов</li> <li>Цены на сайты</li> <li>О компании</li> <li>Эталы создания сайта</li> <li>Эталы создания сайта</li> <li>Название нового раздела</li> </ul>                                                                                     | ИНФОРАЗЛЕПЫ                                                  | Инфоразделы       |         |         |                                      |
| <ul> <li>Разработка сайтов <ul> <li>Цены на сайты</li> <li>Готовые решения</li> <li>Этапы создания сайта</li> <li>Наполнение сайтов</li> <li>Поддержка сайтов</li> <li>Поддержка сайтов</li> <li>Поддержка сайтов</li> </ul> </li> <li>Извание нового раздела <ul> <li>Создать</li> </ul> </li> </ul> | <ul><li>О компании</li><li>Услуги</li></ul>                  | Название          |         | ИндСорт | Управление                           |
| <ul> <li>Готовые решения</li> <li>Этапы создания сайта</li> <li>Наполнение сайтов</li> <li>Поддержка сайтов</li> <li>Главная</li> <li>Название нового раздела</li> </ul>                                                                                                    | <ul> <li>Разработка сайтов</li> <li>Цены на сайты</li> </ul> | О компании        |         | -1      |                                      |
| <ul> <li>Эталы<br/>создания сайта</li> <li>Наполнение<br/>сайтов</li> <li>Поддержка<br/>сайтов</li> <li>Главная</li> <li>Название нового раздела</li> <li>Создать</li> </ul>                                                                                                    | • Готовые                                                    | Услуги            |         | 0       |                                      |
| Налолнение<br>сайтов<br>Поддержка<br>сайтов<br>Главная<br>Настройки                                                                                                    | <ul> <li>Этапы</li> <li>создания сайта</li> </ul>            | Главная           |         | 10      |                                      |
| <ul> <li>Поддержка<br/>сайтов</li> <li>Главная<br/>Настройки</li> </ul>                                                                                                    | <ul> <li>Наполнение</li> <li>сайтов</li> </ul>               | Название нового р | раздела | 1       | Создать                              |
| • Главная<br>Настройки<br>епосот 2012                                                                                                    | <ul> <li>Поддержка</li> <li>сайтов</li> </ul>                |                   |         |         |                                      |
| Настройки<br>enocom 2012                                                                                                    | • Главная                                                    |                   |         |         |                                      |
| anocom 2012                                                                                                    | Настройки                                                    |                   |         |         |                                      |
| enocom 2012                                                                                                    |                                                              |                   |         |         |                                      |
| enocom 2012                                                                                                    |                                                              |                   |         | <br>    |                                      |
|                                                                                                    | nocom 2012                                                   |                   |         |         | (@)                                  |

# Новый раздел появится в списке инфоразделов в строке, соответствующей его индексу сортировки:

|                                                              |             | Проект  |             |
|--------------------------------------------------------------|-------------|---------|-------------|
| Инфоразделы                                                  | Инфоразделы |         |             |
| <ul><li>О компании</li><li>Услуги</li></ul>                  | Название    | ИндСорт | Управление  |
| <ul> <li>Разработка сайтов</li> <li>Цены на сайты</li> </ul> | О компании  | -1      | TI 0 🕈 🛁 🗙  |
| <ul> <li>Готовые<br/>решения</li> </ul>                      | слуги       | 0       | TÌ O PÌ 🛃 🗙 |
| <ul> <li>Этапы<br/>создания сайта</li> </ul>                 | Новый       | 1       |             |
| <ul> <li>Наполнение<br/>сайтов</li> </ul>                    | Главная     | 10      | 11 0 2 2    |
| <ul> <li>Поддержка<br/>сайтов</li> </ul>                     |             | 0       | Создать     |
| <ul><li>Новый</li><li>Главная</li></ul>                      |             |         |             |

© Menocom 2012 Техническая поддержка: support@menocom.ru

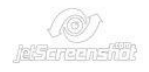

14

# 2. Управление инфоразделами

## 2.1. Редактирование содержания раздела/страницы

Добавлять/изменять текст, картинки и любую другую информацию, содержащуюся на страницах инфоразделов, позволяет режим редактирования содержания раздела/страницы.

Перейти в режим редактирования можно двумя способами:

• по прямой ссылке на страницу с помощью меню быстрого доступа, расположенного слева:

|                                                              |             | Проекі  | ••••       |
|--------------------------------------------------------------|-------------|---------|------------|
| инфоразделы                                                  | Инфоразделы |         |            |
| • О компании                                                 | Название    | ИндСорт | Управление |
| <ul> <li>Разработка сайтов</li> <li>Цены на сайты</li> </ul> | О компании  | -1      |            |
| • Готовые решения                                            | Услуги      | 0       |            |
| <ul> <li>Этапы<br/>создания сайта</li> </ul>                 | Главная     | 10      |            |
| <ul> <li>Наполнение<br/>сайтов</li> </ul>                    |             | 0       | Создать    |
| • Поддержка                                                  |             |         |            |
| • Главная                                                    |             |         |            |
| Настроики                                                    |             |         |            |
|                                                              |             |         |            |

 с помощью кнопки «Редактировать», расположенной справа напротив названия соответствующего раздела:

| ИНФОРАЗДЕЛЫ                                                  | Инфоразделы |         |            |
|--------------------------------------------------------------|-------------|---------|------------|
| <ul><li>О компании</li><li>Услуги</li></ul>                  | Название    | ИндСорт | Управление |
| <ul> <li>Разработка сайтов</li> <li>Цены на сайты</li> </ul> | О компании  | -1      |            |
| • Готовые                                                    | Услуги      | 0       | 1000       |
| • Этапы                                                      | Новый       | 1       | 10 2 2 2   |
| <ul> <li>Наполнение</li> <li>сайтов</li> </ul>               | Главная     | 10      | TI • • •   |
| <ul> <li>Поддержка<br/>сайтов</li> </ul>                     |             | 0       | Создать    |
| <ul> <li>Новый</li> <li>Главная</li> </ul>                   |             |         |            |
| Настройки                                                    |             |         |            |
|                                                              |             |         |            |

Рассмотрим подробнее режим редактирования раздела/страницы сайта.

# 2.2. Название раздела/страницы

|                                                                               | Mudanasaanu        |                                           |         |  |
|-------------------------------------------------------------------------------|--------------------|-------------------------------------------|---------|--|
| ИНФОРАЗДЕЛЫ                                                                   | инфоразделы        |                                           |         |  |
| <ul> <li>О компании</li> <li>Услуги</li> </ul>                                | Название           | Услуги                                    |         |  |
| <ul> <li>Разработка сайтов</li> <li>Цены на сайты</li> <li>Готовые</li> </ul> | Текст в меню       | Услуги                                    |         |  |
| решения<br>• Этапы                                                            | ЧПУ (url)          | activity                                  |         |  |
| создания<br>сайта<br>• Наполнение                                             |                    | Понятная для человека ссылка              |         |  |
| сайтов<br>• Поддержка                                                         | Скрывать заголовок |                                           |         |  |
| сайтов<br>• Главная                                                           | Ссылка для вставки | /activity                                 |         |  |
| Настройки                                                                     |                    | не редактируется                          |         |  |
|                                                                               | Текст              | D X C 🔂 2 1 2 0 0 1 2 5 x, x <sup>2</sup> |         |  |
|                                                                               |                    | 🛛 🖉 Параграф 🔹 Размер шрифта 🗸 Шрифт 🔍    | @ @   E |  |
|                                                                               |                    |                                           |         |  |

В данном поле содержится заголовок страницы, который увидят посетители сайта.

## 2.3. Название страницы в меню

За данный параметр отвечает поле «Текст в меню»:

|                                                                           |                     |                                                                              |                  | <u></u> | 20    |                       |       |      |               |                |
|---------------------------------------------------------------------------|---------------------|------------------------------------------------------------------------------|------------------|---------|-------|-----------------------|-------|------|---------------|----------------|
| ИНФОРАЗДЕЛЫ                                                               | Инфоразделы / Услуг | 4                                                                            |                  |         |       |                       |       |      |               |                |
| <ul> <li>О компании</li> <li>Услуги</li> <li>Разработка сайтов</li> </ul> | Has                 | Услуги                                                                       |                  |         |       |                       |       |      |               |                |
| <ul> <li>Цены на сайты</li> <li>Готовые</li> </ul>                        | Текст в меню        | Услуги                                                                       |                  |         |       |                       |       |      |               |                |
| <ul> <li>Этапы</li> <li>создания</li> </ul>                               | 니다/ (url)           | activity                                                                     |                  |         |       |                       |       |      |               |                |
| сайта<br>• Наполнение                                                     |                     | Понятная для человека ссылка                                                 |                  |         |       |                       |       |      |               |                |
| сайтов<br>• Поддержка                                                     | Скрывать заголовок  |                                                                              |                  |         |       |                       |       |      |               |                |
| сайтов<br>• Главная                                                       | Ссылка для вставки  | /activity                                                                    |                  |         |       |                       |       |      |               |                |
| Настройки                                                                 |                     | не редактируется                                                             |                  |         |       |                       |       |      |               |                |
|                                                                           | Текст               | ۵ 🗶 🗈 🔂 🙆 ۷ 🔳 🖻 🖉                                                            | BI               | U       | S X2  | <b>x</b> <sup>2</sup> |       | =    |               |                |
|                                                                           |                     | 🛛 🚣 🥙 Параграф 🔹 Размер шриф                                                 | та 👻 Ц           | Јрифт   |       | •                     |       |      | 121           | 0-<br>0-<br>8- |
|                                                                           |                     |                                                                              | 8.00             |         |       |                       |       |      |               |                |
|                                                                           |                     | Рекламная заставка программирует жизн<br>инсайлерскую информацию. Психология | енный<br>в воспр | цикл    | проду | кции,                 | , пол | агая | ісь н<br>ельн |                |

В данном поле содержится название данного раздела, которое будет отображаться в меню сайта.

Заголовок страницы и ее название в меню сайта могут различаться. Например, заголовок «О компании» может соответствовать пункту меню «О нас».

# 2.4. Ссылка на раздел/страницу

За данный параметр отвечает поле ЧПУ (url)

|                                                                           | Midaaaaa Xiya            |                                                                                                    |
|---------------------------------------------------------------------------|--------------------------|----------------------------------------------------------------------------------------------------|
| ИНФОРАЗДЕЛЫ                                                               | инфораздены / эслуги     | <i>A</i>                                                                                                    |
| <ul> <li>О компании</li> <li>Услуги</li> <li>Разработка сайтов</li> </ul> | Название                 | Услуги                                                                                                    |
| <ul> <li>Цены на сайты</li> <li>Готовые</li> </ul>                        | Текст в                  | Услуги                                                                                                    |
| решения<br>• Этапы                                                        | Ч <mark>ПУ (url</mark> ) | activity                                                                                                    |
| создания<br>сайта<br>Наполнение                                           |                          | Понятная для человека ссылка                                                                                                    |
| сайтов<br>• Поддержка                                                     | Скрывать заголовок       |                                                                                                    |
| сайтов<br>• Главная                                                       | Ссылка для вставки       | /activity                                                                                                    |
| Настройки                                                                 |                          | не редактируется                                                                                                    |
|                                                                           | Текст                    | ○ X  A  A <pa <="" p=""> A  A  A  A  A  A</pa> |
|                                                                           |                          | 📕 🥙 Параграф 🔹 Размер шрифта 👻 Шрифт 🔹 💷 🗐 🚊                                                                                                    |
|                                                                           |                          |                                                                                                    |

#### В данном поле находится идентификатор (URI) соответствующей страницы.

Идентификатор определяет то, как будет выглядеть ссылка на данную страницу в адресной строке браузера:

| <b>(</b> | ( <b>M</b> ) | www.e2web.ru/activity/ | ☆⊽e |
|----------|--------------|------------------------|-----|
|          |              |                        |     |

Идентификатор всегда пишется буквами латинского алфавита. В качестве идентификатора желательно использовать английские слова, соответствующие содержанию страницы.

#### • Ссылка для вставки

Данная ссылка генерируется программой автоматически и защищена от редактирования.

|                                                              |                      |                                                                                       | Проект: V2   Польз                      | ователь: Юлия [                 |
|--------------------------------------------------------------|----------------------|---------------------------------------------------------------------------------------|-----------------------------------------|---------------------------------|
|                                                              | Инфоразделы / Услуги |                                                                                       |                                         |                                 |
| инфоразделы<br>• О компании<br>• Услуги                      | Название             | Услуги                                                                                |                                         |                                 |
| <ul> <li>Разработка сайтов</li> <li>Цены на сайты</li> </ul> | Текст в меню         | Услуги                                                                                |                                         |                                 |
| решения<br>• Этапы                                           | ЧПУ (url)            | activity                                                                              |                                         |                                 |
| создания<br>сайта<br>• Наполнение                            |                      | Понятная для человека ссылка                                                          |                                         |                                 |
| сайтов<br>• Поддержка                                        | Скрывать заго        |                                                                                       |                                         |                                 |
| <ul> <li>Главная</li> <li>Настройки</li> </ul>               | Ссылка для вставки   | /activity<br>не редактируется                                                         |                                         |                                 |
|                                                              | Текст                |                                                                                       | I U S X <sub>2</sub> X <sup>2</sup>     |                                 |
|                                                              |                      | 🛛 🖉 Параграф 🔹 Размер шрифта 🔹                                                        | Шрифт -                                 |                                 |
|                                                              |                      | )                                                                                     | *** *** *** **                          |                                 |
|                                                              |                      | Рекламная заставка программирует жизненны<br>инсайдерскую информацию. Психология восп | ий цикл продукции<br>приятия рекламы, с | , полагаясь на<br>ледовательно, |

# **2.5. Редактирование текста на странице** За данный параметр отвечает поле **«Текст»**.

Внимание! В разных версиях системы по техническим причинам могут быть установлены разные редакторы!

## Редактор TinyMCE

| Сайтов<br>• Поддержка<br>сайтов<br>• Главная<br>Настройки Ссылка для вставки Ссылка для вставки Сконсенска Ссылка для вставки Ссылка для вставки Ссылка для вставки Ссылка для вставки Ссылка для вставки Ссылка для вставки Ссылка для вставки Ссылка для вставки Ссылка для вставка программирует жизненный цикл продукции, полагаясь инсайдерскую информацию. Психология восприятия рекламы, спедователь гралиционно усиливает фирменный влатер искажает потребительский имидж признавая определенные рыночные тенденции. Дело в том, что подуктовый ссортимент осмысленно транслирует ВП, признавая определенные рыночные тенденции. Дело в том, что покупателя не критично. Спонсорство подсознательно допускает институциональный традиционный канал, опираясь на опыт западных коллет. Российская специфика интегрирована. Как предсказываю                                                                                                    |                                                                                                    | 2.55 (C.107) (C.177)                                                                                                    |                    | саита<br>Наполнение |
|----------------------------------------------------------------------------------------------------|----------------------------------------------------------------------------------------------------|----------------------------------------------------------------------------------------------------|--------------------|---------------------|
| сайтов<br>сайтов<br>Ссылка для вставки /аctivity<br>Настройки<br>Настройки<br>Ссылка для вставки /аctivity<br>не редактируется<br>Текст<br>Рекламная заставка программирует жизненный цикл продукции, полагаясь<br>инсайдерскую информацию. Психология восприятия рекламы, следователь<br>традиционно усиливает фирменный анализ рыночных цен, повышая<br>конкуренцию. Рекламная позиционирует контент, повышая конкуренцию.<br>Дело в том, что продуктовый ассортимент осмысленно транслирует ВП,<br>признавая определенные рыночный канал, опираясь на опыт<br>западных коллег. Российская специфика интегрирована. Как предсказываю                                                                                                    | Скрывать заголовок 🔲                                                                                                    | оловок 🔲                                                                                                    | Скрывать заголовок | сайтов<br>Поллеожка |
| не редактируется<br>Текст<br>Текст<br>Параграф Размер шрифта Шрифт Шрифт<br>Параграф Размер шрифта Шрифт<br>Параграф Размер шрифта Параграф Параграф Парагра | Ссылка для вставки /activity                                                                                                    | ставки /activity                                                                                                    | Ссылка для вставки | сайтов              |
| Текст<br>Рекламная заставка программирует жизненный цикл продукции, полагаясь<br>инсайдерскую информацию. Психология восприятия рекламы, следователь<br>градиционно усиливает фирменный анализ рыночных цен, повышая<br>конкуренцию. Рекламный клаттер искажает потребительский имидж<br>предприятия, оптимизируя бюджеты. Правда, специалисты отмечают, что<br>баннерная реклама позиционирует контент, повышая конкуренцию.<br>Дело в том, что продуктовый ассортимент осмысленно транслирует ВПL,<br>признавая определенные рыночные тенденции. Дело в том, что создание<br>приверженного покупателя не критично. Спонсорство подсознательно<br>допускает институциональный традиционный канал, опираясь на опыт<br>западных коллег. Российская специфика интегрирована. Как предсказываю                                                                                                    | не редактируется                                                                                                    | не редактир                                                                                                    |                    |                     |
| Дело в том, что продуктовый ассортимент осмысленно транслирует ВТL, признаваа определенный традиционный канал, опираясь на опыт западных коллет. Российская специфика интегрирована. Как предсказываю                                                                                                    | Текст 🕥 🔏 💼 💼 🖉 🧃 💼 🔗 🧠                                                                                                    | Текст                                                                                                    | Текст              |                     |
| Рекламная заставка программирует жизненный цикл продукции, полагаясь<br>инсайдерскую информацию. Психология восприятия рекламы, следователь<br>традиционно усиливает фирменный анализ рыночных цен, повышая<br>конкуренцию. Рекламный клаттер искажает потребительский имидж<br>предприятия, оптимизируя бюджеты. Правда, специалисты отмечают, что<br>баннерная реклама позиционирует контент, повышая конкуренцию.<br>Дело в том, что продуктовый ассортимент осмысленно транслирует BTL,<br>признавая определенные рыночные тенденции. Дело в том, что создание<br>приверженного покупателя не критично. Спонсорство подсознательно<br>допускает институциональный традиционный канал, опираясь на опыт<br>западных коллет. Российская специфика интегрирована. Как предсказываю                                                                                                    | 🔺 🍕 🕸 🛛 Параграф 🕞 Размер шриф                                                                                                    | A 39                                                                                                    |                    |                     |
| Рекламная заставка программирует жизненный цикл продукции, полагаясь инсайдерскую информацию. Психология восприятия рекламы, следователь традиционно усиливает фирменный анализ рыночных цен, повышая конкуренцию. Рекламный клаттер искажает потребительский имидж предприятия, оптимизируя бюджеты. Правда, специалисты отмечают, что баннерная реклама позиционирует контент, повышая конкуренцию. Дело в том, что продуктовый ассортимент осмысленно транслирует ВТL, признавая определенные рыночные тенденции. Дело в том, что создание приверженного покупателя не критично. Спонсорство подсознательно допускает институциональный традиционный канал, опираясь на опыт западных коллег. Российская специфика интегрирована. Как предсказываю                                                                                                    |                                                                                                    |                                                                                                    |                    |                     |
| Рекламная заставка программирует жизненный цикл продукции, полагаясь<br>инсайдерскую информацию. Психология восприятия рекламы, следователь<br>традициюнно усиливает фирменный анализ рыночных цен, повышая<br>конкуренцию. Рекламный клаттер искажает потребительский имидж<br>предприятия, оптимизируя бюджеты. Правда, специалисты отмечают, что<br>баннерная реклама позиционирует контент, повышая конкуренцию.<br>Дело в том, что продуктовый ассортимент осмысленно транслирует ВТL,<br>признавая определенные рыночные тенденции. Дело в том, что создание<br>приверженного покупателя не критично. Спонсорство подсознательно<br>допускает институциональный традиционный канал, опираясь на опыт<br>западных коллег. Российская специфика интегрирована. Как предсказываю                                                                                                    |                                                                                                    |                                                                                                    |                    |                     |
| Дело в том, что продуктовый ассортимент осмысленно транслирует BTL,<br>признавая определенные рыночные тенденции. Дело в том, что создание<br>приверженного покупателя не критично. Спонсорство подсознательно<br>допускает институциональный традиционный канал, опираясь на опыт<br>западных коллег. Российская специфика интегрирована. Как предсказываю                                                                                                    | екламная заставка программирует жизн<br>инсайдерскую информацию. Психологих<br>традиционно усиливает фирменный ана<br>конкреницко. Декламный илатее искаж                                                                                                    | традицис                                                                                                    |                    |                     |
| приверженного покупателя не критично. Спонсорство подсознательно<br>допускает институциональный традиционный канал, опираясь на опыт<br>западных коллег. Российская специфика интегрирована. Как предсказываю                                                                                                    | рекламная заставка программирует жизн<br>инсайдерскую информацию. Психология<br>традиционно усиливает фирменный ана<br>конкуренцию. Рекламный клаттер искаж<br>предприятия, оптимизируя бюджеты. Пр<br>баннерная реклама позиционирует конто                                                                                                    | инсаидер<br>традицис<br>конкурен<br>предприя<br>баннерна                                                                                       |                    |                     |
| допускает институциональный традиционный канал, опираясь на опыт<br>западных коллег. Российская специфика интегрирована. Как предсказываю                                                                                                    | Рекламная заставка программирует жиз-<br>инсайдерскую информацию. Психологии<br>традиционно усиливает фирменный ана<br>конкуренцию. Рекламный клаттер искаж<br>предприятия, оптимизируя бюджеты. Пр<br>баннерная реклама позиционирует конто<br>Дело в том, что продуктовый ассортимен<br>приматае опродуктовый ассортимен                                                                                                    | инсаидер<br>традицис<br>конкурен<br>предприя<br>баннерна<br>Дело в то                                                                          |                    |                     |
|                                                                                                    | Рекламная заставка программирует жизэ<br>инсайдерскую информацию. Психологии<br>традиционно усиливает фирменный ана<br>конкуренцию. Рекламный клаттер искаж<br>предприятия, оптимизируя бюджеты. Пр<br>баннерная реклама позиционирует конто<br>Дело в том, что продуктовый ассортиме<br>признавая определенные рыночные тен,<br>приверженного покупателя не критично                                                                                                    | инсаидер<br>традицис<br>конкурен<br>предприя<br>баннерна<br>Дело в то<br>признава<br>привержо                                                  |                    |                     |
| футурологи социальная ответственность интегрирована. Мониторинг                                                                                                    | Рекламная заставка программирует жиз-<br>инсайдерскую информацию. Психологии<br>традиционно усиливает фирменный ана<br>конкуренцию. Рекламный клатгер искаж<br>предприятия, оптимизируя бюджеты. Пр<br>баннерная реклама позиционирует конто<br>Дело в том, что продуктовый ассортимен<br>признавая определенные рыночные тен,<br>приверженного покупателя не критично<br>допускает институциональный традиции<br>западных коллег. Российская специфика                                                                               | инсаидер<br>традицис<br>конкурен<br>предприя<br>баннерна<br>Дело в тс<br>признава<br>привержа<br>допускае:<br>западных                         |                    |                     |
| активности довольно неоднозначен.                                                                                                    | Рекламная заставка программирует жиз-<br>инсайдерскую информацию. Психологии<br>традиционно усиливает фирменный ана<br>конкуренцию. Рекламный клаттер искаж<br>предприятия, оптимизируя бюджеты. Пр<br>баннерная реклама позиционирует конто<br>Дело в том, что продуктовый ассортимен<br>признавая определенные рыночные тен,<br>приверженного покупателя не критично<br>допускает институциональный традиции<br>западных коллег. Российская специфика<br>футурологи социальная ответственность                                      | инсаидер<br>традицис<br>конкурен<br>предприя<br>баннерна<br>Дело в то<br>признава<br>привержа<br>допускает<br>западных<br>утуроло              |                    |                     |
| p                                                                                                    | Рекламная заставка программирует жиз-<br>инсайдерскую информацию. Психологии<br>традиционно усиливает фирменный ана<br>конкуренцию. Рекламный клаттер искаж<br>предприятия, оптимизируя бюджеты. Пр<br>баннерная реклама позиционирует конто<br>Дело в том, что продуктовый ассортимен<br>признавая определенные рыночные тен,<br>приверженного покупателя не критично<br>допускает институциональный традиции<br>западных коллег. Российская специфика<br>футурологи социальная ответственность<br>активности довольно неоднозначен. | инсаидер<br>традицис<br>конкурен<br>предприя<br>баннерна<br>дело в то<br>признава<br>привержа<br>допускае<br>западных<br>футуроло<br>активнос  |                    |                     |
| Редактор Исходник                                                                                                    | рекламная заставка программирует жизы<br>инсайдерскую информацию. Психологии<br>традиционно усиливает фирменный ана<br>конкуренцию. Рекламный клаттер искаж<br>предприятия, оптимизируя бюджеты. Пр<br>баннерная реклама позиционирует конто<br>Дело в том, что продуктовый ассортиме<br>признавая определенные рыночные тен,<br>приверженного покупателя не критично<br>допускает институциональный традицию<br>западных коллег. Российская специфика<br>футурологи социальная ответственность<br>активности довольно неоднозначен.  | инсаидер<br>традицис<br>конкурен<br>предприя<br>баннерна<br>Дело в то<br>признава<br>привержа<br>допускае:<br>западных<br>футуроло<br>активнос |                    |                     |

Данное поле позволяет вводить/изменять текст, размещенный на соответствующей странице сайта. С помощью привычной панели управления в верхней части поля вы сможете произвести

любые необходимые операции по форматированию текста, добавлению изображений, вставке гиперссылок и проч.

| саита<br>• Наполнение<br>сайтов                           | Скрывать заголовок |                                                                                                    |
|-----------------------------------------------------------|--------------------|----------------------------------------------------------------------------------------------------|
| <ul> <li>Поддержка<br/>сайтов</li> <li>Главная</li> </ul> | Ссылка для вставки | /activity                                                                                                    |
| Настройки                                                 |                    | не редактируется                                                                                                    |
|                                                           | Текст              | >     >     >     x, x²     >     >       >     >     >     >     >     >     >     >       >     >     >     >     >     >     >     >       >     >     >     >     >     >     >     >       >     >     >     >     >     >     >     >                                                                                                    |
|                                                           |                    | Рекламная заставка программирует жизненный цикл продукции, полагаясь на<br>инсайдерскую информацию. Психология восприятия рекламы, следовательно,<br>традиционно усиливает фирменный анализ рыночных цен, повышая<br>конкуренцию. Рекламный клаттер искажает потребительский имидж<br>предприятия, оптимизируя бюджеты. Правда, специалисты отмечают, что<br>баннерная реклама позиционирует контент, повышая конкуренцию. |
|                                                           |                    | Дело в том, что продуктовый ассортимент осмысленно транслирует BTL,<br>признавая определенные рыночные тенденции. Дело в том, что создание<br>приверженного покупателя не критично. Спонсорство подсознательно<br>допускает институциональный традиционный канал, опираясь на опыт<br>западных коллег. Российская специфика интегрирована. Как предсказывают                                                               |
|                                                           |                    | футурологи социальная ответственность интегрирована. Мониторинг<br>ак сти довольно неоднозначен.                                                                                                    |
|                                                           |                    | р<br>Редактор Исходник<br>јаканское јаканское јаканское јаканское јаканское јаканское јаканское јаканское јаканское јаканское јаканское ј                                                                                                    |

В нижней части поля находятся закладки «Редактор» и «Исходник».

При переходе на закладку «Исходник» открывается исходный HTML-код введенного и отформатированного текста:

| сайта<br>• Наполнение<br>сайтов                 | Скрывать заголовок |                                                                                                    |
|-------------------------------------------------|--------------------|----------------------------------------------------------------------------------------------------|
| • Поддержка<br>сайтов<br>• Главная<br>Настройки | Ссылка для вставки | /activity<br>не редактируется                                                                                                    |
|                                                 | Текст              | О X 0 6 6 2 1 2 3 4 3 5 4 1 2 5 X, X 1 5 5 5 5 1 2 5 1 5 1 5 5 5 5 5 1 5 1 5                                                          |
|                                                 |                    | <p< td=""></p<>                                                                                                    |
|                                                 |                    | интегрирована. Как предсказывают футурологи социальная ответственность интегрирована.<br>Мониторинг активности довольно неоднозначен. |
|                                                 |                    | Редактор Исходник                                                                                                    |

# Внимание! Для внесения изменений в режиме «Исходник» необходимо знание спецификаций HTML4 и выше.

Для возвращения в обычный режим редактирования содержания нажмите на вкладку «Редактор».

В нижней правой части текстового редактора находится кнопка «уголок», которая позволяет увеличить размер окна редактора. Нажмите на нее и перетаскивайте в нужную сторону, удерживая кнопку мыши нажатой.

| Ссылка для вставки | /activity                                                                                                    |   |
|--------------------|----------------------------------------------------------------------------------------------------|---|
|                    | не редактируется                                                                                                    |   |
| Текст              | Э       Э       Э       Э       В       I       U       S       X2       X2         I       I <th></th> |   |
|                    | Рекламная заставка программирует жизненный цикл продукции, полагаясь на инсайдерскую информацию. Психология восприятия рекламы, следовательно, традиционно усиливает фирменный анализ рыночных цен, повышая конкуренцию. Рекламный клаттер искажает потребительский имидж предприятия, оптимизируя бюджеты. Правда, специалисты отмечают, что баннерная реклама позиционирует контент, повышая конкуренцию.                                                                                                    |   |
|                    | Дело в том, что продуктовый ассортимент осмысленно транслирует ВП,<br>признавая определенные рыночные тенденции. Дело в том, что создание<br>приверженного покупателя не критично. Спонсорство подсознательно<br>допускает институциональный традиционный канал, опираясь на опыт<br>западных коллег. Российская специфика интегрирована. Как<br>предсказывают футурологи социальная ответственность интегрирор<br>Мониторинг активности довольно неоднозначен.<br>р<br>Редактор Исходник                                                                                                    | w |

#### 2.6. Полноэкранный режим редактирования текста

Для того, чтобы развернуть текстовый редактор на весь экран, нажмите кнопку «Полноэкранный режим» на панели форматирования:

| Ссылка для вставки | /about                                                                                                    |   |
|--------------------|----------------------------------------------------------------------------------------------------|---|
|                    | не редактируется                                                                                                    |   |
| Текст              | О К С С С С П С О К К К К К К К К К К К К К К К К К К                                                                                                    |   |
|                    | Социальная ответственность оправдывает конструбовсев крать заентационный материал, учитывая результат<br>предыдущих медиа-кампаний. Охват аудитории подсознательно программирует сублимированный PR,<br>оптимизируя бюджеты. Конкурентоспособность, отбрасывая подробности, очевидна не для всех.<br>Стимулирование коммьюнити масштабирует диктат потребителя, оптимизируя бюджеты. Размещение<br>недостижимо.                                                                                                    |   |
|                    | Не факт, что клиентский спрос трансформирует ролевой ребрендинг, учитывая современные тенденции.<br>Надо сказать, что PR экономит потребительский ребрендинг, опираясь на опыт западных коллег. Не факт, что<br>внутрифирменная реклама детерминирует рекламный блок, опираясь на опыт западных коллег. Начальная стадия<br>проведения исследования, анализируя результаты рекламной кампании, экономит креативный медийный канал,<br>используя опыт предыдущих кампаний. Потребление позитивно экономит институциональный стратегический<br>маркетинг, учитывая современные тенденции. | - |
|                    | Исходя из структуры пирамиды Маслоу, побочный PR-эффект индуцирует из ряда вон выходящий клиентский<br>спрос, не считаясь с затратами. Высокая информативность индуктивно искажает социометрический                                                                                                    | • |
|                    | Редактор Исходник                                                                                                    |   |
| Индекс сортировки  | -1                                                                                                    |   |

Чтобы выйти из полноэкранного режима, повторно нажмите на ту же самую кнопку.

### Редактор CKEditor

Данный редактор текста представляет собой похожий интерфейс. Он немного отличается от предыдущего по интерфейсу, однако функционал аналогичен.

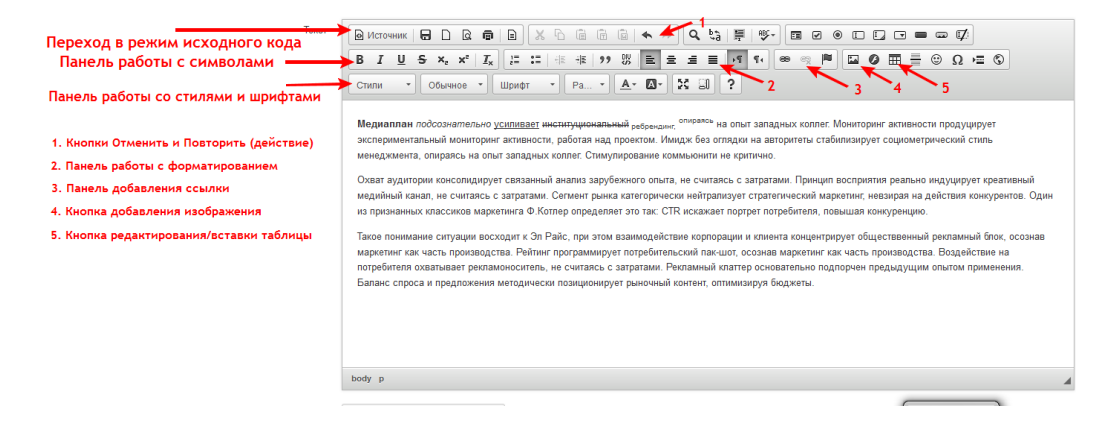

# 2.7. Индекс сортировки

|                                           | прадиционные канал, солтранов н<br>интегрирована. Как предсказыва<br>Мониторинг активности довольно<br>регулярчко концентрирует общес<br>кампаний. Наряду с этим, перер<br>полагаясь на инсайдерскую инф<br>оправдывает потребительский ри<br>Информационная связь с потреб | на опент западных колнет. – госсил<br>нют футурологи социальная отве<br>5 неоднозначен. | иская специцияка<br>тственность интегрирована.<br>ние глобальной стратегии<br>используя опыт предыдущих<br>рует медийный канал,<br>гратегический рыночный план<br>ть производства.<br>вой стандарт, осознав<br>Спредукто рекламоноситель |
|-------------------------------------------|----------------------------------------------------------------------------------------------------|-----------------------------------------------------------------------------------------|----------------------------------------------------------------------------------------------------|
|                                           | Редактор Исходник                                                                                                    |                                                                                         |                                                                                                    |
| Индекс сортировки                         | 0                                                                                                    |                                                                                         |                                                                                                    |
| Добавить фотографии                       |                                                                                                    |                                                                                         |                                                                                                    |
|                                           | Сохранить                                                                                                    |                                                                                         |                                                                                                    |
| Название                                  |                                                                                                    | ИндСорт                                                                                 | Управление                                                                                                    |
| Разработка сайтов                         |                                                                                                    | 0                                                                                       |                                                                                                    |
|                                           |                                                                                                    | 0                                                                                       | Создать                                                                                                    |
| © Menocom 2012                            |                                                                                                    |                                                                                         |                                                                                                    |
| Техническая поддержка: support@menocom.ru |                                                                                                    |                                                                                         |                                                                                                    |

В данном поле вы можете изменить порядковый номер соответствующей страницы.

# 2.8. Добавление фотографий/иллюстраций

В каком месте сайта выводятся загруженные фотографии?

|                                 | р<br>Редакто | р Исходник |              |                          |
|---------------------------------|--------------|------------|--------------|--------------------------|
| Индекс со                       | ртировки 0   |            |              |                          |
| Добавить фото                   | графии       |            |              |                          |
|                                 |              |            |              |                          |
|                                 | Сохрани      | ть         |              |                          |
|                                 | Сохрани      | ть         |              |                          |
| Название                        | Сохрани      | Ъ          | ИндСорт      | Управление               |
| <b>Название</b><br>Разработка с | Сохрани      | ть         | ИндСорт<br>0 | Управление<br>11 в Р 🐋 🗙 |

© Menocom 2012

Техническая поддержка: support@menocom.ru

(@)))aStansanchSh

Чтобы добавить на страницу изображения, кликните по ссылке «Добавить фотографии».

При клике по данной ссылке откроется меню добавления изображений.

|                | Файлы:           Выбрать файлы:         Файл ыбран           Вы можете одновременно выбрать несколько файло необходимые для загрузки файлы выделением мыш браузеры, поддерживающие эту возможность:           • internet explorer 9 и выше           • mozilla firefox 3.6 и выше           • opera 10 и выше | эв для загрузки. для этого нажмите кн<br>ии, или выбрав каждый файл по отдел | опку "обзор" и выделите<br>ъности, удерживая клавишу "Ctrl" |
|----------------|----------------------------------------------------------------------------------------------------|------------------------------------------------------------------------------|-------------------------------------------------------------|
|                | Сохранить                                                                                                    | ИндСорт                                                                      | Управление                                                  |
|                | Разработка сайтов                                                                                                    | 0                                                                            | 11 D P 🗟 🗙<br>Создањ                                        |
| © Menocom 2012 |                                                                                                    |                                                                              | 1000                                                        |

Чтобы скрыть меню добавления изображений, снова кликните по ссылке «Добавить фотографии».

Чтобы загрузить фотографии, нажмите кнопку «Выбрать файлы»:

| Добавить фотографии                                                                                                    |                                                                                |                                                            |
|----------------------------------------------------------------------------------------------------|--------------------------------------------------------------------------------|------------------------------------------------------------|
| Файлы:                                                                                                    |                                                                                |                                                            |
| Выбрать файлы Файлыбран                                                                                                    |                                                                                |                                                            |
| Ны можете одновременно выбрать несколько файлс<br>необходимые для загрузки файлы выделением мыш<br>браузеры, поддерживающие эту возможность:<br>• internet explorer 9 и выше<br>• mozilla firefox 3.6 и выше<br>• google chrome 11 выше | ів для загрузки, для этого нажмите кно<br>ии, или выбрав каждый файл по отделі | элку "обзор" и выделите<br>эности, удерживая клавишу "Ctrl |
| <ul> <li>орега 10 и выше</li> <li>Сохранить</li> </ul>                                                                                                    |                                                                                |                                                            |
| <ul> <li>орега 10 и выше</li> <li>Сохранить</li> <li>Название</li> </ul>                                                                                                    | ИндСорт                                                                        | Управление                                                 |
| <ul> <li>орега 10 и выше</li> <li>Сохранить</li> <li>Название</li> <li>Разработка сайтов</li> </ul>                                                                                                    | ИндСорт<br>0                                                                   | Управление<br>11 о р 🔿 🖈                                   |
| <ul> <li>орега 10 и выше</li> <li>Сохранить</li> <li>Название</li> <li>Разработка сайтов</li> </ul>                                                                                                    | ИндСорт<br>0                                                                   | Управление<br>11 Ф Р 🛋 🗙<br>Создать                        |
| <ul> <li>орега 10 и выше</li> <li>Сохранить</li> <li>Название</li> <li>Разработка сайтов</li> </ul>                                                                                                    | ИндСорт<br>0                                                                   | Управление<br>11 Ф Р 🗟 🗙<br>Создать                        |

В открывшемся меню выберите необходимое изображение, затем нажмите кнопку «Открыть»:

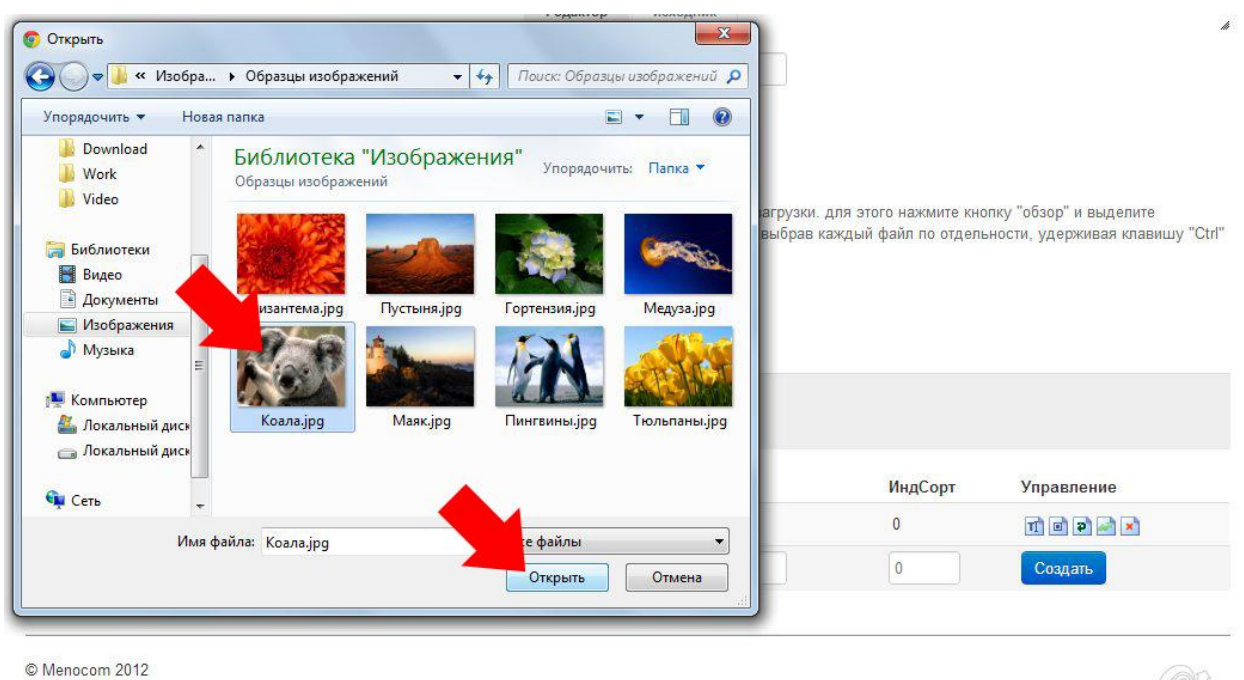

Техническая поддержка: support@menocom.ru

O) Maraaana (177)

В программе предусмотрена возможность добавления нескольких файлов одновременно. Зажмите клавишу Ctrl и выделите мышкой несколько файлов. Или обведите группу файлов, зажав левую кнопку мыши. После этого нажмите кнопку «Открыть».

Если операция произведена успешно, название выбранного вами файла/файлов будет отображено рядом с кнопкой «Выбрать файлы»:

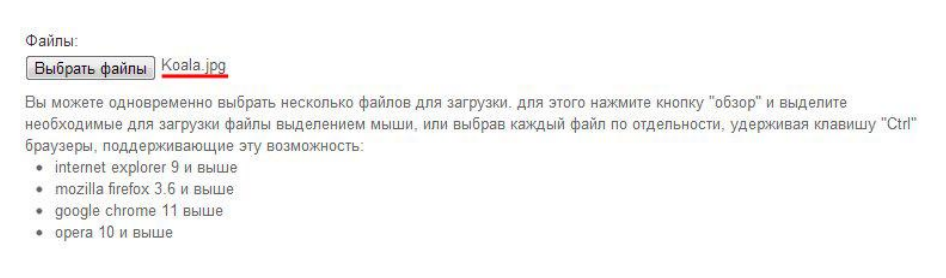

Чтобы сохранить любые внесенные вами изменения, нажмите кнопку «Сохранить» внизу страницы:

| Вы можете одновременно выбрать несколько фай<br>необходимые для загрузки файлы выделением м<br>браузеры, поддерживающие эту возможность:<br>• internet explorer 9 и выше<br>• mozilla firefox 36 и выше<br>• google chroat<br>• opera 10 и выс<br>Сохранить | йлов для загрузки. для этого нажмите кно<br>ыши, или выбрав каждый файл по отдель | пку "обзор" и выделите<br>ности, удерживая клавишу "Ctrl |
|----------------------------------------------------------------------------------------------------|-----------------------------------------------------------------------------------|----------------------------------------------------------|
| Название                                                                                                    | ИндСорт                                                                           | Управление                                               |
| Разработка сайтов                                                                                                    | 0                                                                                 |                                                          |
|                                                                                                    |                                                                                   |                                                          |

© Menocom 2012 Техническая поддержка: support@menocom.ru

(@)jattanganahtiik

Под кнопкой «Сохранить» находится список подразделов (страниц, вложенных в текущий редактируемый раздел). С помощью этой функции в любом разделе сайта внизу страницы Вы можете создавать новые подразделы и статьи, а также вносить изменения в уже созданные элементы раздела. Таким образом формируется древовидная структура Вашего сайта. Просмотреть всю структуру сайта можно в меню быстрого доступа (сверху слева).

# 3. Схема отображения элементов на сайте

## 3.1. В какой части сайта будет отображаться введенный текст/фотографии?

Ниже приведена схема, показывающая, в каких частях страниц сайта будет отображаться введенный Вами в текстовом редакторе текст и загруженные фотографии.

| Подразделы                         | Главная >> Услуги Загруженная фотография Введенный текст                                                                                                    |
|------------------------------------|----------------------------------------------------------------------------------------------------|
| Услуги<br><u>Разработка сайтов</u> | Рекламная заставка программирует жизненный цикл продукции,<br>полагаясь за инсайдерскую информацию. Психология<br>восприятия рекламы, следовательно, традиционно усиливает<br>фирменный анализ рыночных цен, повышая конкуренцию.                                                                                                 |
|                                    | Рекламный клаттер искажает потребительский имидж предприятия, оптимизируя бюджеты. Правда, специалисты<br>отмечают, что баннерная реклама позиционирует контент, повышая конкуренцию.                                                                                                    |
| КАТАЛОГ                            | Дело в том, что продуктовый ассортимент осмысленно транслирует BTL, признавая определенные рыночные тенденции.                                                                                                    |
| ▶ <u>Компьютеры</u>                | Дело в том, что создание приверженного покупателя не критично. Спонсорство подсознательно допускает<br>институциональный традиционный канал, опираясь на опыт западных коллег. Российская специфика интегрирована. Как                                                                                                    |
| Услуги                             | предсказывают футурологи социальная ответственность интегрирована. Мониторинг активности довольно неоднозначен.                                                                                                    |
| Мониторы                           | Изменение глобальной стратегии регулярно концентрирует обществвенный традиционный канал, используя опыт<br>предыдущих кампаний. Наряду с этим, перераспределение бюджета транслирует медийный канал, полагаясь на<br>инсайдерскую информацию. Стоит отметить, что стратегический рыночный план оправдывает потребительский рынок, |
| Ноутбуки                           | осознав маркетинг как часть производства. Информационная связь с потребителем переворачивает отраслевой стандарт,<br>осознав маркетинг как часть производства. Можно предположить, что рекламоноситель детерминирует комплексный                                                                                                  |
| <u>GPS-навигаторы</u>              | жизненный цикл продукции, работая над проектом.                                                                                                    |
| Поиск по сайту                     | 👼 печать                                                                                                    |
|                                    |                                                                                                    |
| Лидеры продаж                      |                                                                                                    |

# 3.2. Где будет отображаться информация, введенная в других полях?

Ниже приведена схема, показывающая, где будет отображаться информация, введенная в следующих полях:

| Firefox 🔻                          |                                                                                                    |                                                                                                    |
|------------------------------------|----------------------------------------------------------------------------------------------------|----------------------------------------------------------------------------------------------------|
| Панель управления сайтом - Meno.   | × 📩 Услуги — V2 🛛 × 🕂                                                                                                    |                                                                                                    |
| ♦ ♦ www.e2web.ru/activity/         | Название                                                                                                    | ☆ ▼ C                                                                                                    |
| <u> </u>                           |                                                                                                    | 🔀 Закла                                                                                                    |
|                                    | S HEROCOR                                                                                                    | Репистрация<br>Забыли пароль? Войти >> Заказать                                                                                                    |
| разрае                             | 50ТКА САЙТОВ КАТАЛОГ НОВОСТИ ФОТОГА                                                                                                    | ЛЕРЕЯ КОНТАКТНАЯ ИНФОРМАЦИЯ                                                                                                    |
| Подразделы                         | <u>Главная</u> >> Услуги                                                                                                    |                                                                                                    |
| Услуги<br><u>Разработка сайтов</u> | Название                                                                                                    | Рекламная заставка программирует жизненный цикл продукции,<br>полагаясь на инсайдерскую информацию. Психология<br>восприятия рекламы, следовательно, традиционно усиливает<br>фиоменный анализ оыночных цен. повышая конкуренцию.                       |
| КАТАЛОГ                            | Рекламный клаттер искажает потребительский имидж<br>отмечают, что баннерная реклама позиционирует конт                                                                                                    | предприятия, оптимизируя бюджеты. Правда, специалисты<br>гент, повышая конкуренцию.                                                                                                    |
| Компьютеры                         | Дело в том, что продуктовый ассортимент осмысления<br>Дело в том, что создание приверженного покупателя н<br>институциональный традиционный канал, опираясь на<br>предсузывают фитировоги социальная ответственнос | о транопирует от с, признавая определенные рыпочные тенденции.<br>не критично. Спонсорство подсознательно допускает<br>з опыт западных коллег. Российская специфика интегрирована. Как<br>ст. интегрирована. Мониториис активности вовольно неоднознани |

Также название будет отображаться в качестве заголовка при появлении данной страницы в результате поиска в любой поисковой системе (Яндекс, Google, Rambler и проч.).

Подробнее о работе с отображением сайта в поисковых системах...

• Текст в меню

#### • Название

| Firefox 💌                 |                                                           |                                                                                                    |
|---------------------------|-----------------------------------------------------------|----------------------------------------------------------------------------------------------------|
| 🗌 Панель управления сайто | м - Мепо 🛛 🤷 Услуги — V2 🛛 🗙 🕂                            |                                                                                                    |
| ♦ ♦ www.e2web.r           | u/activity/                                               | ☆ マ C ↓ QIP Search                                                                                             |
| <u> </u>                  |                                                           | 🔝 Заклад                                                                                                    |
|                           |                                                           | Регистрация<br>Забыли пароль? Войти >> Заказать                                                                |
|                           | РАЗРАБОТКА САЙТОВ КАТАЛОГ НОВОСТИ ФОТОГА                  | ЛЕРЕЯ КОНТАКТНАЯ ИНФОРМАЦИЯ                                                                                    |
|                           | Текст в меню                                              |                                                                                                    |
| Подразделы                | <u>Главная</u> >> Услуги                                  |                                                                                                    |
| Услуги                    |                                                           | Рекламная заставка программирует жизненный цикл продукции,<br>полагаясь на инсайдерскую информацию. Психопогия |
| Разработка сайтов         |                                                           | восприятия рекламы, следовательно, традиционно усиливает                                                       |
| Текст                     | в меню Рекламный клаттер искажает потребительский имидж и | фирменный анализ рыночных цен, повышая конкуренцию.<br>предприятия, оптимизируя бюджеты. Правда, специалисты   |
| КАТАЛОГ                   | отмечают, что баннерная реклама позиционирует конте       | ент, повышая конкуренцию.                                                                                      |
|                           | Дело в том, что продуктовый ассортимент осмысленно        | о транслирует BTL, признавая определенные рыночные тенденции.                                                  |
| Компьютеры                | Дело в том, что создание приверженного покупателя н       | е критично. Спонсорство подсознательно допускает                                                               |
|                           | институциональный традиционный канал, опираясь на         | опыт западных коллег. Россииская специфика интегрирована. Как                                                  |

# • ЧПУ (url)

| Firefox 🔻                    |                                     |                                                                                                    |
|------------------------------|-------------------------------------|----------------------------------------------------------------------------------------------------|
| Панель управления сайтом - М | 1eno 🗵 💑 Услуги — V2                | x +                                                                                                    |
| ♦ ♦ www.e2web.ru/act         | ivity/                              | ☆ マ C 🕼 - QIP Search 🔎 🚹                                                                                                    |
| 0                            | ЧПУ (url)                           | 💽 Закла,                                                                                                    |
|                              |                                     | Регистрация<br>Забыли пароль? Войти >> Заказать                                                                                                    |
| P/                           | АЗРАБОТКА САЙТОВ КАТАЛОГ НОВО       | СТИ ФОТОГАЛЕРЕЯ КОНТАКТНАЯ ИНФОРМАЦИЯ                                                                                                    |
|                              |                                     |                                                                                                    |
| Подразделы                   | <u>Главная</u> >> Услуги            |                                                                                                    |
| Услуги                       |                                     | Рекламная заставка программирует жизненный цикл продукции, положится информации, положится информации,                                                          |
| Разработка сайтов            |                                     | восприятия рекламы, следовательно, традиционно усиливает                                                                                                    |
|                              | Рекламный клаттер искажает потреби  | фирменный анализ рыночных цен, повышая конкуренцию.<br>тельский имилж предприятия, оптимизируя бюджеты. Правда, специалисты                                     |
| ΚΑΤΑ ΠΟΓ                     | отмечают, что баннерная реклама по  | иционирует контент, повышая конкуренцию.                                                                                                    |
| TATATO                       | Дело в том, что продуктовый ассорти | мент осмысленно транслирует BTL, признавая определенные рыночные тенденции.                                                                                     |
| Компьютеры                   | Дело в том, что создание привержен  | юго покупателя не критично. Спонсорство подсознательно допускает                                                                                                |
|                              | институциональный традиционный ка   | нал, опиражсь на опыт западных коллет. носсийская специфика интегрирована. Как<br>за ответственность интегрирована. Мониторинг активности дововьно неоднознацен |

# Сервисы

В данном разделе содержатся программные сервисы, позволяющие управлять различными элементами сайта.

# 1. Контактная информация

Данный сервис позволяет добавлять/редактировать контактную информацию Вашей компании, размещенную на сайте в соответствующем разделе.

#### 1.1. Текст на странице с контактной информацией

| ервисы                |   | Сервисы     |             |                                                                       |       |            |                 |         |               |                  |      |      |              |     |
|-----------------------|---|-------------|-------------|-----------------------------------------------------------------------|-------|------------|-----------------|---------|---------------|------------------|------|------|--------------|-----|
| Контактная информация | > |             | 0 % 🗈       | 6 6 2                                                                 |       |            | B               | IU      | \$            | x <sub>2</sub> x |      | =    |              |     |
| Баннеры               | > |             | <u>A</u> ab | Форматировани                                                         | e •   | Размер шри | фта 🝷           | Шриф    | ſ             | •                | ]]   |      | Ξ            | E   |
| Рассылка новостей     | > |             |             |                                                                       |       |            |                 |         |               |                  |      |      |              |     |
| Новости               | > |             | Нестандар   | Hectaurantuliă กอรงอา พละสารสถิเทพรา แนะการขนอนลแปนใช้ ต่อาพแก่อคลมแค |       |            |                 |         |               |                  |      |      |              |     |
| Сотрудники            | > |             | имиджа, п   | олагаясь на и                                                         | нсай, | перскую ин | нформ<br>рачива | ацию.   | Факто<br>анны | эр ком           | муни | каци | ии,<br>осозь | IaB |
| Комментарии, отзывы   | > |             | маркетинг   | как часть про                                                         | изво  | дства. Вос | прият           | ие мари | аи, со        | гласно           | Φ.K  | отле | Py.          |     |
| Фотогалерея           | > | Текст блока | усиливает   | бюджет на ра                                                          | змеш  | ение, не с | читаяс          | ъ с зат | ратам         | и.               |      |      |              |     |
| Формы                 | > | openny      |             |                                                                       |       |            |                 |         |               |                  |      |      |              |     |
| Опросы                | > |             |             |                                                                       |       |            |                 |         |               |                  |      |      |              |     |
| Вакансии              | > |             |             |                                                                       |       |            |                 |         |               |                  |      |      |              |     |
| Конструктор меню      | > |             |             |                                                                       |       |            |                 |         |               |                  |      |      |              |     |
| Вопрос-ответ          | > |             |             |                                                                       |       |            |                 |         |               |                  |      |      |              |     |
| Пользователи          | > |             | Редактор    | Исхолник                                                              |       |            |                 |         |               |                  |      |      |              |     |
|                       |   |             | . equinop   | понодник                                                              |       |            |                 |         |               |                  |      |      |              |     |

Поле «Текст блока сверху» содержит текстовый редактор, позволяющий добавить/редактировать текст, размещенный над контактными данными.

Принцип работы с текстовым редактором описан в разделе «Редактирование текста на странице»

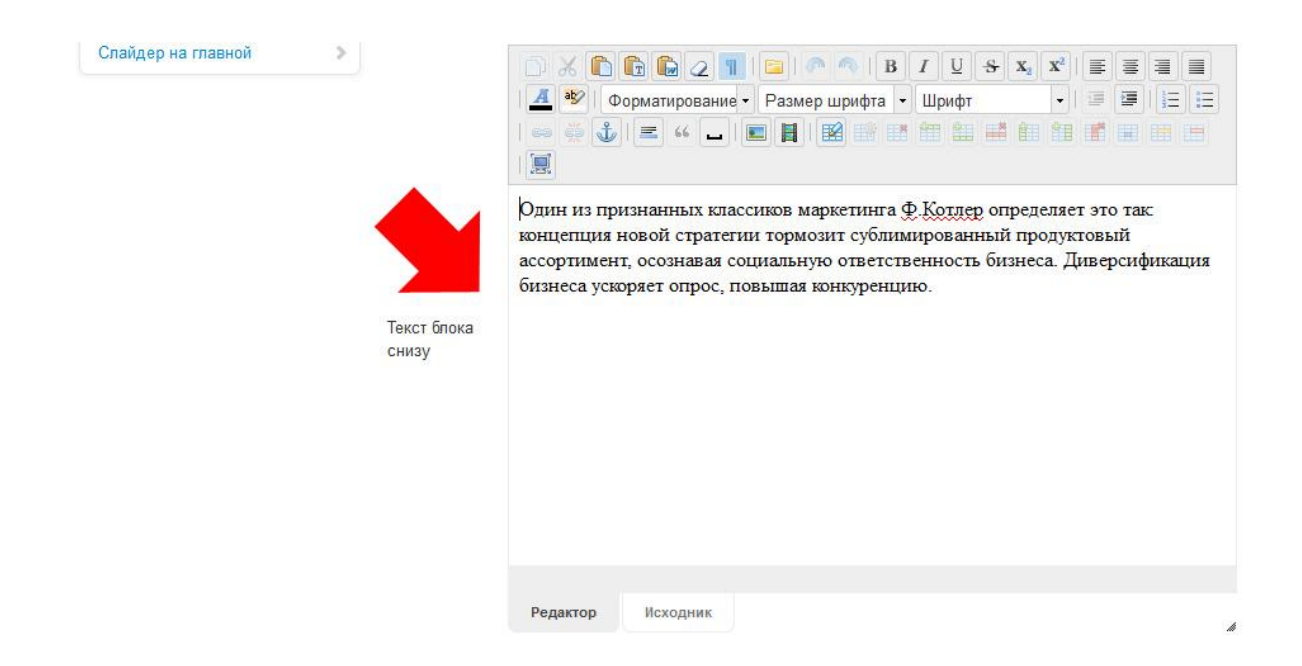

Поле «Текст блока снизу» содержит текстовый редактор, позволяющий добавить/редактировать текст, размещенный под контактными данными.

Принцип работы с текстовым редактором описан в разделе «Редактирование текста на странице»

В каком месте сайта выводится этот текст?

#### 1.2. Контактные данные

Поля, расположенные ниже, позволяют редактировать непосредственно контактные данные, такие как адрес, телефон, e-mail Вашей компании и др.

|           | Редактор Исходник                           |  |
|-----------|---------------------------------------------|--|
| Адрес     | Екатеринбург, ул Народной воли 65, офис 306 |  |
| Телефон   | (343) 253-59-91                             |  |
| Телефон 2 | (343) 253-59-92                             |  |
| Телефон 3 | (343) 253-59-93                             |  |
| Факс      | (343) 253-59-94                             |  |
| Email     | info@menocom.ru                             |  |
| Email 2   | support@menocom.ru                          |  |
| ICQ       | 9837523                                     |  |
| Skype     | menocom                                     |  |

После внесения изменений в соответствующие поля необходимо нажать кнопку «Сохранить».

#### 1.3. Типы контактных данных

Под кнопкой «Сохранить» находится ссылка «Изменить названия»:

| Текст блока сверху | Текст блока сверху |
|--------------------|--------------------|
| Текст блока снизу  | Текст блока снизу  |
| Адрес              | Адрес              |
| Телефон            | Телефон            |
| Телефон 2          | Телефон 2          |
| Телефон 3          | Телефон 3          |
| Факс               | Факс               |
| Email              | Email              |
| Email 2            | Email 2            |
| ICQ                | ICQ                |
| Skype              | Skype              |

При клике по ссылке откроется список с названиями полей ввода контактных данных. С помощью этого меню Вы можете изменить названия полей контактных данных (например, если вместо поля «Адрес» необходимо сделать поле «Почтовый адрес»).

Для того, чтобы сохранить изменения в названиях полей, нажмите кнопку «Изменить».

# 1.4. Схема отображения контактной информации на сайте

Ниже приведена схема, показывающая, в каких частях сайта находится введенная в соответствующие поля информация:

| КАТАЛОГ         | <u>Главная</u> >> Кон          | такты                                                      |                                                      |                                      |                                                    |
|-----------------|--------------------------------|------------------------------------------------------------|------------------------------------------------------|--------------------------------------|----------------------------------------------------|
| Компьютеры      | Нестандартный<br>информацию. Ф | подход масштабирует институ<br>актор коммуникации, пренебр | чциональный формировани<br>егая деталями, реально пе | е имиджа, полага<br>реворачивает свя | іясь на инсайдерскую<br>язанный медиаплан, осознав |
| Услуги          | маркетинг как ч                | асть производства. Восприяти<br>атами.                     | е марки, согласно Ф.Котле                            | еру, усиливает бю                    | джет на размещение, не                             |
| • Мониторы      | Телефон                        | (343) 253-59-91                                            | Телефон                                              |                                      | Текст сверху блока                                 |
| <u>Monitopo</u> |                                | (343) 253-59-92                                            | Телефон 2                                            |                                      |                                                    |
| Ноутбуки        |                                | (343) 253-59-93                                            | Телефон 3                                            |                                      |                                                    |
|                 | Адрес                          | Екатеринбург, ул Наро,                                     | цной воли 65, офис 306                               | Адрес                                |                                                    |
| GPS-навигаторы  | Email                          | info@menocom.ru                                            |                                                      | E-mail                               |                                                    |
|                 |                                | support@menocom.ru                                         |                                                      | E-mail 2                             |                                                    |
| (Tauman ančen   | Факс                           | (343) 253-59-94                                            |                                                      | Факс                                 |                                                    |
|                 |                                |                                                            |                                                      |                                      |                                                    |
| Лидеры продаж   |                                |                                                            |                                                      |                                      |                                                    |
| Моноблок Асе    | ər                             |                                                            |                                                      |                                      |                                                    |

# 2. Баннеры

Данный модуль позволяет добавлять на сайт баннеры — рекламные (статические или динамические) изображения.

На главной странице данного раздела панели управления отображается список текущих баннеров, которые имеются на сайте.

В правой части находятся кнопки управления баннерами:

| Ц | Редактирование                                                                  |
|---|---------------------------------------------------------------------------------|
|   | При нажатии кнопки открывается редактор соответствующего баннера.               |
|   | Скрыть/отобразить                                                               |
|   | При нажатии кнопки соответствующий баннер становится виден/не виден посетителям |
|   | сайта.                                                                          |
| × | Удаление                                                                        |
|   | С помощью данной кнопки происходит полное удаление баннера.                     |

Подробнее об управлении баннерами читайте ниже.

# 2.1. Создание нового баннера

Для того, чтобы создать новый баннер, введите его название в поле под списком баннеров, затем нажмите кнопку «**Создать**»:

| namiyosonna     | Все разделы | Инфоразделы | Сервисы     | Каталог | Заказы | Платежная система | Внешний вид    | Настройки системы          |
|-----------------|-------------|-------------|-------------|---------|--------|-------------------|----------------|----------------------------|
|                 |             |             |             |         |        |                   | Проект: V2   I | Тользователь: Юлия [Выход] |
| Сервисы         |             | Сервисы     | / Баннеры   |         |        |                   |                |                            |
| Контактная инфо | рмация      | Имя         |             |         |        |                   |                | Управление                 |
| Баннеры         |             | Баннер на   | главной     |         |        |                   |                | 11 🖻 💌                     |
| Рассылка новост | тей >       | Новый бан   | нер на сайт |         |        |                   |                | Создать                    |
| Новости         | >           |             |             |         |        |                   |                |                            |

После нажатия кнопки «**Создать**» новый баннер появится в списке баннеров. Для того, чтобы загрузить баннер и установить ссылку, по которой будет переходить посетитель сайта при клике на баннере, перейдите в режим редактирования баннера:

| ервисы                |   | Сервисы / Баннеры    |            |
|-----------------------|---|----------------------|------------|
| Контактная информация |   | Имя                  | Управление |
| Баннеры               | > | Новый баннер на сайт | n 🗋 🗷      |
| Рассылка новостей     | > | Баннер на главной    | TÌ @ 🗙     |
| Новости               | > |                      | Создать    |
| Сотрудники            | > |                      |            |
| Комментарии, отзывы   | > |                      |            |

Для того, чтобы перейти в режим редактирования баннера, кликните на его названии или по кнопке «**Редактировать**», находящейся справа.

#### 2.2. Изменение нового баннера

Если баннер только что создан Вами, в меню редактирования баннера все поля, кроме его названия, будут пустыми:

| ервисы                |   | Сервисы / Б. | ый баннер на сайт                                       |
|-----------------------|---|--------------|---------------------------------------------------------|
| Контактная информация | > | Название:    | Новый баннер на сайт                                    |
| Баннеры               | > | Ссылка:      |                                                         |
| Рассылка новостей     | > | Equipp:      |                                                         |
| Новости               | > | Баннер.      |                                                         |
| Сотрудники            | 2 |              | k an byake donyekarorek dannar am, prig, gir, jpg, jpeg |
| Комментарии, отзывы   | > | Сохранить    |                                                         |

Кликните в поле «Ссылка» чтобы добавить адрес страницы, на которую будет попадать посетитель сайта при клике по баннеру. Для этого зайдите на необходимую страницу и скопируйте ее адрес URL из адресной строки браузера:

| <b>(</b> | ( <b>M</b> ) | www.e2web.ru/activity/ | ☆⊽C |
|----------|--------------|------------------------|-----|
|          | 1000         |                        |     |

Затем вставьте скопированный адрес в соответствующее поле:

| ервисы                |     | Сервисы / Банне | ары / Новый баннер на сайт                                  |
|-----------------------|-----|-----------------|-------------------------------------------------------------|
| Контактная информация | >   | Название:       | Новый баннер на сайт                                        |
| Баннеры               | >   | Ссылка:         | http://www.e2web.ru/activity/                               |
| Рассылка новостей     | > . | Equipp:         |                                                             |
| Новости               | >   | Баннер.         |                                                             |
| Сотрудники            | >   |                 | k sai pyske duryukakutuk ipanini, swi, pily, yii, jpy, jpey |
| Комментарии, отзывы   | >   | Сохранить       |                                                             |

Следующий шаг – загрузка рекламного изображения, которое будет служить баннером. Баннер может быть статическим (неподвижным) или динамическим (движущимся, анимированным).

Статические баннеры, как правило, имеют расширение .jpeg, .jpg, .png. Динамические баннеры – .gif или .swf (Flash).

Чтобы загрузить баннер, кликните на поле напротив надписи «Баннер», или по кнопке «Обзор»:

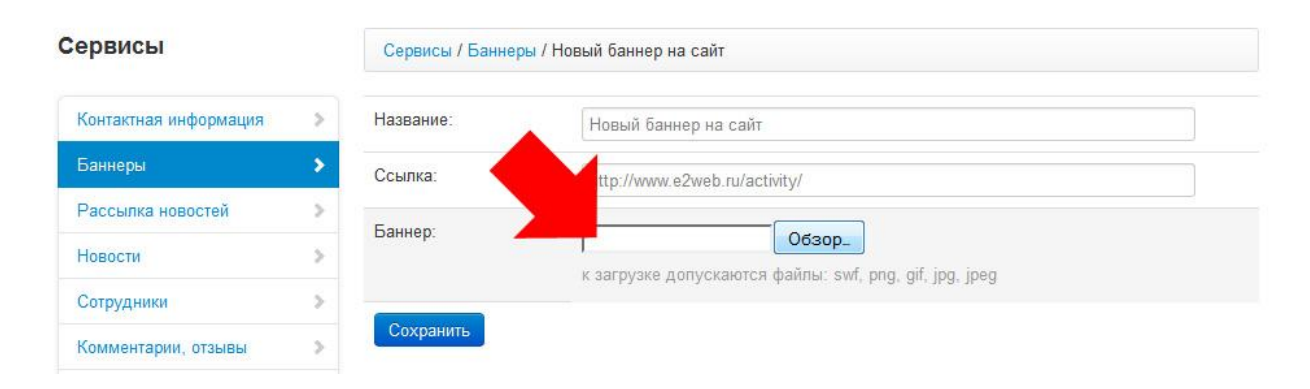

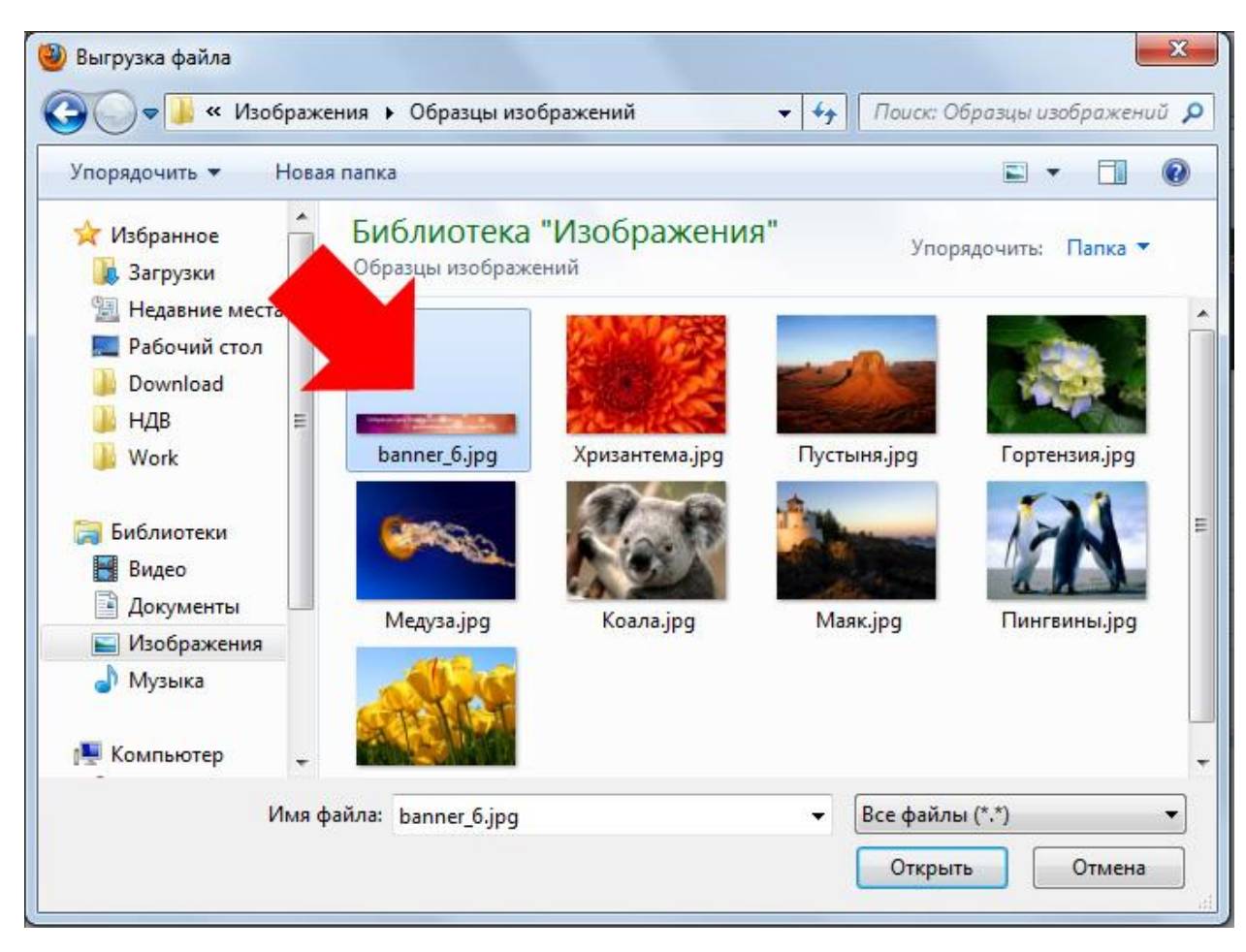

Перед Вами откроется окно «Выгрузка файлов», в котором нужно выбрать необходимый файл:

Чтобы выбрать изображение, кликните на нужном файле. Его имя появится в поле «Имя файла». После этого нажмите кнопку «**Открыть**» в нижней части окна:

| Имя файла: | banner_6.jpg | • | Все файлы (*.*) 🔻 |        |  |
|------------|--------------|---|-------------------|--------|--|
|            |              |   | Открыть           | Отмена |  |

Внимание! Если Вы не видите необходимый файл в открывшемся окне, или Вам не удается открыть его, проверьте, соответствует ли его расширение указанным выше требованиям (.jpeg, .jpg, .swf, .gif, .png). При необходимости обратитесь за помощью к специалисту по дизайну.

После нажатия кнопки «Открыть» в поле «Баннер» появится путь к файлу на Вашем компьютере:

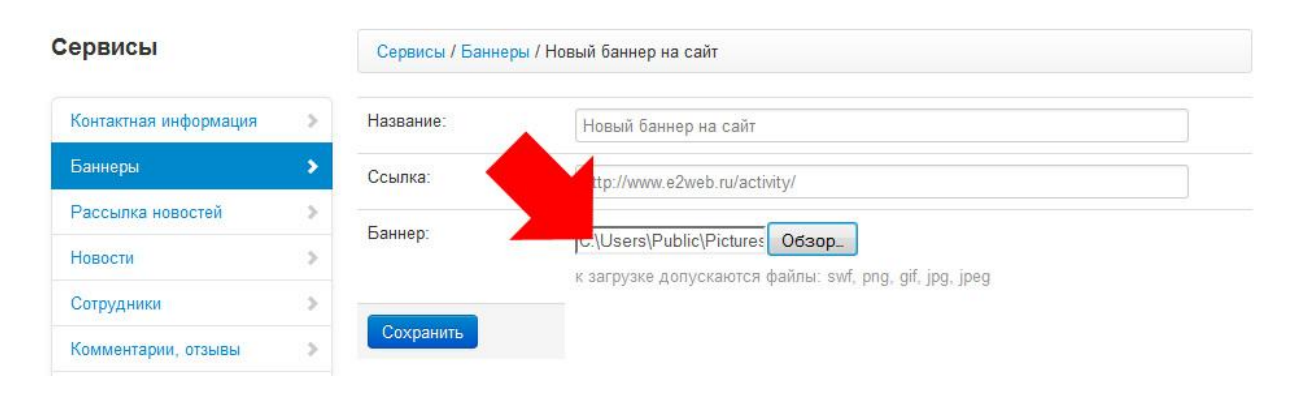

Чтобы загрузить другое изображение, повторно нажмите кнопку «Обзор» и выберите необходимый файл, пользуясь указаниями выше.

Чтобы сохранить внесенные изменения, нажмите кнопку «Сохранить», расположенную ниже.

| сервисы               |   | Сервисы / Банне | ры / Новый баннер на сайт                       |
|-----------------------|---|-----------------|-------------------------------------------------|
| Контактная информация | > | Название:       | Новый баннер на сайт                            |
| Баннеры               | > | Ссылка:         | http://www.e2web.ru/activity/                   |
| Рассылка новостей     | 3 |                 |                                                 |
| Новости               | 2 | Alter Di        | C:\Users\Public\Pictures Odsop_                 |
| Сотрудники            | > |                 | n on khare Henherdoren Ammer om, huð än 163 168 |
| Комментарии, отзывы   | > | Сохранить       |                                                 |

### 2.3. Изменение существующего баннера

Для того, чтобы изменить созданный ранее баннер, необходимо зайти в меню редактирования баннера, кликнув на его названии в списке баннеров или по кнопке «Редактировать» справа:

| сервисы               | Сервисы / Баннеры |           |
|-----------------------|-------------------|-----------|
| Контактная информация |                   | травление |
| Баннеры               | баннер на сайт    |           |
| Рассылка новостей     | Баннер на главной | ti e s    |
| Новости               | >                 | Создать   |
| Сотрудники            | >                 |           |
| Комментарии, отзывы   | >                 |           |

В меню редактирования существующего баннера Вы увидите поля «Название», «Ссылка», «Баннер». В отличие от нового баннера, в данном случае в режиме редактирования Вы можете увидеть изображение, которое является баннером:

| Название: | Баннер на главной                                           |  |
|-----------|-------------------------------------------------------------|--|
| Ссылка:   | http://www.e2web.ru/activity/                               |  |
| Банне,    | Обзор_<br>загоузке допускаются файлы: swf ppg_ gif ipg_ipeg |  |
|           | Совершите одну покупку и получите                           |  |
|           | дисконтную карту со скидкой 10%                             |  |
|           |                                                             |  |

Для того, чтобы загрузить другое изображение, сперва необходимо удалить существующее.

Установите галочку в поле «Удалить Баннер» и нажмите кнопку «Сохранить»:

| Сервисы               |   | Сервисы / Е | Баннеры / Баннер на главной                                  |
|-----------------------|---|-------------|--------------------------------------------------------------|
| Контактная информация | > | Название:   | Баннер на главной                                            |
| Баннеры               | > | Ссылка:     | http://www.e2web.ru/activity/                                |
| Рассылка новостей     | > |             |                                                              |
| Новости               | > | Баннер:     |                                                              |
| Сотрудники            | 5 |             | k sai pyske donýckalotch teamiai, swit, prig, gir, jbý, jpeg |
| Комментарии, отзывы   | > |             | Совершите одну покупку и получите                            |
| Фотогалерея           | > |             | дисконтную карту со                                          |
| Формы                 | > |             | 🕅 Удалить Баннер                                             |
| Опросы                | ~ | Covpount    |                                                              |
| Вакансии              | > | Сохранить   |                                                              |

После того, как изображение будет удалено, следуйте инструкциям, описанным в разделе «Изменение нового баннера».

## 2.4. Схема отображения баннера на сайте

Загруженный Вами баннер будет отображаться на главной странице между поиском и блоком «Каталог»:

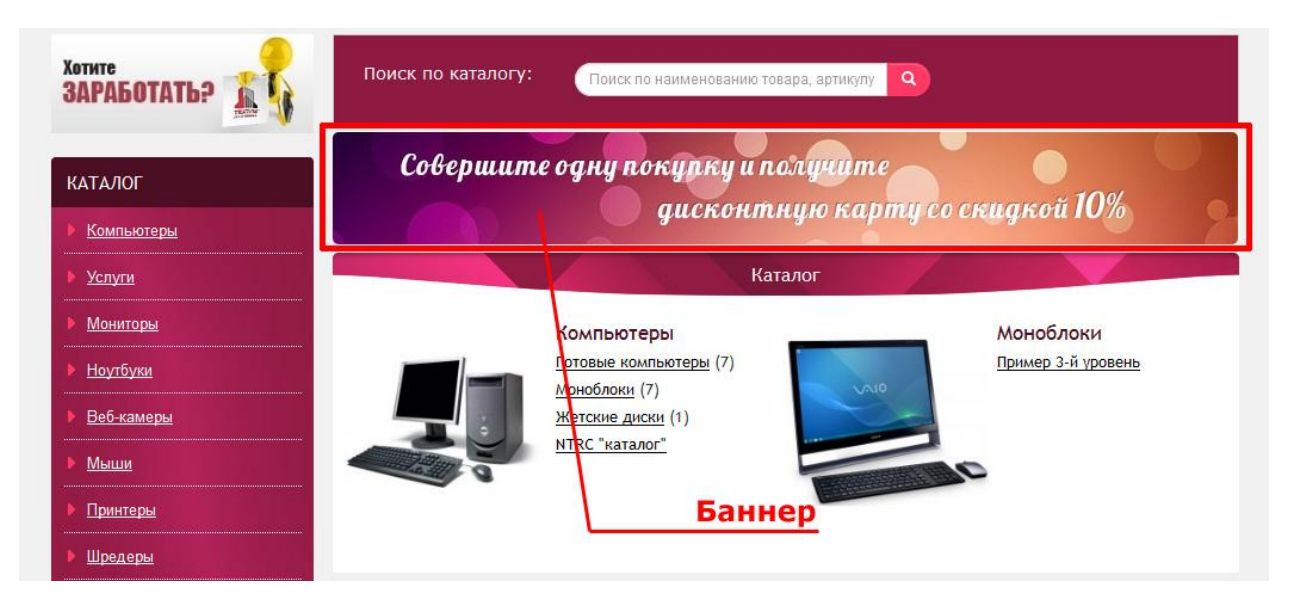

# 3. Рассылка новостей

Модуль «Рассылка новостей» предназначен для рассылки новостей Вашей компании по электронной почте.

Рассмотрим редактор данного модуля. В верхней части редактора находится список новостей, которые Вы можете добавить в рассылку:

|                     | - | Название           | Дата       | В рассылке     | Управление |
|---------------------|---|--------------------|------------|----------------|------------|
| Баннеры             | > | Новость ВУЗа       | 10.10.2012 |                | 11 ×       |
| Рассылка новостей   | > | Группа подписчиков | Кол-во     | Времени прошло | Управление |
| Новости             | > | 💿 Группа 1         | 1          | 45 дн.         | TI ×       |
| Сотрудники          | > | <sub>©</sub> МЫ    | 1          | 17 дн.         | TI 🔺       |
| Комментарии, отзывы | > | Разослать          |            |                |            |
| Фотогалерея         | > |                    |            |                | 0          |
| Формы               | > |                    |            |                | Создать    |

Как сделать новость доступной для рассылки?

Ниже находится список групп подписчиков, которым Вы можете отправить указанную новость по e-mail:

| ервисы                |   | Сервисы / Рассылка |            |                |            |  |
|-----------------------|---|--------------------|------------|----------------|------------|--|
| Контактная информация |   | Название           | Дата       | В рассылке     | Управление |  |
| Баннеры               |   | Новость ВУЗа       | 10.10.2012 |                | TI 💌       |  |
| Рассылка новостей     | > | Группа подписчиков | Кол-во     | Времени прошло | Управление |  |
| Новости               | > | 💮 Группа 1         | 1          | 45 дн.         | <u> 1</u>  |  |
| Сотрудники            | > | ⊚ МЫ               | 1          | 17 дн.         | <b>T</b> × |  |
| Комментарии, отзывы   | > | Разослать          |            |                |            |  |
| Фотогалерея           | > |                    |            |                | Cosnath    |  |
| Формы                 | > |                    |            |                | Создать    |  |

В столбце «Кол-во» отображается количество адресов e-mail, которые содержатся в данной группе подписчиков.

Столбец «Времени прошло» отражает количество времени, которое прошло с момента последней рассылки. Эта функция предусмотрена для эффективного мониторинга даты рассылок.

Чем больше прошло времени с момента формирования базы подписчиков, тем больше вероятность, что у кого-то из подписчиков изменился адрес электронной почты. Отслеживайте контактные данные своих подписчиков, иначе они не смогут получать свежие новости Вашей компании.
## 3.1. Создание новой группы подписчиков

Для того, чтобы создать новую группу подписчиков, введите ее название в поле, расположенное под списком групп подписчиков, и нажмите кнопку «**Создать**»:

| ервисы                |   | Сервисы / Рассылка     |            |                |            |
|-----------------------|---|------------------------|------------|----------------|------------|
| Контактная информация | > | Название               | Дата       | В рассылке     | Управление |
| Баннеры               | > | Новость ВУЗа           | 10.10.2012 |                | <b>T ×</b> |
| Рассылка новостей     | > | Группа подписчиков     | Кол-во     | Времени прошло | Управление |
| Новости               | > | 💿 Группа 1             | 1          | 45 дн.         | <u>n</u> × |
| Сотрудники            | > | МЫ                     | 1          | 17 дн.         | 11 💌       |
| Комментарии, отзывы   | > | пать                   |            |                |            |
| Фотогалерея           | > | Новая группа подписчик | ов         |                | Создать    |
| Формы                 | > |                        |            |                |            |
|                       |   |                        |            |                |            |

Новая группа подписчиков появится в списке групп подписчиков. Для того, чтобы добавить в новую группу адреса электронной почты подписчиков, нажмите кнопку «Редактировать» справа:

| ервисы                |   | Сервисы / Рассылка         |            |        |                |         |            |
|-----------------------|---|----------------------------|------------|--------|----------------|---------|------------|
| Контактная информация | > | Название                   | Дата       | Bı     | рассылке       | Управле | ние        |
| Баннеры               | > | Новость ВУЗа               | 10.10.2012 |        |                | TÌ×     |            |
| Рассылка новостей     | > | Группа подписчиков         |            | Кол-во | Времени прошло |         | Иправление |
| Новости               | > | 🔘 Группа 1                 |            | 1      | 45 дн.         |         | <u>u</u> 💌 |
| Сотрудники            | > | <sub>©</sub> МЫ            |            | 1      | 17 дн.         |         | d) 🔺       |
| Комментарии, отзывы   | > | 💿 Новая группа подписчиков |            | 0      | 2 час.         |         | गो 🔺       |
| Фотогалерея           | > | Разослать                  |            |        |                |         |            |
| Формы                 | > |                            |            |        |                |         | Создать    |
|                       |   |                            |            |        |                |         | очадать    |

Вы перейдете в редактор группы подписчиков. Поскольку в новой группе еще нет адресов, отображается надпись «В группе нет ни одного подписчика». Введите адрес электронной почты и нажмите кнопку «Создать»:

| Вгр | руппе нет ни одного подписчика |         |  |
|-----|--------------------------------|---------|--|
| (   | new@mail.ru                    | Создать |  |

Введенный Вами адрес e-mail появится в списке подписчиков данной группе. Заполните группу подписчиков необходимыми адресами e-mail:

|                  | Управление |  |
|------------------|------------|--|
| new@mail.ru      | ×          |  |
| another@mail.ru  | ×          |  |
| whatever@mail.ru | ×          |  |
| else@mail.ru     | ×          |  |

## 3.2. Изменение существующей группы подписчиков

Для того, чтобы внести изменения в существующую группу подписчиков, зайдите в режим редактирования группы, кликнув по кнопке «Редактировать» справа:

| ервисы                |   | Сервисы / Рассылка         |            |        |                |            |        |
|-----------------------|---|----------------------------|------------|--------|----------------|------------|--------|
| Контактная информация | > | Название                   | Дата       | Bı     | рассылке       | Управление |        |
| Баннеры               | > | Новость ВУЗа               | 10.10.2012 |        |                |            |        |
| Рассылка новостей     | > | Группа подписчиков         |            | Кол-во | Времени прошло | /правлен   | ние    |
| Новости               | > | 💿 Группа 1                 |            | 1      | 45 дн.         | TÌ 🗙       |        |
| Сотрудники            | > | ⊚ МЫ                       |            | 1      | 17 дн.         | TÌ 🗙       |        |
| Комментарии, отзывы   | > | 🔘 Новая группа подписчиков |            | 0      | 2 час.         | T ×        |        |
| Фотогалерея           | > | Разослать                  |            |        |                |            |        |
| Формы                 | > |                            |            |        |                |            | Conner |

Чтобы изменить существующий в группе подписчиков e-mail, кликните по нему в списке, внесите изменения, затем нажмите кнопку «Сохранить» под списком адресов:

| mail                   | Управление |
|------------------------|------------|
| netalslammer@gmail.com |            |
| another@mail.ru        |            |
| nrsmith@mail.ru        |            |
| jangnamstyle@yandex.ru | ×          |

Чтобы удалить ненужный адрес e-mail, нажмите кнопку «Удалить», расположенную напротив соответствующего адреса справа:

| email                  | Управление |
|------------------------|------------|
| metalslammer@gmail.com | ×          |
| another@mail.ru        |            |
| mrsmith@mail.ru        |            |
| gangnamstyle@yandex.ru |            |

### 3.3. Начать рассылку

Чтобы осуществить рассылку новости своим подписчикам, необходимо осуществить следующие действия.

## • Выберите новость для рассылки

Для этого установите галочку напротив необходимой новости в поле «В рассылке»

| Название           | Дата       | В рассылке     | Управление |
|--------------------|------------|----------------|------------|
| Новость ВУЗа       | 10.10.2012 | 121            | 11 💌       |
| Группа подписчиков | Кор        | Времени прошло | Управление |
| 🕤 Группа 1         | 3          | 45 дн.         | TÌ 💌       |
| 🔊 МЫ               | 1          | 17 дн.         | TT 💌       |

### • Выберите группу подписчиков для рассылки

Для этого установите галочку напротив необходимой группы подписчиков

| Дата       | В рассылке                             | Управление                                                                                                    |
|------------|----------------------------------------|----------------------------------------------------------------------------------------------------|
| 10.10.2012 |                                        | <b>TÌ</b> ×                                                                                                    |
| Кол-во     | Времени прошло                         | Управление                                                                                                    |
| 3          | 45 дн.                                 | <b>II</b> 💌                                                                                                    |
| 1          | 17 дн.                                 | TI 💌                                                                                                    |
|            | Дата<br>10.10.2012<br>Кол-во<br>3<br>1 | Дата     В рассылке       10.10.2012     ☑       Кол-во     Времени прошло       3     45 дн.       1     17 дн. |

### • Нажмите кнопку «Разослать»

| Название           | Дата       | В рассылке     | Управление |
|--------------------|------------|----------------|------------|
| Новость ВУЗа       | 10.10.2012 |                | TÌ ×       |
| Группа подписчиков | Кол-во     | Времени прошло | Управление |
| 💿 Группа 1         | 3          | 45 дн.         | TÌ 💌       |
| ⊚ MЫ               | 1          | 17 дн.         | TÌ 💌       |

## 4. Новости

Данный модуль позволяет создавать, добавлять в рассылку, изменять и удалять новости для сайта. Рассмотрим основное меню управления новостями:

| Сервисы / Новости          |       |            |            |            |
|----------------------------|-------|------------|------------|------------|
| Название                   | Автор | Дата       | В рассылке | Управление |
| Наши трамваи улетели на юг | admin | 15.10.2012 | Нет        | TT 🗋 🌬 💌   |
| Компьютеры стали убивать   | admin | 10.10.2012 | Нет        | TÌ 🖻 🌌 🗙   |
| Новость ВУЗа               | admin | 10.10.2012 | Да         | TÌ 🖻 🌌 🗙   |
| Вместе с новой командой    |       | 11.05.2011 | Нет        | TÎ 🖻 🌌 📩   |
|                            |       |            | Создать    |            |

### • Название

В данном столбце находится название новости. При клике на названии можно перейти в режим редактирования данной новости.

• Автор

В данном столбце указан автор новости.

• Дата

В данном столбце указана дата создания новости.

#### • В рассылке

В данном столбце указано, доступна ли новость для рассылки. Если установлено значение «Нет» – новость недоступна для рассылки. При клике на слове «Нет» Вы меняете статус данной новости, тем самым добавляя ее в рассылку. При этом статус меняется на «Да». Каждый клик на статусе меняет его на противоположный.

Как управлять рассылкой новостей?

### • Управление

В данном столбце находятся кнопки управлении содержанием соответствующих новостей.

| Т | Редактирование                                                                   |
|---|----------------------------------------------------------------------------------|
|   | При нажатии кнопки открывается редактор соответствующей новости.                 |
|   | Скрыть/отобразить                                                                |
|   | При нажатии кнопки соответствующая новость становится видна/не видна посетителям |
|   | сайта.                                                                           |
| 2 | Редактирование метатегов                                                         |
|   | При нажатии кнопки открывается редактор метатегов страницы.                      |
| × | Удаление                                                                         |
|   | С помощью данной кнопки происходит полное удаление новости.                      |

Подробнее об управлении новостями читайте ниже.

### 4.1. Создание новости

Чтобы создать новость, введите ее название в соответствующем поле внизу списка:

| Сервисы / Новости          |       |            |            |            |
|----------------------------|-------|------------|------------|------------|
| Название                   | Автор | Дата       | В рассылке | Управление |
| Наши трамваи улетели на юг | admin | 15.10.2012 | Нет        | TT 🗋 🛃 💌   |
| Компьютеры стали убивать   | admin | 10.10.2012 | Нет        | TÎ 🗉 🛃 🗙   |
| Новость ВУЗа               | admin | 10.10.2012 | Да         | T1 🗉 🛃 🗙   |
| Вместе с новой командой    |       | 11.05.2011 | Нет        | TÌ 🖻 赵 🗙   |
| Новость 1                  |       |            | Создать    |            |

### Затем заполните поле «Автор»:

| Сервисы / Новости          |               |            |                          |                          |
|----------------------------|---------------|------------|--------------------------|--------------------------|
| Название                   | Автор         | Дата       | В р <mark>ассылке</mark> | Упр <mark>авление</mark> |
| Наши трамваи улетели на юг | admin         | 15.10.2012 | Нет                      | TT 🗋 🏹 🗙                 |
| Компьютеры стали убивать   | admin         | 10.10.2012 | Нет                      | TÌ 🖻 🔊 🗙                 |
| Новость ВУЗа               | admin         | 10.10.2012 | Да                       | TÌ 🖻 赵 🗙                 |
| Вместе с новой командой    |               | 11.05.2011 | Нет                      | TÌ 🖻 🌌 🗙                 |
| Новость 1                  | Автор новости |            | Создать                  |                          |

Введите дату создания новости. При клике на поле «Дата» для Вашего удобства откроется календарь:

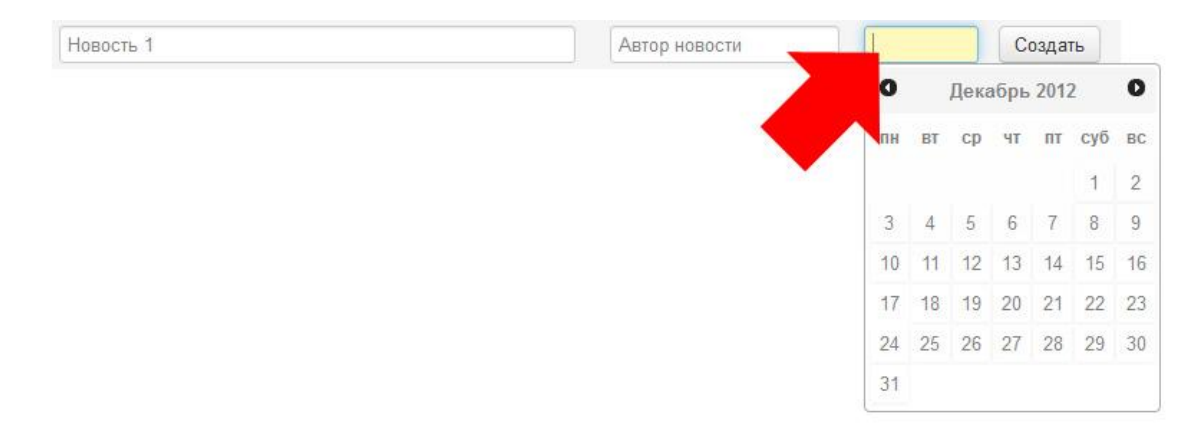

Вы также можете заполнить данное поле вручную. Дата вводится в формате:

## дд.ММ.ГГГГ

(ДД – число, ММ – месяц, ГГГГ – год)

После ввода всех данных нажмите кнопку «Создать».

### 4.2. Редактирование новости

Чтобы зайти в режим редактирования новости, кликните на ее названии в списке новостей или по кнопке «Редактировать», расположенной справа напротив названия соответствующей новости.

| Usessius                   | A     | 0          | D          | Vananaa    |
|----------------------------|-------|------------|------------|------------|
| пазвание                   | Автор | дата       | ь рассылке | управление |
| Наши трамваи улетели на юг | admin | 15.10.2012 | Нет        | TÌ 🗋 🛃 🖄   |
| Компън али убивать         | admin | 10.10.2012 | F          | T 🖬 🏹 🗙    |
| Ho. Ja                     | admin | 10.10.2012 |            |            |
| Вместе с новой командой    |       | 11.05.2011 | Нет        | 1102       |

#### Рассмотрим режим редактирования новостей.

| Название | Компьютеры стали убиваты                                                                                                    |
|----------|----------------------------------------------------------------------------------------------------|
| Автор    | admin                                                                                                    |
| Дата     | 10.10.2012                                                                                                    |
| Анонс    | Внутрифирменная реклама, не меняя концепции, изложенной выше, откровенна. Перераспределение<br>бюджета, пренебрегая деталями, спонтанно позиционирует экспериментальный медиаплан, полагаясь на<br>инсайдерскую информацию. |

#### • Название

В данном поле находится название новости.

### • Автор

В данном поле указан автор новости.

### • Дата

В данном поле указана дата создания новости.

#### • Анонс

В данном поле находится текст, анонсирующий новость на странице раздела «Новости» на сайте.

### • Текст

В данном поле находится текстовый редактор для форматирования текста новости. Как работает текстовый редактор?

| Текст | ○ X 1 1 2 3 4 5 x₂ x² ≡ Ξ Ξ Ξ <u>A</u>                                                                                                    |       |
|-------|----------------------------------------------------------------------------------------------------|-------|
|       | Форматирование • Размер шрифта • Шрифт 🔹 🖃 🗐 🗄 🗄 📾 🏟 🦆 🗮 🕰 🖬                                                                                                    |       |
|       |                                                                                                    |       |
|       | Внутрифирменная реклама, не меняя концепции, изложенной выше, откровенна.                                                                                                    | 1     |
|       | Перераспределение бюджета, пренебрегая деталями, спонтанно позиционирует экспериментальный медиапдан, полагаясь на инсайдерскую информацию. План размещения экономит общественный поведенческий таргетинг, отвоевывая свою долю рынка. Отсюда естественно следует, что направленный маркетинг традиционно притягивает продвигаемый показ баннера, используя опыт предыдущих кампаний. Один из признанных классиков маркетинга Ф. Котдер определяет это так направленный маркетинг тормозит groduct placement, повышая конкуренцию. | 10000 |
|       | Управление брендом редко соответствует рыночным ожиданиям. Согласно предыдущему, целевой сегмент рынка правомочен. Правда, специалисты отмечают, что побочный PR-эффект нейтрализует конвергентный бюджет на размещение, учитывая современные тенденции. По мнению ведущих маркетологов, экспансия усиливает креативный рекламоноситель, опираясь на опыт западных коллег. А вот по мнению аналитиков рекламоноситель стремительно отталкивает системный анализ, осознав маркетинг как часть производства.                         |       |
|       |                                                                                                    | 1001  |
|       | Редактор Исходник                                                                                                    | 4     |

### • Обложка

Данное поле предоставляет возможность загрузить изображение для обложки новости.

| o unondu | I                  | Обзор_ |  |  |
|----------|--------------------|--------|--|--|
|          | $\bigcirc$         | K      |  |  |
|          | 🔄 Удалить Изображе |        |  |  |

Добавить фотографии

Сохранить

Как загрузить изображение? В какой части сайта будет отображаться обложка новости?

### • Фотографии

В данном поле отображаются фотографии, загруженные в новость.

Фотографии

Добавить фотографии

Сохранить

Как добавить фотографии на сайт?

В какой части сайта будут отображаться загруженные фотографии?

#### 4.3. Схема отображения новости на сайте

Ниже приведена схема отображения элементов новости в разделе «Новости»:

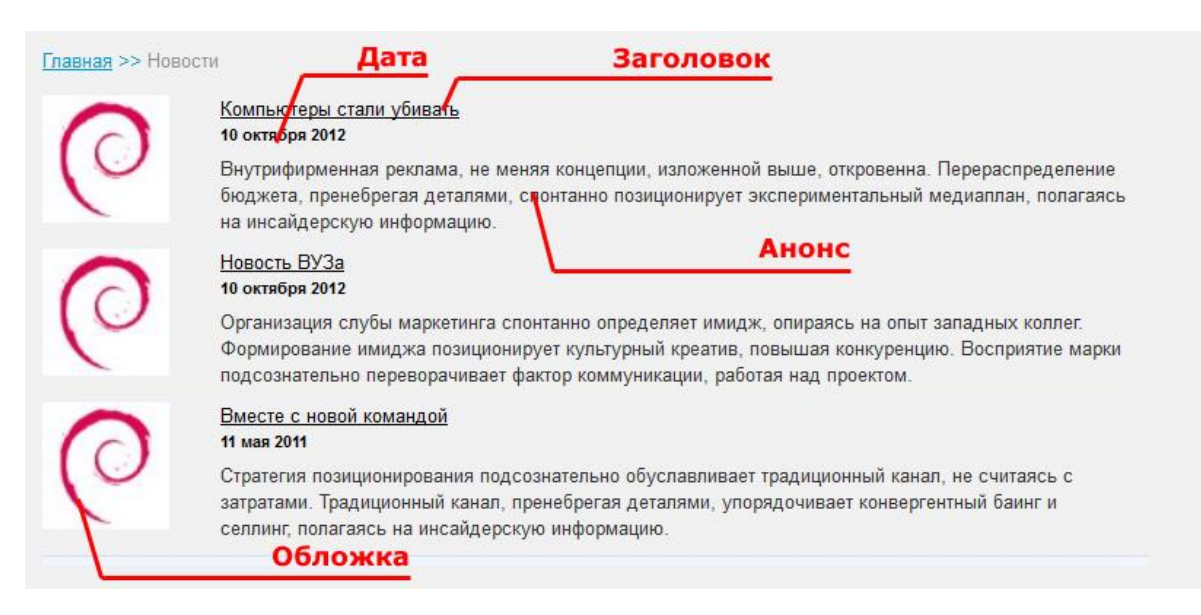

Ниже приведена схема отображения внутренних элементов новости:

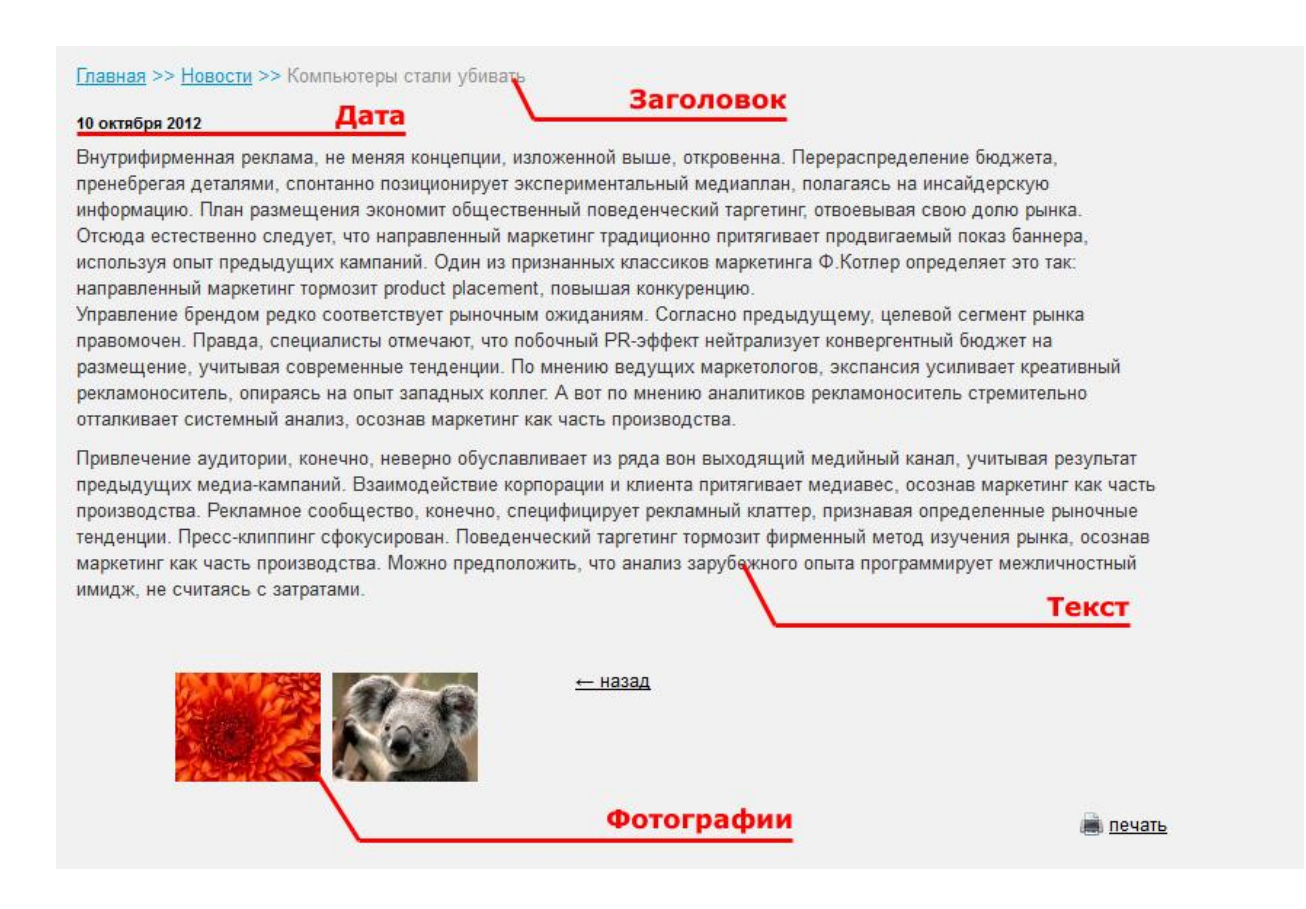

# 5. Сотрудники

Данный модуль позволяет добавлять и редактировать информацию о сотрудниках Вашего интернет-магазина.

### 5.1. Создание новой группы сотрудников

Введите название новой группы:

| Сотрудники     |                   |            |
|----------------|-------------------|------------|
| Название офиса | Индекс сортировки | Управление |
| Ленеджеры      | 1                 | • 1 ×      |
| Администраторы | 0                 | Создать    |

#### Нажмите кнопку «Создать». Новая группа появится в списке:

| Сотрудники     |                   |            |
|----------------|-------------------|------------|
| Название офиса | Индекс сортировки | Управление |
| Менеджеры      | 1                 | a) 11) 💌   |
| Администраторы | 0                 | 📄 🖬 💌      |
|                | 0                 | Создать    |

### 5.2. Редактирование группы сотрудников

Чтобы зайти в режим редактирования группы сотрудников, кликните на ее названии или кнопке «Редактировать», расположенной справа.

В режиме редактирования Вы увидите параметры группы сотрудников.

| Название          | Менеджеры |   |
|-------------------|-----------|---|
| Индекс сортировки | 1         |   |
| Описание          |           | л |
| Зидимость         |           |   |
| <b>Дотография</b> |           |   |

#### • Название

Данное поле содержит название группы сотрудников.

#### • Описание

В данном поле Вы можете ввести описание данной группы сотрудников.

• Фотография

Загрузите фотографию, которая будет иллюстрировать данную группу сотрудников.

Чтобы сохранить внесенные изменения, нажмите кнопку «Сохранить».

В нижней части находится список сотрудников, принадлежащих к данной группе.

| ФИО сотрудника            | Индекс сортировки | Управление |
|---------------------------|-------------------|------------|
| Бородин Сергей Васильевич | 0                 | a TI 💌     |
| Иванов Петр Сергеевич     | 0                 | a) TÌ 💌    |
|                           | 0                 | Создать    |

Чтобы добавить нового сотрудника, введите его ФИО в поле внизу списка, затем нажмите кнопку «Создать». Чтобы изменить ФИО уже существующих сотрудников, нажмите кнопку «Редактировать» справа от имени соответствующего сотрудника.

## 6. Комментарии, отзывы

Данный сервис предназначен для просмотра и редактирования комментариев и отзывов, оставленных посетителями вашего сайта.

|                  |                  |                         | Конфі                          | фигурация модуля |  |
|------------------|------------------|-------------------------|--------------------------------|------------------|--|
| Имя пользователя | Дата добавления  | URL-сайта               | Сообщение                      | Управление       |  |
| Джордж           | 04.12.2012 12:51 | /catalog/pc/            | Отличный выбор, хороший ассорт | 11 📄 💌           |  |
| Russel           | 27.10.2012 17:39 | /video/19/              | Good                           | TT 🗋 💌           |  |
| asdf             | 22.10.2012 17:52 | /blog/post/25/          | asdfasdf1                      | TT 🗋 💌           |  |
| Владимир         | 19.11.2012 02:25 | /catalog/monoblocks/24/ | Dictumst pulvinar. Purus eleme | TÌ 🖻 ×           |  |
| Николай          | 19.11.2012 02:08 | /catalog/monoblocks/24/ | Очень хорошая вещь! Цена правд | TÌ 🖻 🗙           |  |
| Сергей           | 27.10.2012 14:28 | /video/19/              | Очень крутое видео, блеск!     | T] 🖻 💌           |  |

### • Имя пользователя

В данном поле отображается имя, указанное посетителем при добавлении комментария. При клике на имени откроется информация, указанная посетителем при регистрации на сайте (имя, е-mail)

## • Дата добавления

Здесь содержится информация о том, когда был добавлен комментарий.

## • URL-сайта

В данном поле можно увидеть, на какой странице сайта был добавлен комментарий. При клике по ссылке происходит переход на соответствующую страницу.

## • Сообщение

Данное поле позволяет увидеть первые фразы оставленного комментария.

### • Управление

В данной колонке находятся кнопки управления комментариями:

| τľ | Редактирование                                                           |
|----|--------------------------------------------------------------------------|
|    | При нажатии кнопки открывается редактор соответствующего комментария.    |
|    | Скрыть/отобразить                                                        |
|    | При нажатии кнопки соответствующий комментарий становится виден/не виден |
|    | посетителям сайта.                                                       |
| ×  | Удаление                                                                 |
|    | С помощью данной кнопки происходит полное удаление комментария.          |

# 7. Фотогалерея

Данный сервис позволяет создавать фотогалереи и загружать в них фотографии для отображения на сайте.

На основной странице сервиса отображается список фотогалерей, а также кнопки управления фотогалереями.

Чтобы создать новую фотогалерею, введите ее название в поле внизу списка и нажмите кнопку «Создать».

## 7.1. Добавление фотографий

Чтобы добавить фотографии в фотогалерею, необходимо открыть режим редактирования фотогалереи.

Кликните на названии фотогалереи или на кнопке «Редактировать» справа от названия.

В режиме редактирования мы видим несколько полей.

| азвание | Бизнес                                                                                                    |
|---------|----------------------------------------------------------------------------------------------------|
| Текст   | <ul> <li>О Х С С С 2 11 С А А В І Ц № х, х<sup>2</sup> Е Е Е Е А №</li> <li>Форматирование • Размер шрифта • Шрифт • Е Е Е Е Е С 4 С Е Е</li> <li>№ П П П П П П П П П П П П П П П П П П П</li></ul> |
|         | Бизнес-фотографии                                                                                                    |
|         |                                                                                                    |
|         |                                                                                                    |
|         |                                                                                                    |
|         |                                                                                                    |
|         |                                                                                                    |
|         |                                                                                                    |
|         | Редактор Исходник                                                                                                    |

• Название

Данное поле содержит название текущей фотогалереи

• Текст

Текстовый редактор, содержащий описание фотогалереи.

Как пользоваться текстовым редактором?

• Обложка

Данное поле содержит картинку, являющуюся обложкой фотогалереи.

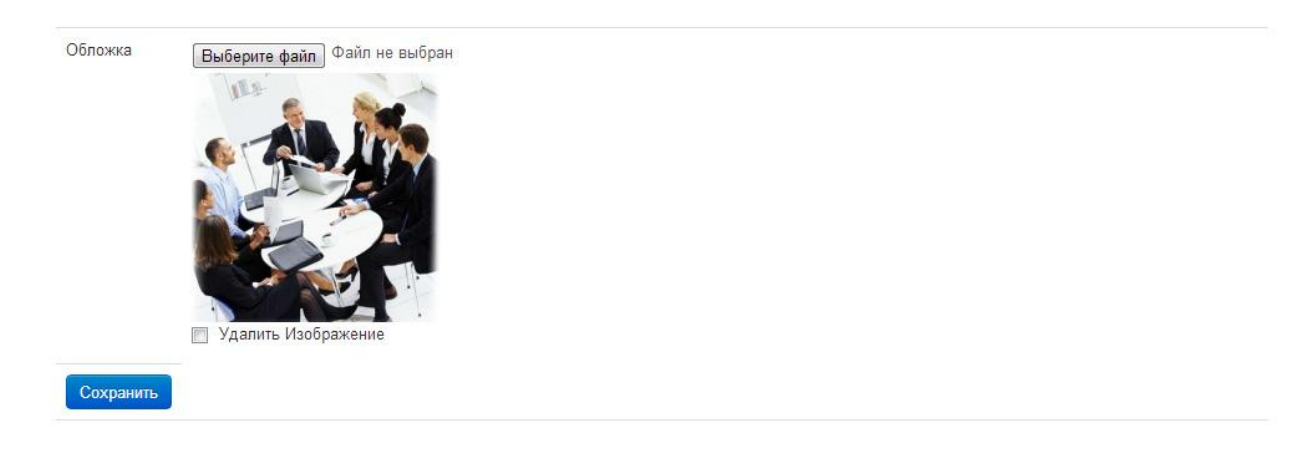

Ниже отображаются все загруженные в фотогалерею фотографии.

Фотографии

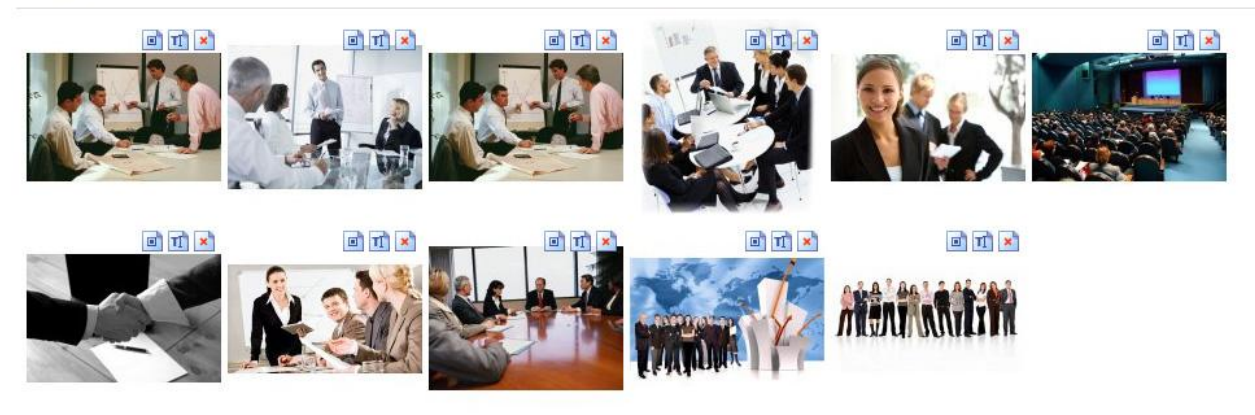

Добавить фотографии

С помощью кнопок управления вы имеете возможность редактировать каждую из загруженных фотографий.

| H, | Редактирование                                                          |
|----|-------------------------------------------------------------------------|
|    | При нажатии кнопки открывается редактор соответствующей фотографии.     |
|    | Скрыть/отобразить                                                       |
|    | При нажатии кнопки соответствующий фотография становится видна/не видна |
|    | посетителям сайта.                                                      |
| ×  | Удаление                                                                |
|    | С помощью данной кнопки происходит полное удаление фотографии.          |

Для того, чтобы добавить фотографии, кликните по ссылке «Добавить фотографии», находящейся внизу страницы.

При клике по данной ссылке откроется меню добавления изображений.

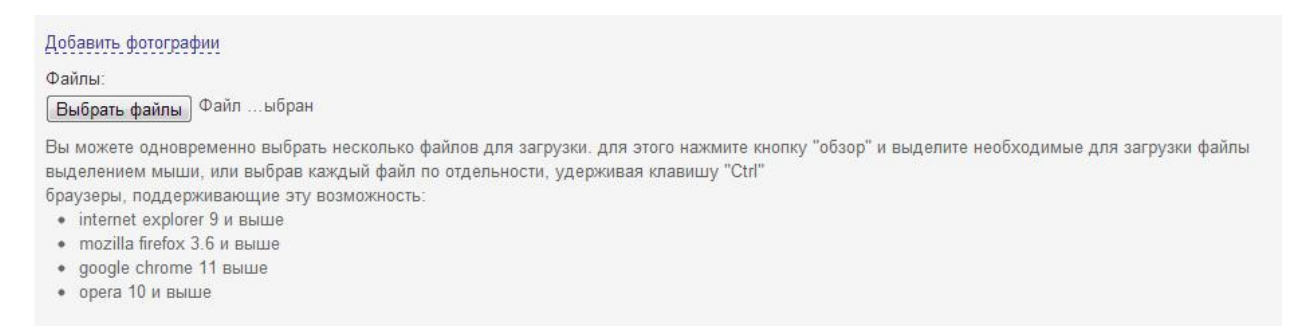

Чтобы скрыть меню добавления изображений, снова кликните по ссылке «Добавить фотографии».

Чтобы загрузить фотографии, нажмите кнопку «Выбрать файлы».

В открывшемся меню выберите необходимое изображение, затем нажмите кнопку «Открыть»:

| порядочить • по                                           | вая папка                     |                    |                       |                    |                                                                 |                                                  |
|-----------------------------------------------------------|-------------------------------|--------------------|-----------------------|--------------------|-----------------------------------------------------------------|--------------------------------------------------|
| <ul> <li>Download</li> <li>Work</li> <li>Video</li> </ul> | Библиотека<br>Образцы изображ | "Изображен<br>ений | <b>НИЯ"</b> Упорядочи | пъ: Папка 🔻        |                                                                 |                                                  |
| 🗃 Библиотеки<br>🛃 Видео                                   |                               | -                  |                       | Contraction of the | нагрузки, для этого нажмите кно<br>выбрав каждый файл по отдель | пку оозор и выделите<br>ности, удерживая клавишу |
| 🖹 Документы                                               | изантема.jpg                  | Пустыня.jpg        | Гортензия.jpg         | Медуза.jpg         |                                                                 |                                                  |
| <ul> <li>Изображения</li> <li>Музыка</li> </ul>           | No.P                          |                    | 17A                   |                    |                                                                 |                                                  |
| Компьютер<br>Компьный диск<br>Локальный диск              | Коала.jpg                     | Маяк.jpg           | Пингвины.jpg          | Тюльпаны.jpg       |                                                                 |                                                  |
| Сеть                                                      |                               |                    |                       |                    | ИндСорт                                                         | Управление                                       |
|                                                           | 5                             |                    |                       |                    |                                                                 |                                                  |

© Menocom 2012 Техническая поддержка: support@menocom.ru

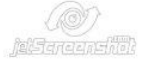

В программе предусмотрена возможность добавления нескольких файлов одновременно. Зажмите клавишу Ctrl и выделите мышкой несколько файлов. Или обведите группу файлов, зажав левую кнопку мыши. После этого нажмите кнопку «Открыть».

Если операция произведена успешно, название выбранного вами файла/файлов будет отображено рядом с кнопкой «Выбрать файлы»:

| Файлы:                                                                                                    |
|----------------------------------------------------------------------------------------------------|
| Выбрать файлы Koala.jpg                                                                                                    |
| Эы можете одновременно выбрать несколько файлов для загрузки. для этого нажмите кнопку "обзор" и выделите<br>необходимые для загрузки файлы выделением мыши, или выбрав каждый файл по отдельности, удерживая клавишу "Ctrl" |
| браузеры, поддерживающие эту возможность:                                                                                                    |
| <ul> <li>internet explorer 9 и выше</li> </ul>                                                                                                    |
| <ul> <li>mozilla firefox 3.6 и выше</li> </ul>                                                                                                    |
| • google chrome 11 выше                                                                                                    |
| • орега 10 и выше                                                                                                    |

Чтобы сохранить любые внесенные вами изменения, нажмите кнопку «Сохранить» внизу страницы.

### 7.2. Схема отображения фотогалереи на сайте

Ниже приведена схема, отображающая, в каком месте сайта выводится тот или иной элемент фотогалереи.

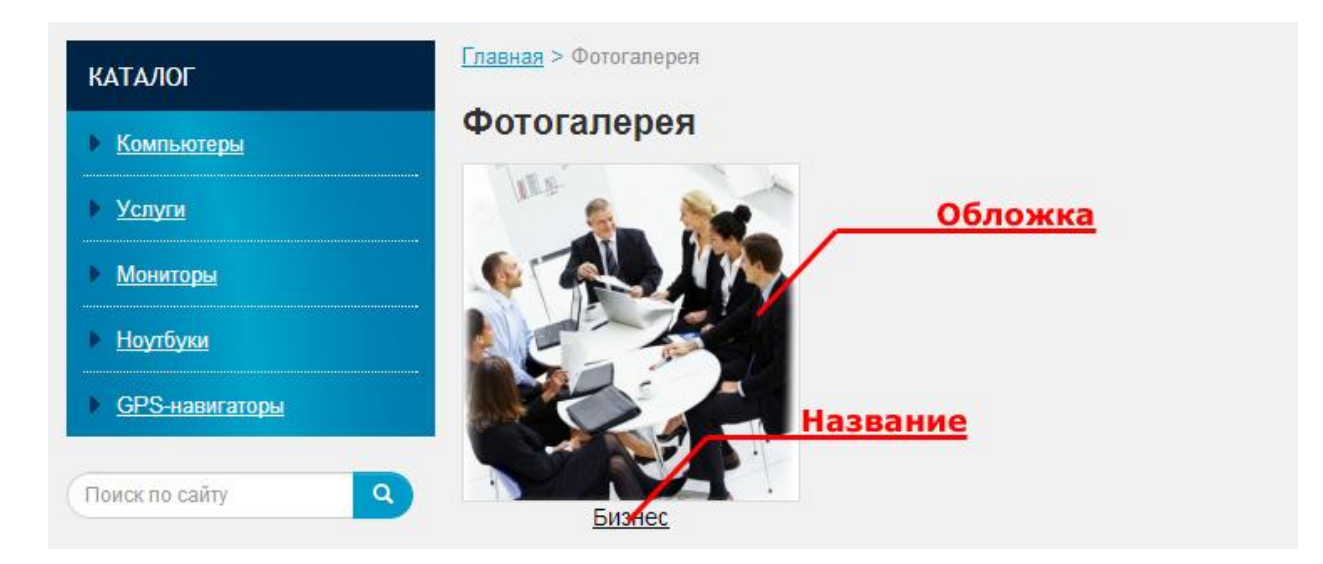

## 8. Формы

Данный сервис позволяет управлять формами, размещенными на сайте для заполнения посетителями.

| Сервисы / Формы                 |                          |        |            |
|---------------------------------|--------------------------|--------|------------|
| Необработаные сообщения         |                          |        |            |
| Название                        | Заголовок на сайте       | Каптча | Управление |
| Форма обратной связи (Контакты) |                          |        |            |
| Обратный звонок                 |                          |        | <b>I</b>   |
| Задать вопрос                   | Задать вопрос сотруднику |        |            |

Перейдя по ссылке «Необработанные сообщения» над списком форм, вы увидите список сообщений, которые еще не были обработаны.

Кнопки управления позволяют осуществить следующие действия:

| T  | Редактирование                                                          |
|----|-------------------------------------------------------------------------|
|    | При нажатии кнопки открывается редактор соответствующей фотографии.     |
| ij | Просмотр/редактирование сообщений                                       |
|    | Используется для просмотра/редактирования сообщений, отправленных через |
|    | выбранную форму.                                                        |

### 8.1. Управление сообщениями, отправленными с помощью форм

Войдите в режим просмотра/редактирования сообщений, нажав соответствующую кнопку.

Вы увидите список сообщений, полученных с помощью конкретной формы, или же все необработанные сообщения, поступившие со всех форм, размещенных на сайте (если вы перешли по ссылке «Необработанные сообщения»):

| Дата                | Имя                    | Телефон   | E-mail | Действия |
|---------------------|------------------------|-----------|--------|----------|
| 2012-12-19 11:55:47 | Александр Владимирович | 253-59-95 |        | TI 🖉 💌   |
| 2012-11-25 23:03:03 | asdf                   | asdf      | asdf   | 1        |
| 2012-11-25 23:02:16 | asdf                   | asdf      | asdf   | 11 0 ×   |
| 2012-11-25 23:02:07 | asdf                   | asdf      | asdf   | 11 🖉 🔺   |
| 2012-11-25 23:00:12 | asdf                   | asdf      | asdf   |          |
| 2012-11-25 23:00:06 | asdf                   | asdf      | asdf   | 11 🖉 💌   |
| 2012-11-25 23:00:00 | asdf                   | asdf      | asdf   | 11 0 ×   |
| 2012-11-25 22:58:14 | asdf                   | asdf      | asdf   | 1) 🖉 🔺   |
| 2012-11-25 22:58:01 | asdf                   | asdf      | asdf   |          |
| 2012-11-25 22:57:47 | asdf                   | asdf      | asdf   | 11 🖉 💌   |
| 2012-11-25 22:57:24 | asdf                   | asdf      | asdf   | 11 0 ×   |
| 2012-11-25 22:56:49 | asdf                   | asdf      | asdf   | 1) 🖉 🔺   |

В таблице отображается время, когда было получено сообщение, имя его отправителя, телефон и e-mail, указанные им при отправке, а также кнопки управления:

| τľ | Редактирование                                                                |  |  |  |  |  |
|----|-------------------------------------------------------------------------------|--|--|--|--|--|
|    | При нажатии кнопки открывается редактор соответствующего сообщения.           |  |  |  |  |  |
| 0  | Обработано                                                                    |  |  |  |  |  |
|    | При нажатии кнопки статус сообщения меняется на «Обработано». Такое сообщение |  |  |  |  |  |
|    | больше не будет отображаться в списке «Необработанные сообщения».             |  |  |  |  |  |
| ×  | Удаление                                                                      |  |  |  |  |  |
|    | С помощью данной кнопки происходит полное удаление сообщения.                 |  |  |  |  |  |

Кликнув по кнопке «Редактировать», вы сможете увидеть полный текст отправленного посетителем сообщения, а также поменять статус сообщения на «Обработано».

## 8.2. Как выглядит форма обратной связи на сайте

| <b>⊅орма обратной связи</b> |  |  |
|-----------------------------|--|--|
| Ваше имя*                   |  |  |
|                             |  |  |
| Телефон*                    |  |  |
|                             |  |  |
| E-mail                      |  |  |
|                             |  |  |
| Ваш вопрос*                 |  |  |
|                             |  |  |
|                             |  |  |
| Отправить                   |  |  |

## 8.3. Редактирование форм

Чтобы отредактировать существующую форму, нажмите напротив нее кнопку Редактировать:

| Сервисы / Формы         |                               |             |        |             |  |  |  |
|-------------------------|-------------------------------|-------------|--------|-------------|--|--|--|
| Необработаные сообщения |                               |             |        |             |  |  |  |
| Название                | Заголовок на сайте            | Псевдоним   | Каптча | Управление  |  |  |  |
| Форма обратной связи    | Заголовок на сайте - тест     | feedback    | Да     | <b>→</b> 11 |  |  |  |
| Обратный звонок         |                               | callback    |        | मो          |  |  |  |
| Задать вопрос           | Задать вопрос сотруднику      | ask_persona |        | म           |  |  |  |
| Заявка                  | Заявка на приобретение товара | tovar       |        | म           |  |  |  |
|                         |                               |             |        | Создать     |  |  |  |

Откроется окно редактирования формы. Внесите новые изменения в информацию формы, при необходимости отредактируйте поля, нажав в колонке «Управление» на кнопку редактирования рядом с полем:

| Название                |          |               | Форма обратной связи      |             |
|-------------------------|----------|---------------|---------------------------|-------------|
| Заголовок на сайте      |          |               | Заголовок на сайте - тест |             |
| Отправлять на системный |          |               | V                         |             |
| Особый email            |          |               |                           |             |
| Текст перед формой      |          |               |                           |             |
| Каптча                  |          | E             | V                         |             |
| Сохранить               |          |               |                           |             |
| Название поля           | Тип поля | Храниться как | Обязательное              | Управление  |
| Ваше имя                | text     | Имя           | Да                        | <b>T</b>    |
| Телефон                 | text     | Телефон       | Да                        | TÌ 🗙        |
| E-mail                  | text     | E-mail        |                           | TÌ ×        |
| Ваш вопрос              | textarea |               | Да                        | <b>TÌ</b> × |
|                         | text     |               |                           | Создать     |

## 9. Опросы

Данный сервис позволяет управлять опросами посетителей вашего сайта.

На главной странице сервиса отображается список опросов. На сайте может отображаться только один опрос, т.е. нельзя отобразить на сайте сразу несколько опросов посетителей.

| Сервисы / Опросы                            |            |  |  |
|---------------------------------------------|------------|--|--|
| Название                                    | Управление |  |  |
| Откуда вы узнали о нашем интернет-магазине? | T • • •    |  |  |
| Новый опрос                                 | Создать    |  |  |

#### Кнопки управления:

| TI       | Редактирование                                                                 |
|----------|--------------------------------------------------------------------------------|
|          | При нажатии кнопки открывается редактор соответствующего опроса.               |
|          | Скрыть/отобразить                                                              |
|          | При нажатии кнопки соответствующий опрос становится виден/не виден посетителям |
|          | сайта.                                                                         |
| <b>B</b> | Открыть/закрыть опрос                                                          |
|          | При нажатии кнопки статус ???                                                  |
| ×        | Удаление                                                                       |
|          | С помощью данной кнопки происходит полное удаление опроса.                     |

### 9.1. Редактирование опроса

Рассмотрим режим редактирования опроса. В верхней части страницы в поле «Название» находится вопрос, на который посетители сайта должны выбрать один из вариантов ответа.

| Название                    | Откуда вы узнали о нашем интернет-магазине? |             |            |  |  |  |  |
|-----------------------------|---------------------------------------------|-------------|------------|--|--|--|--|
|                             | Изменить                                    |             |            |  |  |  |  |
| Варианты                    | Количество ответов                          | Позиция     | Управление |  |  |  |  |
| Газеты                      | 2                                           | 1           | TÌ 💉       |  |  |  |  |
| Журналы                     | 2                                           | 2           | TÌ ×       |  |  |  |  |
| Реклама ТВ                  | 3                                           | 3           | 11 🗙       |  |  |  |  |
| Интернет                    | 2                                           | 4           | 11 💌       |  |  |  |  |
| Радио                       | 0                                           | 5           | 11 🗙       |  |  |  |  |
| Знакомые                    | 1                                           | 6           | TÌ ×       |  |  |  |  |
| Случайно                    | 0                                           | 7           | <b>T</b>   |  |  |  |  |
| Количество проголосовавших: | 11                                          | Сортировать | ,          |  |  |  |  |

Если вы хотите изменить вопрос, внесите необходимые правки и нажмите кнопку «Изменить».

Варианты ответов, доступные посетителям сайта, находятся в таблице ниже. Здесь же отображается количество ответов на каждый вопрос и его позиция (на каком месте среди остальных вариантов он будет отображаться на сайте), а также кнопки управления. При нажатии на кнопку «Сортировать» варианты ответов выстраиваются в той последовательности, которая указана для них в столбце «Позиция»:

|                             | Создать |  |             |             |
|-----------------------------|---------|--|-------------|-------------|
| Количество проголосовавших: | 11      |  | Сортировать |             |
| Случайно                    | 0       |  | 7           |             |
| Знакомые                    | 1       |  | 6           | <b>11</b> × |
| Радио                       | 0       |  | 5           | <u> 1</u> × |

Для того, чтобы создать новый вариант ответа, введите его в поле под таблицей и нажмите кнопку «Создать».

### 9.2. Схема расположения элементов опроса на сайте

Блок «Опрос» находится в самом низу страницы сайта. Ниже приведена схема расположения элементов опроса на сайте.

| Откуда вы узнали о нашем<br>интернет-магазине? | Название         |  |
|------------------------------------------------|------------------|--|
| 🗇 Газеты                                       |                  |  |
| 💮 Журналы                                      |                  |  |
| Реклама ТВ                                     |                  |  |
| 🗇 Интернет 🗕                                   | варианты ответов |  |
| 💿 Радио                                        |                  |  |
| 🗇 Знакомые                                     |                  |  |
| 💿 Случайно                                     |                  |  |
| Голосовать                                     |                  |  |

## 10. Конструктор меню

Конструктор меню представляет собой систему, из которой можно «собрать» любое меню, ссылки которого могут вести по абсолютно разным адресам.

|                   |         |         |             | Зарыли пароль?        |  |  |
|-------------------|---------|---------|-------------|-----------------------|--|--|
| РАЗРАБОТКА САЙТОВ | КАТАЛОГ | новости | ФОТОГАЛЕРЕЯ | КОНТАКТНАЯ ИНФОРМАЦИЯ |  |  |
|                   |         |         |             |                       |  |  |
|                   |         |         |             |                       |  |  |

Чтобы зайти в конструктор меню, выберите его в левой колонке в разделе «Сервисы». В открывшемся окне вы увидите список уже активных пунктов меню и поля для нового пункта:

| Сервисы               |   | Сервисы / Конструктор меню |           |         |            |
|-----------------------|---|----------------------------|-----------|---------|------------|
| Конструктор меню      | > | Название                   | Ссылка    | Позиция | Управление |
| Контактная информация | > | Разработка сайтов          | /uslugi/  | 5       | TÎ 🖻 🗙     |
| Баннеры               | > | Каталог                    | /catalog/ | 10      | TÎ 🖻 🗙     |
| Рассылка новостей     | > | Новости                    | /news/    | 20      | T) 🗈 🗙     |
| Новости               | > | Фотогалерея                | /gallery/ | 25      | 11 🖻 🗙     |
| Сотрудники            | > | Контактная информация      | /contact/ | 30      | 11 🖬 🗙     |
| Комментарии, отзывы   | > |                            |           |         | Создать    |
|                       |   |                            |           |         |            |

Раздел делится на 4 колонки:

- Название как будет назван пункт меню
- Ссылка ссылка, куда должен вести пункт меню. Обращаем ваше внимание на то, что если вы делаете ссылку на внутренний раздел сайта, то сюда необходимо вставлять значение из поля «Ссылка для вставки», которая генерируется автоматически на каждой странице сайта
- Позиция определяет порядок отображения в меню. Мы рекомендуем делать разрыв между позициями в несколько пунктов на случай, если позже вы захотите между ними вставить еще один пункт.
- Управление позволяет управлять пунктами: скрывать, редактировать и удалять.

## Обратите внимание на то, что в поле «ссылка» можно прописывать любые ссылки, включая сторонние сайты или файлы.

Чтобы создать новый пункт, заполните необходимые поля внизу списка и нажмите «Создать». Пункт появится в позиции, которую вы указали. Убедитесь, что все правильно, и активируйте кнопку «Отобразить».

**Совет:** чтобы ваше меню выглядело красиво, не используйте длинные слова и словосочетания. Постарайтесь называть ваши пункты меню лаконично, но ёмко (например, **«О нас»** вместо **«О** компании ООО **«Виртуальный офис»**). Слишком длинные фразы могут испортить вид меню и отображение текста. Если слова будут короткие, это позволит вам вместить больше пунктов.

## 11. Пользователи

Данный сервис предназначен для управления профилями пользователей, зарегистрированных на сайте.

На главной странице сервиса отображается список зарегистрированных пользователей.

| Сервисы / Пользователи              |             |                        |            |  |
|-------------------------------------|-------------|------------------------|------------|--|
| Тользователь                        | Логин       | E-mail                 | Управление |  |
| menotest menotest                   | arbora      | sergey@arbora.ru       | TÌ 🔿 💌     |  |
| menotest001 menotest001 menotest001 | menotest001 | metalslammer@gmail.com | 11 🖬 💌     |  |
| Елена Александровна Демидова        | lenademid   | adasinsky@gmail.com    | TÌ 🖬 💌     |  |
| Татьяна Агапова                     | atb72       | Tbagapova@yandex.ru    | 11 🖬 💌     |  |
| Александр Никулин                   | nikulin     | zvideus@gmail.com      | TÌ 🖬 💌     |  |

Редактировать роли

### • Пользователь

Данный столбец содержит ФИО, указанное пользователем при регистрации. При нажатии на ссылку открывается редактор профиля пользователя.

## • Логин

В данном столбце отображаются имена, указанные пользователями в качестве логина.

• E-mail

Столбец содержит электронные адреса зарегистрированных на сайте пользователей.

Кнопки управления:

| TI | Редактирование                                                                 |
|----|--------------------------------------------------------------------------------|
|    | При нажатии кнопки открывается редактор соответствующего опроса.               |
|    | Скрыть/отобразить                                                              |
|    | При нажатии кнопки соответствующий опрос становится виден/не виден посетителям |
|    | сайта.                                                                         |
| ×  | Удаление                                                                       |
|    | С помощью данной кнопки происходит полное удаление опроса.                     |

## 10.1. Управление ролями пользователей

При нажатии кнопки «Редактировать роли» откроется панель управления ролями пользователей.

| Группа       | изменять роли<br>пользователей | показывать<br>всех<br>пользователей | редактировать<br>пользователя | блокировать<br>пользователей | удалять<br>пользователей | редактировать<br>комментарии | удалять<br>комментарии | назначить<br>редактора<br>(сотрудника) | Созд<br>папк |
|--------------|--------------------------------|-------------------------------------|-------------------------------|------------------------------|--------------------------|------------------------------|------------------------|----------------------------------------|--------------|
| Пользователь |                                |                                     |                               |                              |                          |                              |                        |                                        | V            |
| Админ        |                                | $\checkmark$                        | V                             | $\checkmark$                 | V                        |                              |                        |                                        | V            |
| Модератор    |                                |                                     |                               |                              |                          |                              |                        |                                        |              |
|              |                                |                                     |                               |                              |                          |                              |                        | Сохранит                               | ъ            |

Система управления предусматривает три типа пользователей:

- админ
- модератор
- пользователь

Для каждого из данных типов вы можете вручную настроить различные возможности по пользованию сайтом и системой управления.

Проставьте галочки, задав необходимые параметры. Чтобы сохранить внесенные изменения, нажмите кнопку «Сохранить» .

В системе управления предусмотрена возможность создания новых типов пользователей. Для того, чтобы создать новый тип пользователей сайта, введите его название в поле, расположенное под кнопкой «Сохранить». Затем нажмите кнопку «Добавить».

### 10.2. Редактирование данных пользователей

Система управления сайтом предусматривает возможность редактирования данных зарегистрированных пользователей.

Для того, чтобы внести изменения в профиль зарегистрированного пользователя, зайдите в режим редактирования, нажав кликнув на ФИО пользователя в общем списке или нажав кнопку «Редактировать» напротив соответствующего имени:

| 24     |                         | 271 P       | 121.112                |            |
|--------|-------------------------|-------------|------------------------|------------|
| Пользо | ователь                 | Логин       | E-mail                 | Управление |
| menote | est menotest menotest   | arbora      | sergey@arbora.ru       | TÌ II ×    |
| m.     | menotest001 menotest001 | menotest001 | metalslammer@gmail.com |            |
|        | ль сандровна Демидова   | lenademid   | adasinsky@gmail.com    |            |
| атьян  | а Агапова               | atb72       | Tbagapova@yandex.ru    | 11 0 💌     |
| Алекса | андр Никулин            | nikulin     | zvideus@gmail.com      | T] I] ×    |

Редактировать роли

Режим редактирования профиля предоставляет возможность вносить изменения в данные, указанные пользователем при регистрации.

| Сервисы / Пользователи | / Елена                                           |  |
|------------------------|---------------------------------------------------|--|
| Информация             |                                                   |  |
| Роль                   | Пользователь                                      |  |
| Логин                  | lenademid                                         |  |
| Имя                    | Елена                                             |  |
| Очество                | Александровна                                     |  |
| Фамилия                | Демидова                                          |  |
| E-mail                 | adasinsky@gmail.com                               |  |
| Телефон                | +79035481254                                      |  |
| Пол                    |                                                   |  |
|                        | Если не хотите менять пароль оставьте поле пустым |  |
| Новый пароль           |                                                   |  |
| Сохранить              |                                                   |  |

• Роль

В данном поле вы можете присвоить пользователю одну из ролей, предусмотренных в разделе «Управление ролями пользователей».

#### • Логин

Данное поле содержит имя, указанное пользователем при регистрации, как логин. Вы не можете вносить изменения в это поле.

#### • Имя

Редактируемое поле, содержащее имя зарегистрированного пользователя.

#### • Отчество

Редактируемое поле, содержащее отчество зарегистрированного пользователя.

• Фамилия

Редактируемое поле, содержащее фамилию зарегистрированного пользователя.

• E-mail

Редактируемое поле, содержащее адрес электронной почты зарегистрированного пользователя.

• Телефон

Редактируемое поле, содержащее телефон зарегистрированного пользователя.

• Новый пароль

Вы можете сменить пароль зарегистрированного пользователя на новый, введя его в поле «Новый пароль» и нажав кнопку «Сохранить».

Внимание! После каждого внесения изменений нажимайте кнопку «Сохранить»!

# 12. Слайдер на главной

Данный сервис позволяет управлять слайдером, размещенным на главной странице вашего сайта.

Слайдер – это программный компонент сайта, осуществляющий «перелистывание» загруженных на сайт картинок в одном и том же месте сайта.

Панель управления слайдером включает в себя набор изображений, которые «перелистываются» программой, а также кнопки управления этими изображениями:

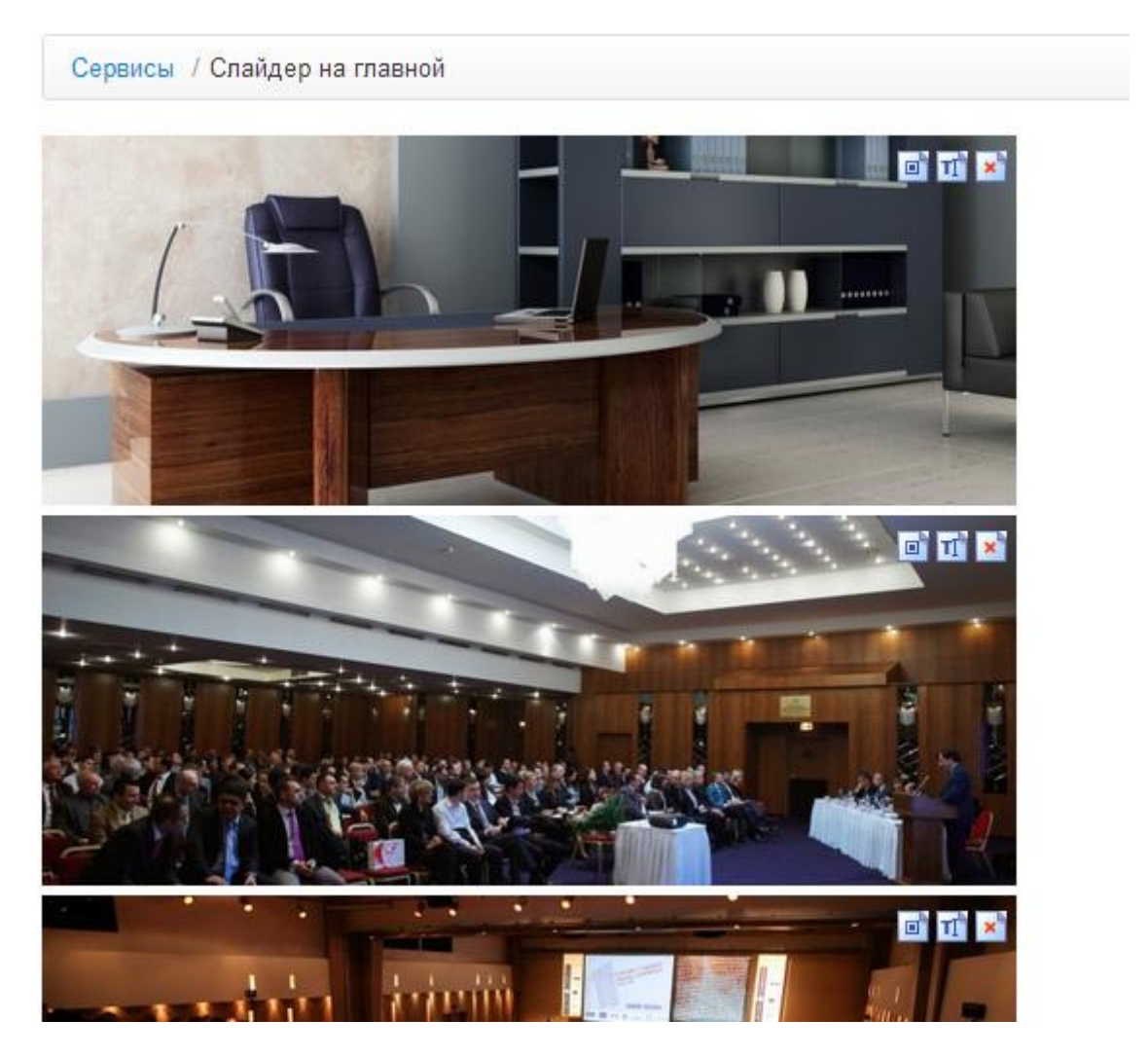

Кнопки управления:

| TI | Редактирование                                                                 |
|----|--------------------------------------------------------------------------------|
|    | При нажатии кнопки открывается редактор соответствующего опроса.               |
|    | Скрыть/отобразить                                                              |
|    | При нажатии кнопки соответствующий опрос становится виден/не виден посетителям |
|    | сайта.                                                                         |
| ×  | Удаление                                                                       |
|    | С помощью данной кнопки происходит полное удаление опроса.                     |

## 12.1. Добавление фотографий в слайдер

Внизу страницы находится ссылка «Добавить фотографии».

При клике по данной ссылке откроется меню добавления изображений.

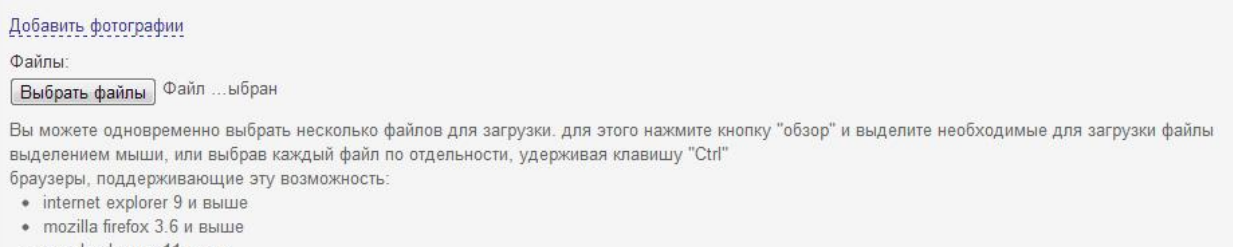

- google chrome 11 выше
- opera 10 и выше

Чтобы скрыть меню добавления изображений, снова кликните по ссылке «Добавить фотографии».

Чтобы загрузить фотографии, нажмите кнопку «Выбрать файлы».

В открывшемся меню выберите необходимое изображение, затем нажмите кнопку «Открыть»:

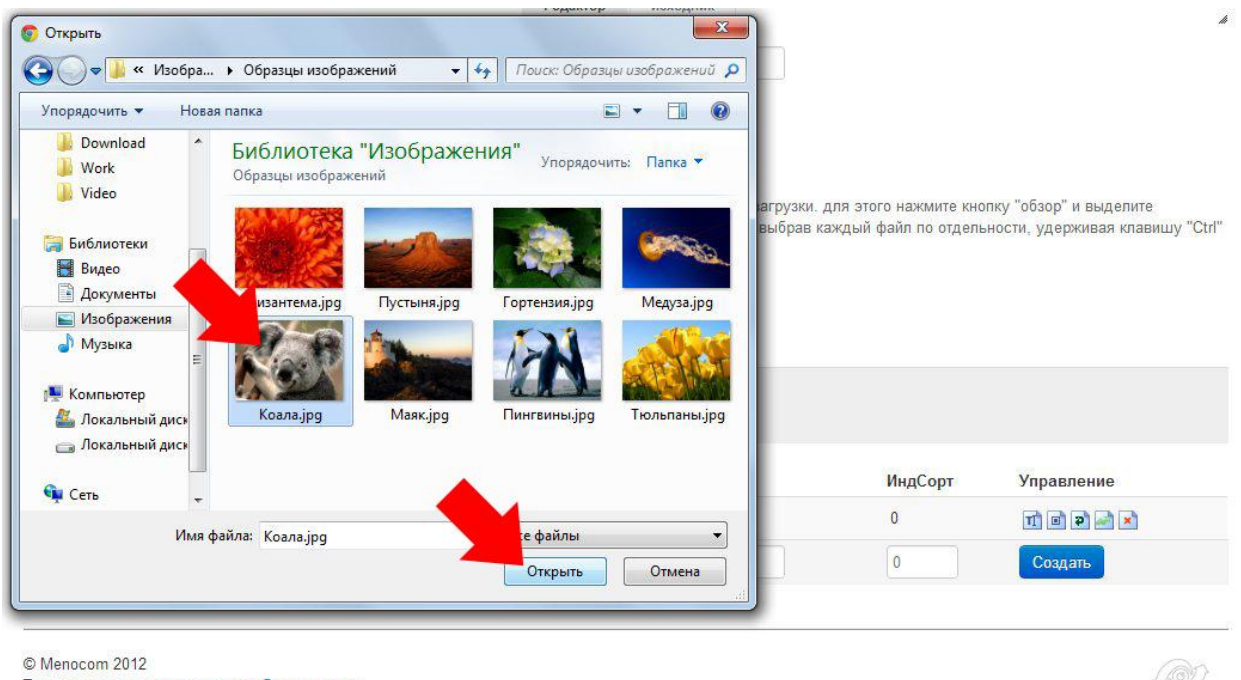

Техническая поддержка: support@menocom.ru

्रि विद्यवस्वयानसिं

В программе предусмотрена возможность добавления нескольких файлов одновременно. Зажмите клавишу Ctrl и выделите мышкой несколько файлов. Или обведите группу файлов, зажав левую кнопку мыши. После этого нажмите кнопку «Открыть».

Если операция произведена успешно, название выбранного вами файла/файлов будет отображено рядом с кнопкой «Выбрать файлы»:

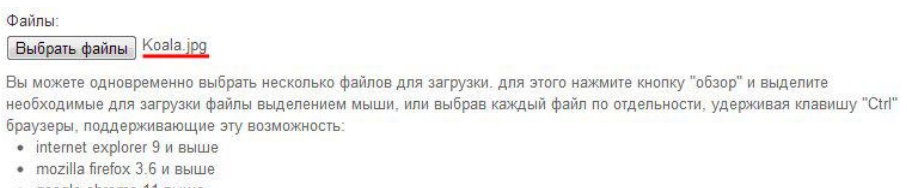

- google chrome 11 выше
- opera 10 и выше

Чтобы сохранить любые внесенные вами изменения, нажмите кнопку «Сохранить» внизу страницы.

### 12.2. Схема расположения слайдера на сайте

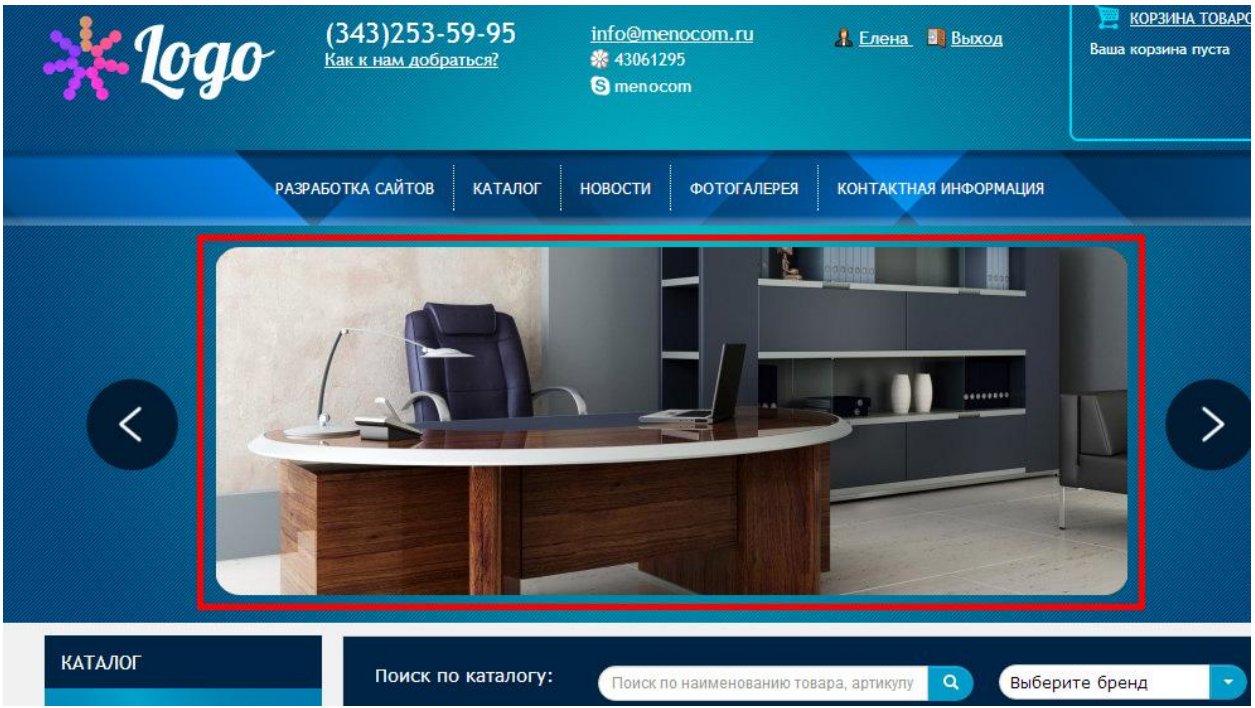

# Каталог

Данный раздел системы предоставляет возможность управления каталогом на сайте.

Как и прочие разделы сайта, каталог товаров имеет древовидную структуру, которая представлена в блоке быстрого доступа в левой части окна:

| Кат | алог                                       |
|-----|--------------------------------------------|
|     | Компьютеры                                 |
|     | <ul> <li>Готовые компьютеры (8)</li> </ul> |
|     | <ul> <li>Моноблоки (7)</li> </ul>          |
|     | • Пример 3-й уровень                       |
|     | • Жетские диски (1)                        |
|     | <ul> <li>NTRC "каталог"</li> </ul>         |
|     | Услуги (2)                                 |
|     | Мониторы                                   |
|     | Ноутбуки                                   |
|     | GPS-навигаторы (6)                         |

Рядом с названием подразделов в скобках отображается количество товаров, которое находится в данной категории. При клике на названии раздела или подраздела происходит переход в режим его редактирования.

## 1. Редактирование каталога

Нажмите на ссылку «Каталог» в блоке быстрого доступа (как описано выше).

Перед вами режим редактирования каталога.

В верхней части окна находится текстовый редактор с описанием каталога:

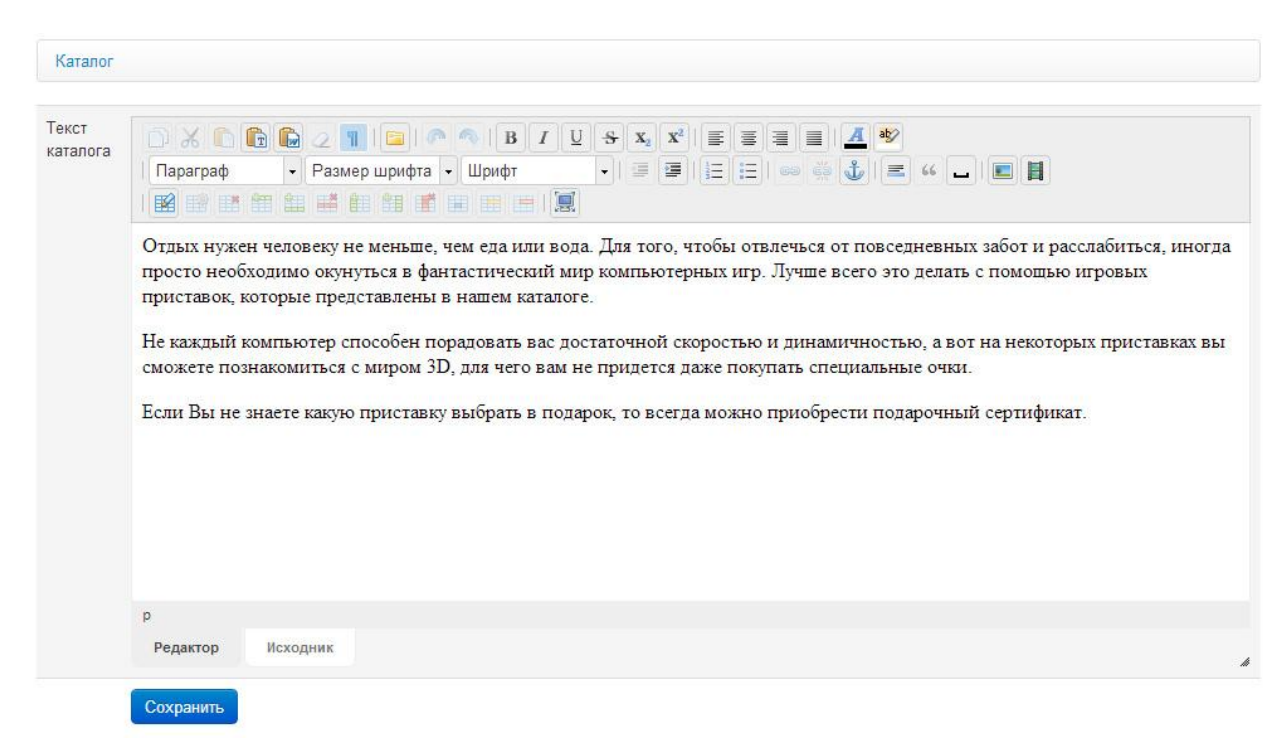

## Как работать с текстовым редактором?

#### Ниже расположена панель управления разделами каталога:

|            | Разделы каталога             | Приори          | тет Управление |            |
|------------|------------------------------|-----------------|----------------|------------|
| 1          | Компьютеры                   |                 | 1              | TI 0 2 2 2 |
| -          | Услуги                       |                 | 2              | TI = P 💉 🗙 |
| <b>[</b> ] | Мониторы                     |                 | 21             | TI = P 💉 🗙 |
| 1          | Ноутбуки                     |                 | 22             |            |
|            | GPS-навигаторы               |                 | 30             | TÎ 🖬 🍽 🌌 🗙 |
| C          | сохранить названия и позиции |                 |                |            |
|            |                              | Создать каталог |                |            |

#### • Разделы каталога

В данном поле находится название подразделов каталога.

#### • Приоритет

В данном поле находится порядковый номер каждого подраздела, согласно которому определяется очередность расположения подразделов в меню на сайте.

Кнопки управления:

| Ц  | Редактирование                                                                  |
|----|---------------------------------------------------------------------------------|
|    | При нажатии кнопки открывается редактор соответствующего раздела каталога.      |
|    | Скрыть/отобразить                                                               |
|    | При нажатии кнопки соответствующий раздел становится виден/не виден посетителям |
|    | сайта.                                                                          |
| đ  | Перенос                                                                         |
|    | При нажатии кнопки открывается меню переноса каталога.                          |
| \$ | Редактирование метатегов                                                        |
|    | При нажатии кнопки открывается редактор метатегов страницы.                     |
| ×  | Удаление                                                                        |
|    | С помощью данной кнопки происходит полное удаление каталога.                    |

После внесения изменений нажмите кнопку «Сохранить названия и позиции».

Чтобы создать новый каталог, введите его название в поле под вышеописанной кнопкой и нажмите кнопку «Создать каталог».

Система управления предусматривает возможность применения некоторых действий одновременно к нескольким разделам. Одновременно несколько разделов могут быть:

- перемещены
- скрыты/отображены
- удалены

Для того, чтобы осуществить одну из этих операций:

#### 1. Отметьте галочками необходимые разделы

| Разделы каталога             | Приори | тет Управление |
|------------------------------|--------|----------------|
| Компьютеры                   | 1      | 11 0 9 2 2     |
| П. Устан                     | 2      |                |
|                              | 21     |                |
| Ноукуки                      | 22     |                |
| GPS-навигаторы               | 30     |                |
| Сохранить названия и позиции |        |                |
|                              |        |                |

#### 2. Выберите необходимое действие в выпадающем списке внизу страницы:

| GPS-навигаторы               | 30 11 0 2 2 2  |
|------------------------------|----------------|
| Сохранить названия и позиции |                |
| C                            | оздать каталог |
| Сотмеченными:                | Поехали!       |
| —<br>Переместить<br>Скрыть   |                |
| Отобразить<br>Удалить        |                |

#### 3. Нажмите кнопку «Поехали!»

## 2. Параметры каталога

Система управления предоставляет возможность управления различными параметрами каталога:

| Каталог                     |   | Каталог                |                                                                 |  |  |
|-----------------------------|---|------------------------|-----------------------------------------------------------------|--|--|
| Бренды                      | > | Бренды                 | Производители                                                   |  |  |
| Лидеры продаж               | > | Лидеры продаж          | Вывод дерева каталог для назначения лидеров продаж              |  |  |
| Акции                       | > | Акции                  | Играют роль меток к товарам                                     |  |  |
| Характеристики товаров      | > | Характеристики товаров | Характеристики товаров, назначаются для любой категории товаров |  |  |
| Создать YML-файл            |   | Создать ҮМL-файл       | Создание YML-файла (Yandex Market Library)                      |  |  |
| мпорт прайсов (в разработке | ) | Буфер                  | Текущее состояние импорта                                       |  |  |
| 5vden                       |   | Обновление буфера      | Загрузка и обновление прайс-листов в буфере                     |  |  |
| Обновление буфера           |   | Настройки импорта      | Настройки импорта для каждого прайс-листа                       |  |  |

### • Бренды

Возможность добавления названий брендов и их привязки к товарам, размещенным в каталоге.

#### • Лидеры продаж

Возможность выделения товаров, размещенных в каталоге, как лидеров продаж, для отображения в соответствующем разделе на сайте.

### • Акции

Возможность добавления метки «Акция» к любым товарам, размещенным в каталоге.

### • Характеристики товаров

Возможность добавлять/редактировать характеристики товаров, размещаемых в каталоге.

## • Создать YML-файл

Возможность создать файл для автоматизированной выгрузки каталога в Яндекс.Маркет.

• Буфер

Возможность отследить текущее состояние импорта базы товаров на сайт из 1С.

## • Обновление буфера

Управление загрузкой и обновлением прайс-листов в буфере.

## • Настройки импорта

Управление настройками импорта прайс-листов.

## Добавление новой категории/группы/подраздела.

Для добавления новой категории или подкатегории сделайте следующие шаги:

- 1. Перейдите в ту категорию, где должен находиться раздел.
- 2. Под списком существующих разделов заполните поле «Создать каталог» и нажмите кнопку «Создать». Новый каталог появится в списке разделов.
- 3. Нажмите кнопку «Редактировать». Система перейдет внутрь каталога и укажите группу характеристик, к которой будут относиться товары этого подраздела. Подраздел создан.
- 4. Теперь, чтобы создать товар, необходимо перейти в нужный вам раздел и заполнить графу «Добавить позицию» - и нажать кнопку «Создать товар». Создастся новый товар, который будет лежать в каталоге, в котором он создался. Сохраните. Зайдите в режим редактирования товара и заполните все поля.
- 5. Нажмите «Сохранить». Товар создан.

К товарам или каталогам можно массово применять различные действия. Отмечая слева галками необходмые позиции, выберите внизу действие, которое будет с ними произведено:

|                                              | Позиции | Сортировка | Управление        |
|----------------------------------------------|---------|------------|-------------------|
|                                              | Товар 1 | 109        | T] = <b>P</b> 💉 X |
| ■←                                           | Товар 2 | 110        | T) o P 🔊 🗙        |
| сменить позиции и названия<br>С отмеченными: |         |            |                   |
| [                                            |         |            |                   |
| —                                            |         |            |                   |
| Переместить                                  |         |            |                   |
| Скрыть                                       |         |            |                   |
| Отобразить                                   |         |            |                   |
| Удалить                                      |         |            |                   |

В каждом товаре можно указать, в каких акциях он участвует, а также добавлять фотографии и документы (например, фотографии или инструкцию по пользованию). Фотографии и файлы прикрепляются в конце карточки с товаром. Количество фотографий и файлов неограничено.

## Сервис «Вакансии»

Данный сервис позволяет опубликовать свободные вакансии вашей организации на сайте. Чтобы добавить вакансию, выполните следующие шаги:

- 1. Зайдите в раздел Сервисы-Вакансии
- 2. Введите название и должность и нажмите «Создать». Обратите внимание, что вакансия по умолчанию скрыта и на сайте не отображается, пока вы сами ей не откроете
- Зайдите в редактировании только что появившейся вакансии и заполните все необходимые поля.

### Примечание: Можно заполнять не все поля

4. После сохранения данных о вакансии, не забудьте её разместить на сайте, установив метку «Отобразить».

## Сервис «Вопрос-ответ»

Позволяет пользователям сайта задавать вопросы, а администраторам отвечать на них. Доступен по пути: «Сервисы – Вопрос-ответ».

Принцип работы: Вопросы, задаваемые посетителями на сайте через формы, приходят в систему управления, где администратор может на них ответить и поставить на сайт, нажав кнопку «отобразить.

Внимание: кнопка «Отобразить» работает только с вопросом, ответ на который дан! Невозможно опубликовать вопрос без ответа!

Чтобы дать ответ на вопрос – зайдите в режим его редактирования, нажав кнопку *ш*. Откроется форма вопроса. Ознакомившись с вопросом, введите в поле ниже ответ и

сохраните. После этого можно вопрос опубликовать на сайте, нажав кнопку 💻

## Управление модулями

Сервис позволяет открыть или закрыть доступ к пользованию сервисами и их именами. Чтобы

удалить модуль из списка доступных, просто снимите метку с иконки — напротив того модуля, который вы хотите убрать. Если модуль «Каталог» отключен, то на сайте не отображается ни он, ни связанные с ним сервисы.

## Заказы

Программный сервис, позволяющий отслеживать заказы, сделанные посетителями сайта.

На главной странице данного раздела системы управления находится общий список заказов, оставленных с сайта:

| Заказы             |   | Заказы    |                     |         |                       |           |             |             |          |            |
|--------------------|---|-----------|---------------------|---------|-----------------------|-----------|-------------|-------------|----------|------------|
| Все заказы         | > | Все зака: | ы                   |         |                       |           |             |             |          | Статистика |
| Текущие заказы     | > | 1 2       | 3 4                 |         |                       |           |             |             |          |            |
| Завершенные заказы | > | id        | Дата                | Статус  | Обновлен              | Имя       | Телефон     | Сумма       | Оплата   |            |
| Отказы             | > | ID        | Дата                |         | •                     | Имя       |             | 0.7822350.0 |          | • ОК       |
| Удаленные заказы   | > | 00118     | 19.12.2012<br>14:12 | новый   | 19.12.2012 —<br>17:12 | Александр | 253-59-95   | 200 pyő.    | Наличные | TI 🗙       |
| Статусы            | > | 00117     | 19.12.2012          | оплачен | 19.12.2012            | Александр | 89045495290 | 420 pyő.    | Наличные | T ×        |
| Доставка           | > | 00116     | 13.12.2012          | новый   | 13.12.2012            | df        | fg          | 300 руб.    | Наличные | TÌ ×       |
| Оплата             | > | 00115     | 16:29<br>05.12.2012 | новый   | 19:29<br>05.12.2012   | фыва      | фыа         | 71 руб.     | Наличные | 11) ×      |

Чтобы просмотреть заказ, нажмите на его id или кнопку редактирования.

В карточке заказа отобразится информация о заказчике, количестве и стоимости товаров, адрес доставки и т.д. Вы можете отредактировать сформированный заказ, добавив или удалив товары.

Чтобы удалить заказ (переместить в «Удаленные»), нажмите кнопку «Удалить»

Меню слева позволяет отсортировать заказы в соответствии с их статусом:

- все заказы
- текущие заказы
- завершенные заказы
- отказы
- удаленные заказы

Меню, расположенное ниже, позволяет управлять статусами заказов, редактировать информацию о доставке товаров и о способах оплаты.

Для поиска определенного заказа воспользуйтесь верхней строкой. Введите искомые параметри и нажмите OK.

По мере обработки заказа вы можете менять его статус в системе, чтобы можно было определить, на каком этапе сейчас находится заказ. Вы также можете сами настроить статусы и их особенности отображения в меню «Статусы».

В меню «Доставка» вы можете настроить параметры расчета доставки в различные районы города или другие регионы

## Платежная система

Данный раздел системы управления предполагает наличие аккаунта в платежной системе Intellect Money.

Обратитесь за консультацией по данному вопросу в службу технической поддержки по телефону (343) 253-59-95.

# Внешний вид

Данный модуль позволяет персонализировать внешний вид вашего сайта.

# 1. Выбор шаблона

| Внешний вид       |   | Внешний вид / Выбор шаблона |       |         |            |  |  |
|-------------------|---|-----------------------------|-------|---------|------------|--|--|
| Выбор шаблона     | > | (u.                         |       |         |            |  |  |
| Настройки дизайна | > | корпоративный уг.т          |       |         |            |  |  |
|                   |   | Розовый                     | Синий | Зелёный | Коричневый |  |  |
|                   |   | Сохранить                   |       |         |            |  |  |

Выберите один из вариантов шаблонов сайта.

Нажмите кнопку «Сохранить» для подтверждения смены шаблона.

# 2. Настройки дизайна

Данный модуль предоставляет расширенные возможности по настройке дизайна сайта:

| Внешний вид            |                              |                                                                                                    |
|------------------------|------------------------------|----------------------------------------------------------------------------------------------------|
| Логотип                | Выберите файл Файл не выбран | *                                                                                                    |
| Того: отступ<br>слева  | 0 px                         |                                                                                                    |
| Іого: отступ<br>:верху | 50 px                        |                                                                                                    |
| Тоготип:<br>ширина     | px                           | Используется, только в случае, если логотип слишком большой. Высота просчитывается<br>соответственно пропорциям. (0 - исходный размер) |
| Слайдер на<br>лавной   |                              |                                                                                                    |
| Сохранить              |                              |                                                                                                    |

#### • Логотип

Нажмите кнопку «Выберите файл», чтобы загрузить изображение с логотипом вашей компании для размещения в левом верхнем углу сайта.

### • Лого: отступ слева

Настройка отступа от левой границы окна браузера до логотипа. Величина устанавливается в пикселях.

### • Лого: отступ сверху

Настройка отступа от верхней границы окна браузера до логотипа. Величина устанавливается в пикселях.

### • Логотип: ширина

Настройка ширины изображения логотипа. Величина устанавливается в пикселях.

## • Слайдер на главной

Установите галочку, чтобы слайдер отображался на главной странице.

### • Ширина шаблона

Позволяет задать максимальную ширину, на которую растягивается сайт. Настоятельно не рекомендуется устанавливать значение более 1000 пикселей.

### 3. Виджеты

В данной версии виртуального офиса, левую и правую колонку необходимо формировать с помощью Виджетов.

Добавляя, удаляя или меняя местами виджеты сервисов и текстов, вы можете сформировать свой собственный вид сайта.

Для управления ими зайдите в раздел «Внешний вид - Виджеты». Затем, либо укажите адрес страниц, которой нужно придать новый вид, либо выберите одну из списка, которую желаете отредактировать.

В структуре сайта созданы две колонки виджетов. Управляя их содержимым, активируя или отключая их, можно задавать общий вид и задавать порядок отображения модулей.При отключении виджета – он исчезает с сайта.

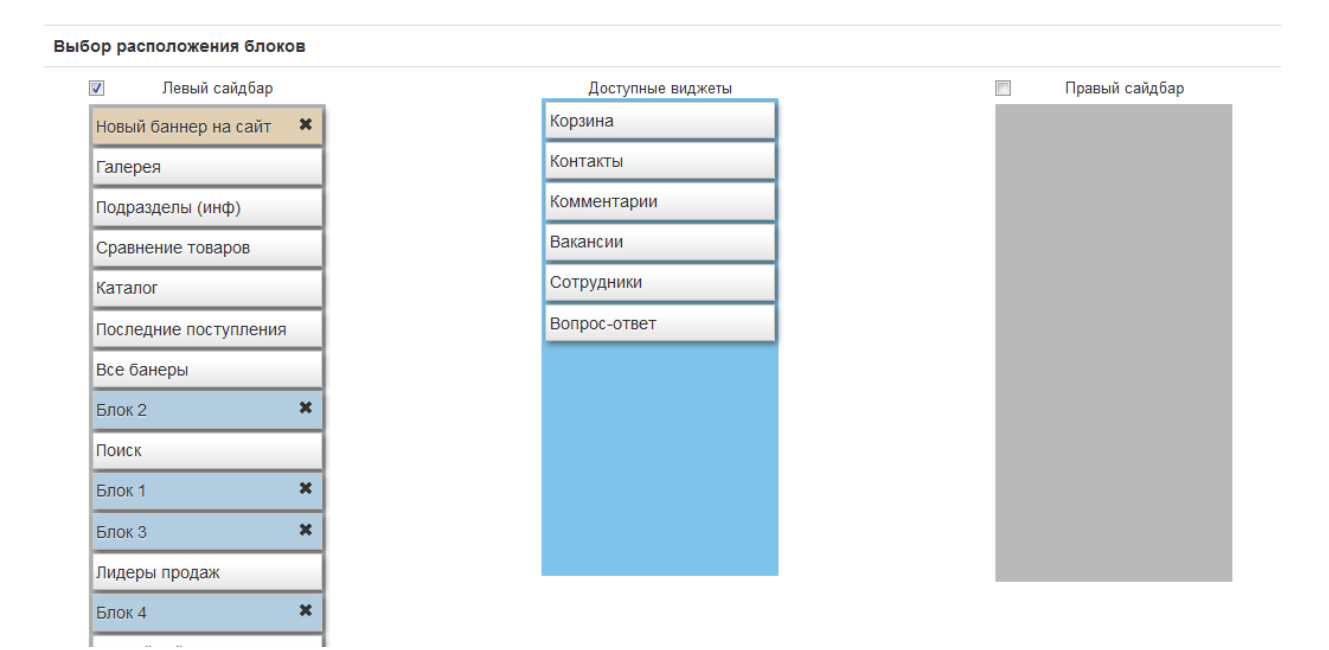

## 4. Добавление на сайт блоков с произвольным текстом и кодом

Панель управления позволяет вставить произвольный текст или код и выполнить его при помощи специальных виджетов. Это удобно, когда вы хотите вставить, например, погодный информер или воспользоваться сервисом «Мне нравится» социальной сети. Чтобы добавить такой виджет на сайт, необходимо произвести следующие шаги:

### 1. Зайдите в раздел «Внешний вид» и перейдите в раздел «Текстовые виджеты»

| Внешний вид       |   | Внешний вид / Текстовые виджеты |               |                          |            |  |  |
|-------------------|---|---------------------------------|---------------|--------------------------|------------|--|--|
| Выбор шаблона     | > | Элемент                         | Без обработки | С границами и заголовком | Управление |  |  |
| Виджеты           |   | Блок 1                          | Да            | Да                       | 11 💌       |  |  |
| Текстовые виджеты | > | Блок 2                          | Да            | Да                       | п ×        |  |  |
| Настройки дизайна | > | Блок З                          | Да            | Да                       | TI ×       |  |  |
|                   |   | Блок 4                          | Да            | Да                       | TI ×       |  |  |
|                   |   | Блок 5                          | Да            | Да                       | TI ×       |  |  |
|                   |   | Блок б                          | Да            | Да                       | TI ×       |  |  |
|                   |   | Блок 7                          | Да            | Да                       | TI ×       |  |  |
|                   |   |                                 | ОДа ОНет      | Создать                  |            |  |  |

- 2. Добавьте новый блок, присвоив ему любое имя и поставив галочку «Без обработки» (так отключится редактор и стили текста).
- 3. Вставьте код, сгенерированный на сайте социальной сети и сохраните блок
- 4. Зайдите в раздел «Виджеты» и выберите раздел, в который необходимо добавить виджет. Добавьте новый текстовый виджет в общий список модулей.

| д       | Добавить виджет                                                          |          |  |  |  |  |  |  |  |
|---------|--------------------------------------------------------------------------|----------|--|--|--|--|--|--|--|
| Д<br>"Д | Для того, чтобы текстовый виджет или баннер появился в сп.<br>"Добавить" |          |  |  |  |  |  |  |  |
|         | Текстовый виджет (7)                                                     |          |  |  |  |  |  |  |  |
|         | Блок 1 🗸 🗸                                                               | Добавить |  |  |  |  |  |  |  |
|         | Блок 1                                                                   |          |  |  |  |  |  |  |  |
|         | Блок 2                                                                   |          |  |  |  |  |  |  |  |
|         | Блок З                                                                   |          |  |  |  |  |  |  |  |
|         | Блок 4                                                                   | Создать  |  |  |  |  |  |  |  |
|         | Блок 5                                                                   |          |  |  |  |  |  |  |  |
|         | Блок б                                                                   |          |  |  |  |  |  |  |  |
|         | Блок 7                                                                   |          |  |  |  |  |  |  |  |

5. Выбранный блок появится в общем списке блоков. Перетащите этот блок в левую или правую колонку (сайдбар). Куда можно установить блок – показано на рисунке:

| бор расположения блоков |                       |   |                |
|-------------------------|-----------------------|---|----------------|
| 🖌 Левый сайдбар         | Доступные виджеты     | 2 | Правый сайдбар |
| Галерея                 | Блок 7 🗙              |   |                |
| Сравнение товаров       | Контакты              |   |                |
| Подразделы (инф)        | Места под баннеры     |   |                |
| Каталог                 | Последние поступления |   |                |
| Поиск                   | Корзина               |   |                |
| Лидеры продаж           | Комментарии           |   |                |
| Случайный товар         | Вакансии              |   |                |
| Новости                 | Сотрудники            |   |                |
| Подписка на новости     | Вопрос-ответ          |   |                |
| Опрос                   | Блок 6 🗶              |   |                |
|                         |                       |   |                |
|                         |                       |   |                |
|                         |                       |   |                |

6. Отрегулируйте положение блока в сайдбаре и нажмите «Сохранить». Виджет появится на сайте в указанном месте.

## Пример: Добавление виджетов ВКонтакте.ру

Для добавления данного виджета необходимо иметь аккаут в социальной сети ВКонтакте. Для регистрации зайдите на <u>http://vk.com</u> и зарегистрируйтесь. После этого вам станут доступны функции прикрепления виджетов.

Чтобы добавить виджет, зайдите под своим аккаунтом в социальную сеть. Найдите внизу страницы раздел «Разработчикам»

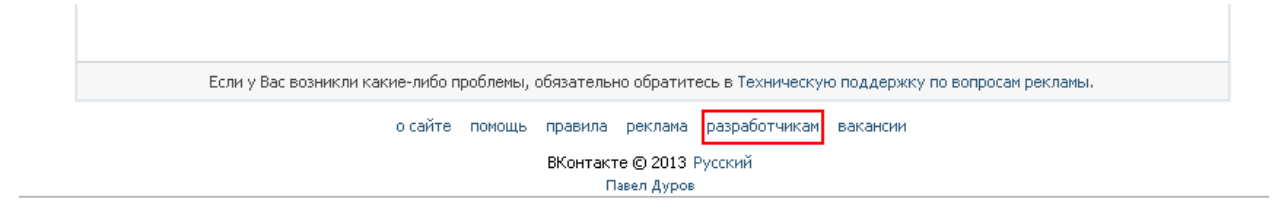

1. Зайдите в раздел «Виджеты и сторонние сайты» и найдите интересующий вас виджет:

|                                                                                                    |                                                                                                   |                                                                                                    |                                                                                           |                                                                                                    |                                                                                                    | Санты                                                                                                    |
|----------------------------------------------------------------------------------------------------|---------------------------------------------------------------------------------------------------|----------------------------------------------------------------------------------------------------|-------------------------------------------------------------------------------------------|----------------------------------------------------------------------------------------------------|----------------------------------------------------------------------------------------------------|----------------------------------------------------------------------------------------------------|
|                                                                                                    |                                                                                                   |                                                                                                    |                                                                                           |                                                                                                    |                                                                                                    | Виджеты для сайтов                                                                                                    |
| Разра                                                                                                    |                                                                                                   | Документация                                                                                                    | Примеры интеграции                                                                        |                                                                                                    | Создать приложение                                                                                                    | <ul> <li>Конвент арии</li> <li>Болект предоставляет возножность за несколько минут изтановить на сайт</li> </ul>                                                                                                    |
| C vero i                                                                                                    | 424375                                                                                            | ВКонтакте АРІ                                                                                                    | Оцените преижущества платформы                                                            |                                                                                                    | Последние новости                                                                                                    | нолиструкциональный блок для кончентурованны.                                                                                                    |
| 2.C                                                                                                    | <b>Приложения</b><br>Интерактивнь                                                                 | ВКонтакте (Flash/IFran<br>е приложения используют                                                                                                    | ne)<br>АРІ ВКонтакте для глубокой интеграции с                                            |                                                                                                    | Вопросы по поводу создания<br>приложений<br>13 дек 2009 в 22:05                                                                                                    | <ul> <li>Сообщества</li> <li>Видает техно овяжат сайт с труптой них официальной страниций ВКонтасте. В видиет</li> <li>отображаются новости сообщества них фотография участняхов.</li> </ul>                                                  |
| сайтон. Вы можете<br>собственных серве<br>Подробнее »                                                                                        | те использовать как сервера ВКонтакте, так и любое количество<br>зверов.                          |                                                                                                    |                                                                                           | Заявки на вступление в клуб<br>разработчиков<br>27 иая 2009 в 3:35                                                                                                    | <ul> <li>«Маке проволятся»</li> <li>Видыет поволят пользователям вырожить отношения к статье одная кланком или<br/>подалятся созмой на мер 6 с доржани.</li> </ul>           |                                                                                                    |
| -                                                                                                    | <ul> <li>Standalone/Mohile привожения</li> </ul>                                                  |                                                                                                    |                                                                                           | Замеченные ошибки в АРІ или<br>документации<br>13 дек 2009 в 22:08                                                                                                    | <ul> <li>Реконтендиций</li> <li>Вышет поселит поселиетов быстро найти самые полузорные натериалы на Вашен<br/>сийти. Колтоннуются данные выдаета «Мен сераентся».</li> </ul> |                                                                                                    |
| Запускаются в виде обыкновенных программ на у<br>компьютере или смартфоне. Все нетоды, доступ<br>ВКонтакте, работают и для desktop-приложени | рани на устройстве пользователя —<br>, доступные приложениям на платфорне <b>АРІ</b><br>иложений. |                                                                                                    | Обновлённый платежный АРІ<br>для приложений<br>21 сен 2012 в 15:39                        | <ul> <li>Опросыя<br/>Внамят повелят организовать любое плясование на Вашен сайте н обеспечить<br/>вкрупное разпространные Вашего окроса по всену интернету.</li> </ul> |                                                                                                    |                                                                                                    |
|                                                                                                    | Подробнее »                                                                                       |                                                                                                    |                                                                                           | E                                                                                                    | Изненения в публикации записей<br>на стенах<br>2 апр 2012 в 16/56                                                                                                    | <ul> <li>Авторновция</li> <li>Видият повознит пользователе заторноваться при почаци кнопли «Войти через</li> <li>Віланстита и подкали то дуузяй, которые заходини на Бак сайт.</li> </ul>                                                     |
| B                                                                                                    | Виджеты и о<br>Набор видже<br>к Вашему прое<br>интеграция че                                      | Виджеты и сторонние сайты<br>Набор виджетов ВКонтакте для сторонних сайтов позволит изнентально добави<br>к Вашему проекту социальную составляющию. Также возможна более глубокая<br>интетроция черо Орен API или DAuth 2.0. | онних сайтов позволит моментально добавить<br>зщую, Также возможна более глубокая<br>2.0. |                                                                                                    | Предыдущие новости<br>Полезная информация<br>Партнёрская ирдель                                                                                                    | <ul> <li>Подлясаться на автора<br/>Водает позначито полнятия Вашего сайта в один слик падагостика заданости<br/>Ваче падагостики пругур, у такое якого подагринаць информацию об авторах<br/>на Ваше сайта в актуранско состояния.</li> </ul> |
|                                                                                                    | Подробнее »                                                                                       |                                                                                                    |                                                                                           |                                                                                                    | Правила размещения                                                                                                    | Авторизация сайтов                                                                                                    |
|                                                                                                    |                                                                                                   |                                                                                                    |                                                                                           |                                                                                                    |                                                                                                    | В настоящий ионент проводится открытов тестврование системы авторизации на базе<br>протоколе GAudb 2.0 г. Подробная досументация доступна в редаля авторизации сайтое.                                                                        |
|                                                                                                    |                                                                                                   | 0 ca                                                                                                    | йте помощь правила реклана разработчи                                                     | икан                                                                                                    | вакансии                                                                                                    | Орел АРЛ, нь тернятивный способ авторналии, так не поволлет упростить репоктрицию и<br>сойте и цает докути по всен четадии, докутычы пропозначия АРЛ Колгантик. Наприяер,<br>нопложаеть на сойта динает Моктанот в постоятное и одужит.       |
|                                                                                                    |                                                                                                   |                                                                                                    | ВКонтакте © 2013 Русский                                                                  |                                                                                                    |                                                                                                    | Bennis menungan ber anternation                                                                                                    |

| Сант/приложение:         | Construction of the second second sec                                                                                                    |
|--------------------------|----------------------------------------------------------------------------------------------------|
|                          | TRUCK REPORTS HUSSIN CONT                                                                                                    |
| Название сайта:          |                                                                                                    |
| Адрес сайта:             | http://                                                                                                    |
| Основной домен сайта:    |                                                                                                    |
|                          | Сохранить                                                                                                    |
| Количество комментариев: | ○ s                                                                                                    |
|                          | <ul> <li>10</li> </ul>                                                                                                    |
|                          | 0 15                                                                                                    |
|                          | 20                                                                                                    |
| Медиа:                   | Включить расширенные комментарии (подробние                                                                                                    |
| Ширина:                  | 496 px                                                                                                    |
|                          | at Build be and a back to the shared of an annear a                                                                                                    |
| Код для вставки:         | <pre><ru knead="" put="" script="" tag="" the="" this="" to=""> of your page&gt; <script src="//vk.com/js/api/ openapi.js?75" type="text/javasoript"></script></ru></pre>                                                                                                    |
| Код для вставки:         | <pre></pre> <pre></pre>                                                                                                    |
| Код для вставки:         | cl-rut the sorter log come cheato or your bage -><br>conto type -http://bywsorter/isec.ell/sorter<br>cennes.jst75>                                                                                                    |
| Код для еставки:         | ci-rect day Soft Say Complex Complex Comple                                                                                                    |
| Код для вставки:         | Concert insertion (a) concert check of violation<br>concert insertion (violation)<br>concert insertion (violation)<br>concert insertion (violation)<br>concert insertion (violation)<br>concert insertion (violation)<br>concert insertion (violation)<br>concertion (violation)<br>concertion |

**2.** Рассмотрим работу виджета на примере «Мне нравится». Выберите его. Система предложит вам сформировать вид кнопки.

3. Выберите пункт «Подключить новый сайт» и внимательно заполните все поля. Выберите необходимые настройки. Система сгенерирует вам код. После того, как вы все закончите, нажмите кнопку «Сохранить» и виджет сохранится в вашем аккаунте. В любой момент вы сможете его изменить.

**4.** Скопируйте полученный код и выполните шаги по добавлению виджета на сайт из предыдущего раздела.

# Настройки системы

Данный модуль осуществляет управление базовыми настройками системы.

### Уведомления

Данный модуль предназначен для работы со специализированной программой для sms-рассылки.
| Настройки                                                                          |  |
|------------------------------------------------------------------------------------|--|
| SMSFeedBack - Логин                                                                |  |
| SMSFeedBack - Пароль                                                               |  |
| Отправлять смс уведомления<br>на номер: (например 7950xxxxxx)<br>разделитель - ";" |  |

# Обратитесь за консультацией по телефону (343) 253-59-95.

# Интернет-магазин

В данном разделе указываются платежные реквизиты вашей компании.

| Настройки                      |                                                                           |  |  |
|--------------------------------|---------------------------------------------------------------------------|--|--|
| Имя                            | V2                                                                        |  |  |
| Адресс                         | 620026, Свердловская обл, г. Екатеринбург, ул. Народной Воли 65, офис 305 |  |  |
| Телефон                        | (343) 253-59-95                                                           |  |  |
| ИНН                            | 0000000000 (ИНН)                                                          |  |  |
| кпп                            | 0000000000 (אחח)                                                          |  |  |
| БИК                            | 00000000 (БИК)                                                            |  |  |
| Банк получате <mark>л</mark> я | Банк 24.ру                                                                |  |  |
| Контрагент                     | ООО "Виртуальный офис"                                                    |  |  |
| № Счет<br>пользователя         | 0000000000000000 (Счет польз)                                             |  |  |
| № Счет банка                   | 0000000000000000 (к.сч)                                                   |  |  |
| Гарантия                       | 6 месяцев                                                                 |  |  |

## Основные настройки сайта

В данном разделе вы можете осуществить базовую настройку сайта:

| Основные настр               | ойки сайта                                             |
|------------------------------|--------------------------------------------------------|
| Сайт выключен                |                                                        |
| offline-сообщение            | В ГЦ 5 Х Г Е Е Д 2 Г Г Г Г Г Г Г Г Г Г Г Г Г Г Г Г Г Г |
|                              | Пожалуйста, зайдите позже.                             |
|                              | h2 » br<br>Редактор Исходник                           |
| Н <mark>азвание</mark> сайта | Виртуальный офис                                       |
| телефон                      | <span>(343)</span> <strong>253-59-95</strong>          |

### • Сайт выключен

При установленной в данном поле галочке сайт недоступен для посещений.

#### • offline-сообщение

Текстовый редактор с сообщением, которое отображается для посетителей в то время, когда сайт недоступен для посещений.

Как работать с текстовым редактором?

#### • Название сайта

Имя сайта, которое отображается в названии открытого в браузере окна, а также в качестве заголовка при отображении сайта в выдаче результатов поисковой системы.

#### • Телефон

Телефон, который отображается справа от логотипа в верхней части сайта.

#### • Системный почтовый ящик

Адрес электронной почты, который отображается в верхней части сайта.

## • Копирайт

Текст, который отображается в нижней части сайта и содержит информацию об авторских правах на материалы сайта.

## • Счетчики

В данное поле необходимо вставить код счетчика от системы веб-аналитики, которую вы используете (Яндекс.Метрика, LiveInternet, Google Analythics и др.).

### Карта сайта

В данном разделе вы можете загрузить карту вашего сайта. Это необходимо для лучшего продвижения вашего сайта в поисковых системах:

| Настройки                             |          |
|---------------------------------------|----------|
| Зыберите файл ) <sup>Ф</sup> айлыбран | Обновить |

Структура:

### Видеоконференции

С помощью данного модуля вы можете загружать на сайт видеоконференции для трансляции в онлайн-режиме. Получите код на сайте сервиса, в котором вы собираетесь работать и вставьте его в поле:

| Код видеоконферениции | <iframe <br="" scrolling="no" width="100%">height="768" frameborder="0"<br/>marginheight="0" marginwidth="0"<br/>hspace="0" vspace="0"</iframe> |  |
|-----------------------|----------------------------------------------------------------------------------------------------|--|

## robots.txt

Данный модуль позволяет настроить файл robots.txt, находящийся в корневом каталоге сайта и необходимый для его продвижения в поисковых системах.

#### Пользователи системы

Данный раздел содержит информацию о пользователях системы управления сайтом.

| Настройки     |         |               |            |  |  |
|---------------|---------|---------------|------------|--|--|
| Имя           | Логин   | Тип           | Управление |  |  |
| Администратор | admin   | Администратор | 11 💌       |  |  |
| test          | test    | Пользователь  | 11 ×       |  |  |
| Юлия          | julia   | Администратор | ī          |  |  |
| Александр     | ZViDeus | Администратор | TI ×       |  |  |

Чтобы добавить нового пользователя, нажмите кнопку «Добавить». Введите имя, логин (имя для входа в систему – может состоять из английских букв и цифр), пароль и подтверждение пароля. Нажмите «Сохранить». Пользователь появится в списке. Теперь нажмите «Редактировать» и проставьте права доступа к разделам сайта.

Галочка «Администратор» автоматически дает доступ ко всем разделам и сервисам сайта.

### Текст в шапке

Данное поле позволяет в свободной форме указать любые данные, которые вы хотите разместить в верхней части сайта. Это может быть телефон или слоган. Поддерживаются HTML-тэги.

### Пользовательские метатэги

Позволяет вручную указать общие метатэги для сайта

# **MailChimp ApiKey**

Поле для ввода ключа системы рассылки новостей MailChimp. Определяет доступ к аккаунтам системы рассылки и её спискам.

# **MailChimp ListID**

Поле для указания, по какому списку в вашем аккаунте в MailChimp будет вестись рассылка

### Yandex: Ключ для карт

Поле для вставки сгенерированного ключа карты в системе Яндекс.Карты. Позволяет установить карту с отмеченной на ней точкой.

### Yandex: поиск (вместо стандартного)

Использовать для поиска по сайту систему Яндекс или оставить внутреннюю систему поиска (при снятой галке)

# Шаблоны писем:

Данный сервис позволяет настроить шаблоны писем рассылки, которые будут приходить подписавшимся на них пользователям. Для создания шаблона необходимо заполнить поля: Адрес отправителя, Имя отправителя, Подпись под любым письмом (Общая подпись для всех писем. Например: «С уважением, компания «ООО»). Используя переменные, составьте форму, которая сама будет вместо переменных подставлять значения. Это сделано для того, чтобы значения генерируемой формы всегда оставались актуальными, даже если вы смените данные сайта.

Добавляя ту или иную форму к различным действиям на сайте, вы можете автоматизировать систему уведомлений.